# 快速、快適、トレーディング マーケットスピード 操作ガイドVer10.0~ **狭天下X**版

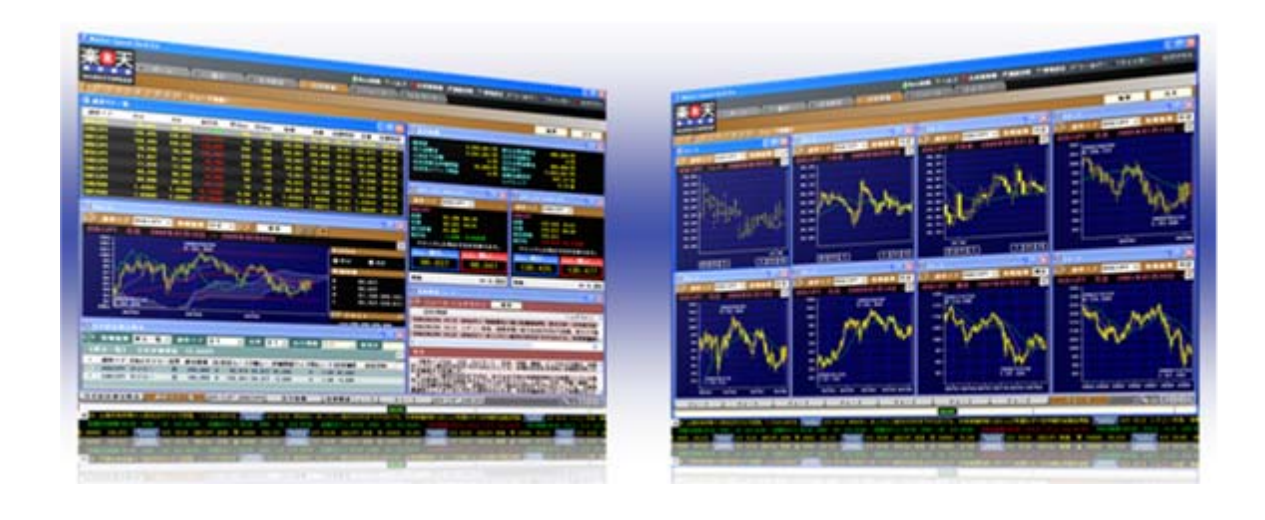

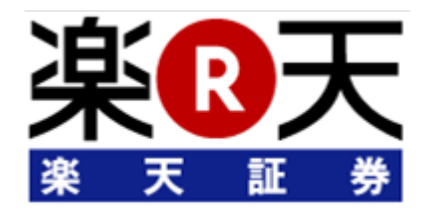

# ご自宅のパソコンがプロ仕様のトレーディングルームに。 「楽天FX」マーケットスピード対応で、ダイナミックな24時間を!

楽天FXの全機能を表示したスタンダード画面。オールインワンのコンセプトのもと、外国為替証拠金取引 に必要な全機能を表示。為替レートが変化すると表示が点滅するので、外国為替市場のダイナミックな 変化を24時間ライブでご覧いただくことができます。

#### 基本画面

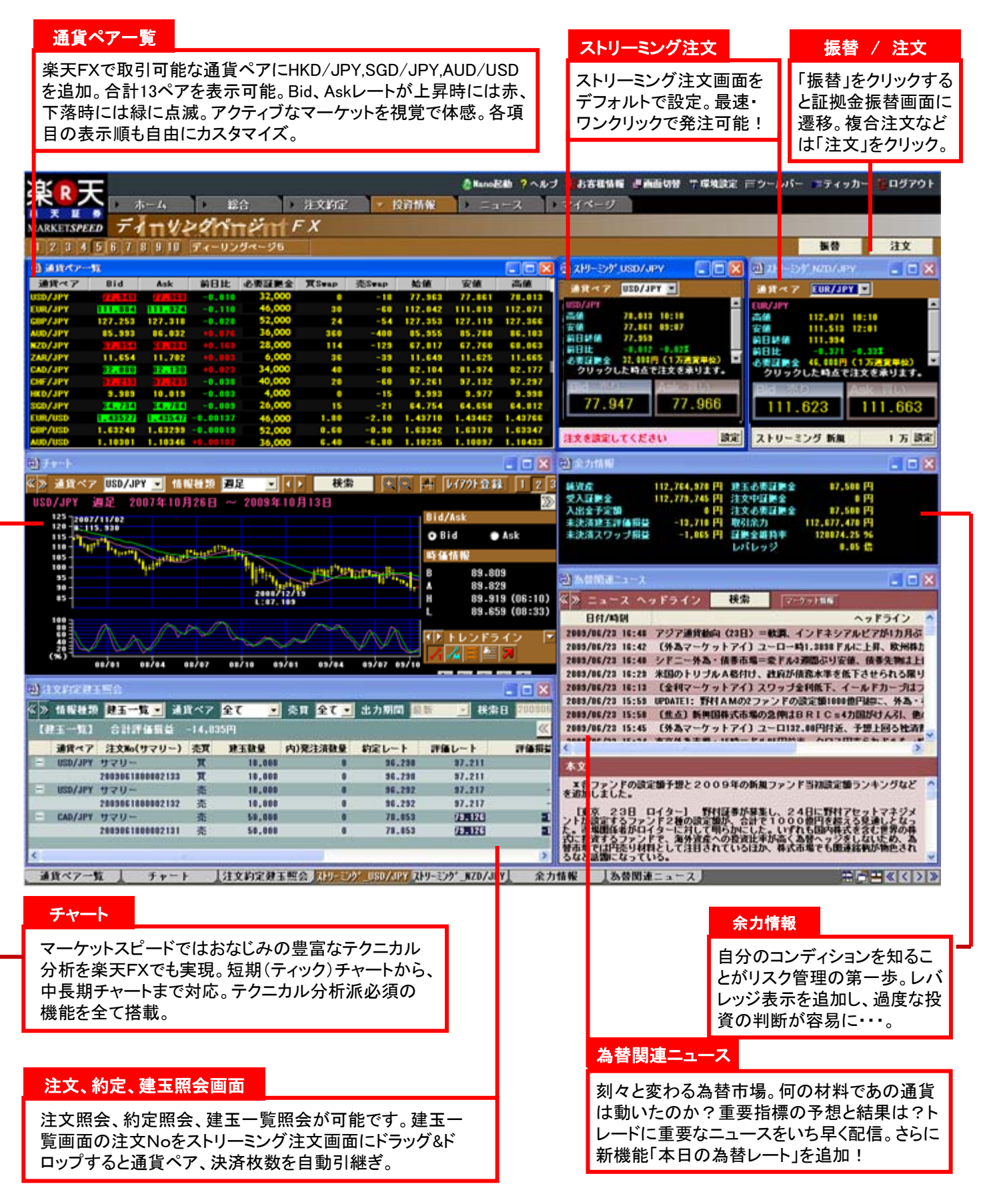

目次

ログイン・ログアウト

#### 通貨ペア一覧

#### ストリーミング注文(ASストリーミング注文)

# チャート

| デャートの表示                                  |
|------------------------------------------|
| 通貨ペア、情報種類の選択                             |
| Bid/Ask <b>の切換え</b>                      |
| トレンドライン&メジャーライン&フィボナッチリトレースメント&テキスト&アイコン |
| チャートの表示拡大・縮小                             |

#### 余力情報

| 為替関連ニュース/マーケット情報 | 15 |
|------------------|----|
|                  |    |
| 注文約定建玉照会         | 16 |
|                  |    |

約定照会 建玉一覧

建玉一覧からの決済注文

注文約定建玉照会の別検索

各画面へのアプローチ(時系列情報)

#### 証拠金振替

# 新規注文・決済注文 注文ボタンからの選択 ASストリーミング(ストリーミング)注文(新規注文/決済注文) シングルリーブオーダー注文(新規注文/決済注文) IF-DONE 注文(新規注文/決済注文) OCO注文(新規注文/決済注文) IF-OCO 注文(新規注文/決済注文) 全決済注文 訂正注文

取消注文

通貨ペアー覧画面からの注文(クイック注文)

#### 環境設定

通貨ペアー覧画面からの注文(クイック注文)の設定 「テクニカルチャート計算期間」の設定方法 計算期間の設定を初期状態に戻す 移動平均線計算・表示本数の変更 チャート上でレート情報を表示 分足期間の切換え 取引暗証番号の省略 メール設定通知、ASストリーミング設定、アセットコントロール設定

#### 画面レイアウトのカスタマイズ / 参考

楽天証券 デフォルト設定画面 参考:平均足、ATR,フィボナッチ(フィボナッチリトレースメント) 参考:新通貨ペアのご紹介 外国為替証拠金取引(楽天FX)のリスクおよび費用 41

4

5

6

7

14

20

22

23

26

54

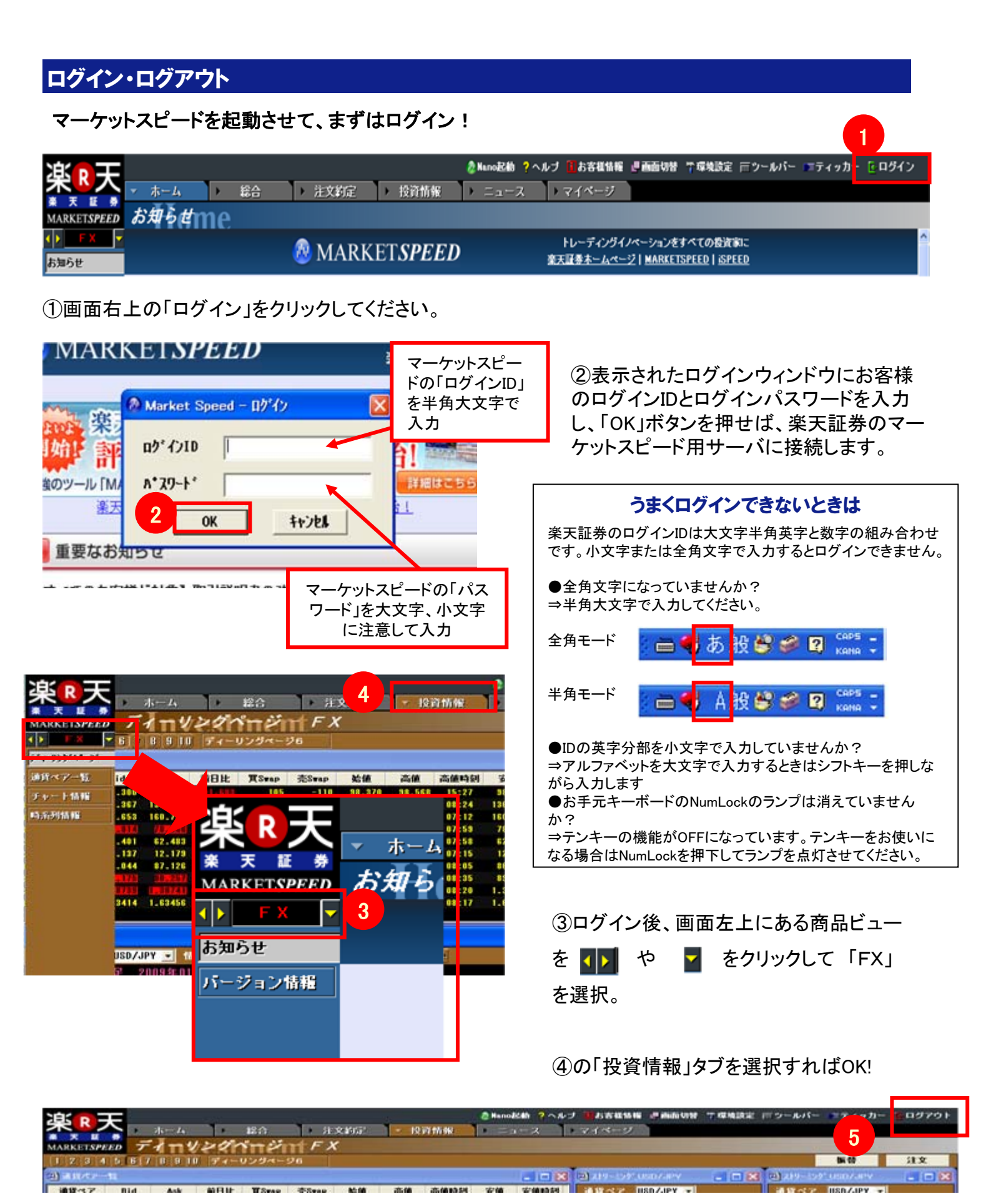

⑤ログアウトボタンは画面の右上にあります。

# 通貨ペア一覧

#### 楽天FXで取引可能な13通貨ペアを一覧で表示します。

①[Bid][Ask]

Bid、Askレートの文字色は、直前の表示と比べて上昇している場合は赤、下落している場合は緑で表示されています。いずれも直前のレートから上昇しているか、下落しているかの表示であり、前日比とは関係ありません。

②[前日比]

前営業日のニューヨーク市場終値時点との比較をして、上昇している場合は赤、下落している場合は緑 で表示されています。

#### ~通貨ペア一覧 画面~

| 國 通貨パア- | -覧      | 1       |          | 2      |               |       |         |         |         |       |
|---------|---------|---------|----------|--------|---------------|-------|---------|---------|---------|-------|
| 通貨ペア    | Bid     | Ask     | 前日比      | 必要証拠金  | <b>X</b> Swap | 壳Swap | 始值      | 安値      | 高値      | 高值時刻  |
| USD/JPY | 77.949  | 77.368  | -0.010   | 32,000 | 0             | -18   | 77.963  | 77.861  | 78.013  | 10:10 |
| EUR/JPY | 111.884 | 111.924 | -0.110   | 46,000 | 30            | -60   | 112.042 | 111.819 | 112.071 | 10:10 |
| GBP/JPY | 127.253 | 127.318 | -0.028   | 52,000 | 24            | -54   | 127.353 | 127.119 | 127.366 | 10:10 |
| AUD/JPY | 85.993  | 86.032  | +0.076   | 36,000 | 360           | -400  | 85.955  | 85.780  | 86.103  | 10:10 |
| NZD/JPY | 67.354  | 68.004  | +0.169   | 28,000 | 114           | -129  | 67.817  | 67.760  | 68.063  | 10:10 |
| ZAR/JPY | 11.654  | 11.702  | +0.003   | 6,000  | 36            | -39   | 11.649  | 11.625  | 11.665  | 09:58 |
| CAD/JPY | 82.080  | 82.130  | +0.023   | 34,000 | 40            | -80   | 82.104  | 81.974  | 82.177  | 10:10 |
| CHF/JPY | 37.213  | 37.283  | -0.038   | 40,000 | 20            | -60   | 97.261  | 97.132  | 97.297  | 07:30 |
| HKD/JPY | 9.989   | 10.019  | -0.003   | 4,000  | 0             | -15   | 9.993   | 9.977   | 9.998   | 10:10 |
| SGD/JPY | 64.734  | 64.784  | -0.009   | 26,000 | 15            | -21   | 64.754  | 64.658  | 64.812  | 10:10 |
| EUR/USD | 1.43527 | 1.43547 | -0.00137 | 46,000 | 1.80          | -2.10 | 1.43710 | 1.43462 | 1.43766 | 08:02 |
| GBP/USD | 1.63249 | 1.63239 | -0.00019 | 52,000 | 0.60          | -0.90 | 1.63342 | 1.63170 | 1.63347 | 06:22 |
| AUD/USD | 1.10301 | 1.10346 | +0.00102 | 36,000 | 6.40          | -6.80 | 1.10235 | 1.10097 | 1.10433 | 10:01 |

各項目上でクリックすることにより各数値を昇順、降順、デフォ ルト順に並び変えることが可能です。

| 副 通貨パアー | 瓄       |         |        |        |               |       |         |         |         |       |  |  |
|---------|---------|---------|--------|--------|---------------|-------|---------|---------|---------|-------|--|--|
| 通貨ペア    | Bid     | Ask     | 前日比    | 必要証拠金  | <b>T</b> Swap | 売Swap | 始値      | 安値      | 高値      | 高值時刻  |  |  |
| USD/JPY | 77.949  | 77.968  | -0.010 | 32,000 | 0             | -18   | 77.963  | 77.861  | 78.013  | 10:10 |  |  |
| EUR/JPY | 111.884 | 111.924 | -0.110 | 46,000 | 30            | -60   | 112.042 | 111.819 | 112.071 | 10:10 |  |  |
| GBP/JPY | 127.253 | 127.318 | -0.028 | 52,000 | 24            | -54   | 127.353 | 127.119 | 127.366 | 10:10 |  |  |

各項目をドラッグ&ドロップすることにより、項目の入替えが可能です。

#### ~通貨ペアー覧 項目入替え例~

| 國 通貨ペアー | 覧       |         |          |        |       |       |         |         |         |       |
|---------|---------|---------|----------|--------|-------|-------|---------|---------|---------|-------|
| 通貨ペア△   | Bid     | Ask     | 前日比      | 必要証拠金  | 貫Swap | 売Swap | 始値      | 安値      | 高値      | 高値時刻  |
| AUD/JPY | 85.841  | 85.880  | -0.076   | 36,000 | 360   | -400  | 85.955  | 85.707  | 86.103  | 10:10 |
| AUD/USD | 1 10328 | 1.10373 | +0.00129 | 36,000 | 6.40  | -6.80 | 1.10235 | 1.10097 | 1.10433 | 10:01 |
| CAD/JPY | 81.929  | 21 979  | -0.128   | 34,000 | 40    | -80   | 82.104  | 81.808  | 82.177  | 10:10 |

「AUD/JPY」などの通貨ペアをクリックすると、選択した通貨ペ アの注文画面(シングルリーブオーダー注文やIF-DONE 注文 など)をポップアップ表示します。 注文画面は設定により指定することができます。

# ストリーミング注文(ASストリーミング注文)

リアルタイムで提示されているレートを、任意のタイミングにて売買する注文方法です。売りの場合は 「売り」(青)の下にある価格を、買いの場合は「買い」(赤)の下にある価格をクリックします。ストリーミン グ注文(ASストリーミング注文)を使用する場合は、設定を行う必要があります。設定後、ストリーミング 注文(ASストリーミング注文)は、最短、ワンクリックで発注することができます。

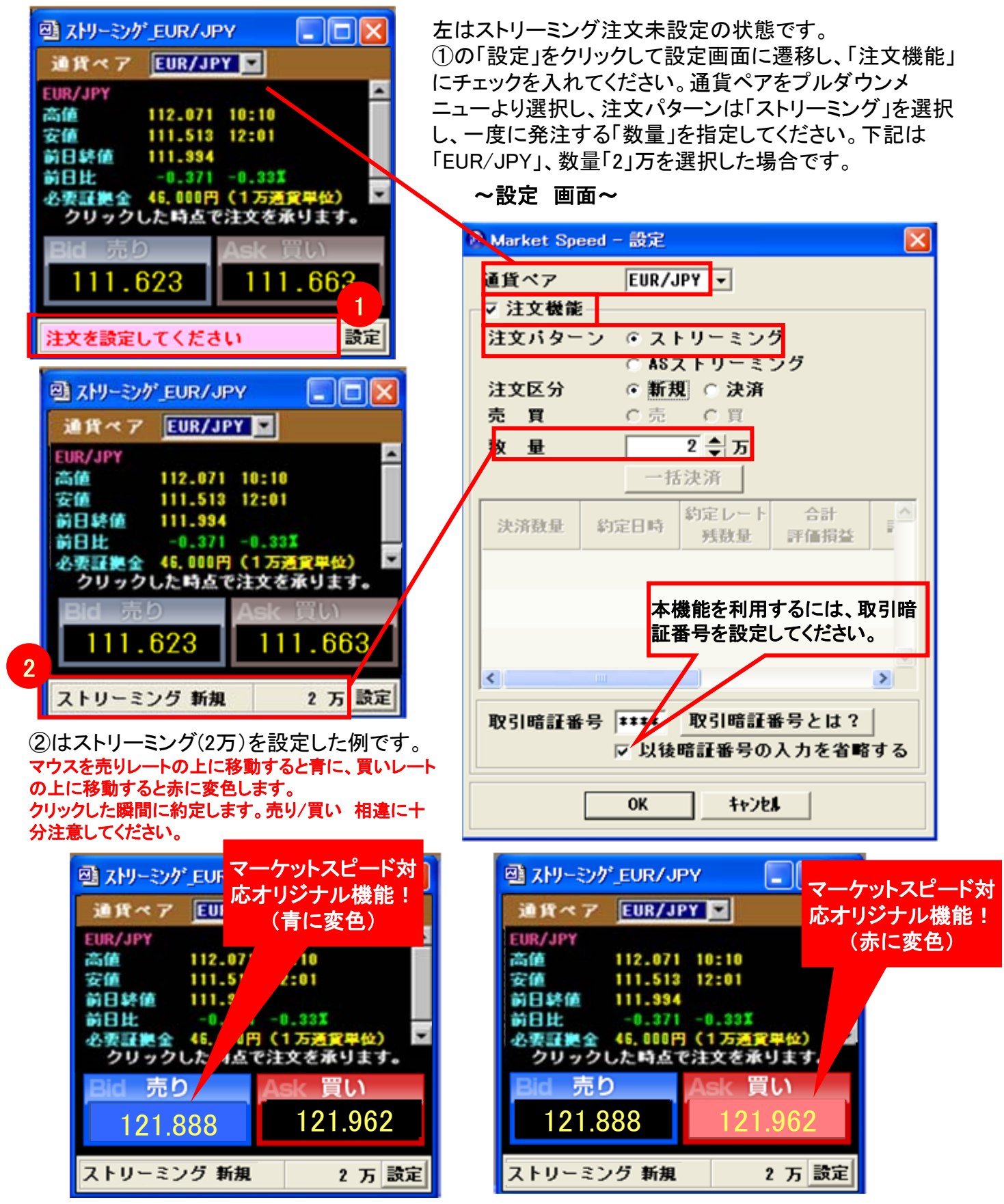

注意:「ストリーミング新規」は新規注文のみの発注です。

「ストリーミング新規-売」、「ストリーミング新規-買」を発注した場合、売ポジションと買ポジションの両方が発生します。 (決済されません)

マーケットスピードでは、18種類のテクニカルチャートが表示できるほか、チャートの拡大・縮小やトレンド ライン&メジャーラインの編集が可能です。もちろんチャートの表示もリアルタイムに自動描画されます。

| 情報種類             | 表示期間    | 拡大<br>縮小 | トレンド<br>ライン | メジャー<br>ライン | Bid、Ask<br>選択 | テクニカル<br>チャート     | 特徴                           |
|------------------|---------|----------|-------------|-------------|---------------|-------------------|------------------------------|
| ティック             | 直近約4時間分 | 0        | 0           | ×           | 0             | ×                 |                              |
| 分足 <sup>%1</sup> | 直近2日    | 0        | 0           | ×           | 0             | $\Delta^{lpha 2}$ |                              |
| 時間足※3            | 直近30日   | 0        | 0           | ×           | 0             | $\Delta^{lpha 2}$ |                              |
| 日足               | 直近100日  | 0        | 0           | 0           | 0             | 0                 | ローソク足、ボリンジャーバ                |
| 週足               | 直近100週  | 0        | 0           | 0           | 0             | 0                 | ンド、パラボリック、一目均<br>衡表、平均足にはフィボ |
| 月足               | 直近100ヶ月 | 0        | 0           | 0           | 0             | 0                 | ナッチラインが描画可能。                 |

※1 1分・5分・10分・15分・30分足チャートの表示が可能。

※2 RSI1・2、ストキャスティクス(ノーマル・スロー・オリジナル)、MACD、ボリンジャーバンド、パラボリック(ロング&ショート)、一目均衡表、 平均足が表示可能。

※3 1時間、2時間、4時間、8時間足チャートの表示が可能。

#### チャートの表示

画面上でマウスを右クリックし、「チャート情報」を選択し「ティック」、「1分足」、「5分足」、「10分足」、「15分 足」、「30分足」、「1時間足」、「2時間足」、「4時間足」、「8時間足」、「日足」、「週足」、「月足」のいずれか を選択してください。

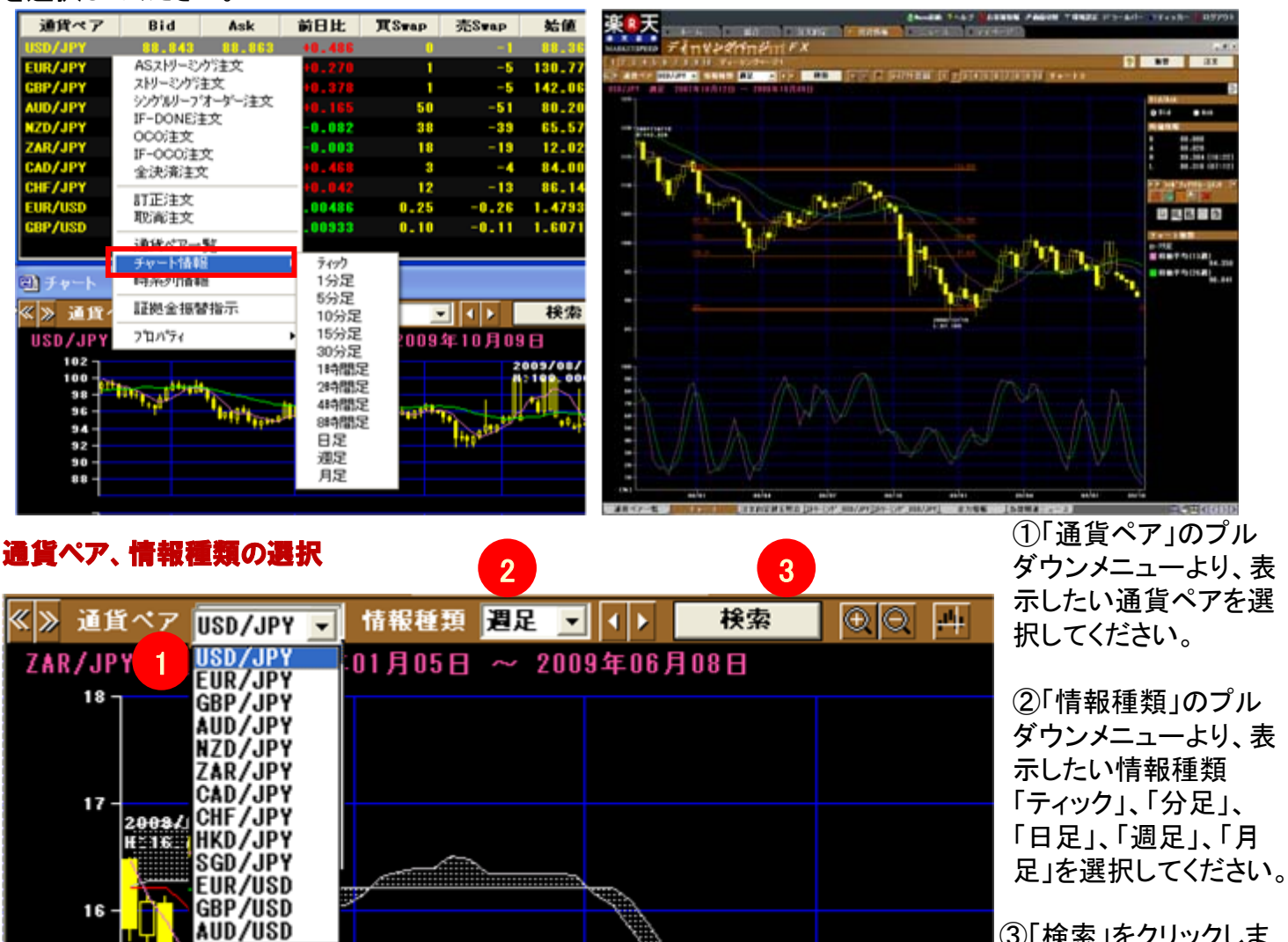

③「検索」をクリックしま す。

#### Bid/Askの切換え

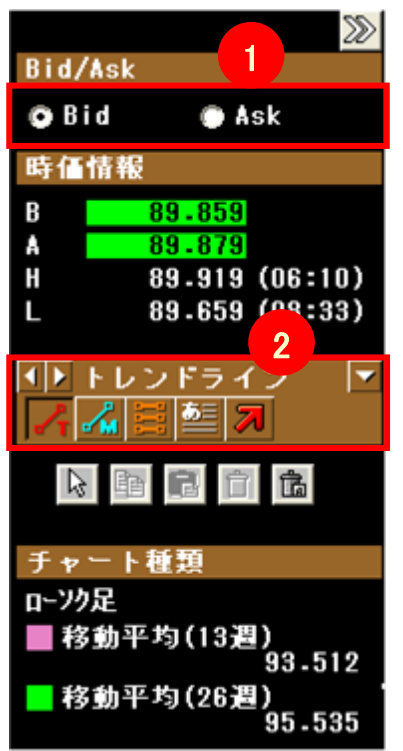

①「Bid」を選択するとBidレートをもとに、「Ask」を選択するとAskレートをもとにしたチャートを表示します。

「Bid」・・・お客さまのご売却レートをもとにチャートを表示します。 「Ask」・・・お客さまのお買付レートをもとにチャートを表示します。

画面右側のデータ部分をスライドさせることができます。

ボタンをクリックすると右側部分が隠れ、チャートを大きく表示することができます。

※お客様のお買付けは「Ask」値によって約定します。一方、お客様のご売却は「Bid」値 によって約定します。従って、為替レートのAsk値がお客様が発注された注文レート以 下にならなければ買い/指値は約定しません。また、為替レートのBid値がお客様が発注 された注文レート以上にならなければ売り/指値は約定しません。

※楽天FX、WEB取引画面内「取引照会」⇒「注文照会」にて注文番号をクリックすると、 注文履歴を照会することができます。

※過去の高値/安値は楽天FXログイン後、「チャート情報」にてご確認ください。 通貨ペアを選択し、検索したい時間帯のチャート足にカーソルを合せていただくと、高値 / 安値が表示されます。

※マーケットスピード内、FXチャート情報に掲載される「時価情報」の高値(H)安値(L)はBidをベースとした表記となっております。 検索の際には、「十字カーソル」をご利用ください。

※チャートデータを読み取る際、「Bid」「Ask」表示をお間違えにならないようご注意ください。Bid⇔Askの間にスプレッドがあることから、誤って検索されると正確な情報が得られません。Askはお客様がお買付になる時の目安、Bidはお客様がご売却になる時の目安です。

#### トレンドライン&メジャーライン&フィボナッチリトレースメント&テキスト&アイコン

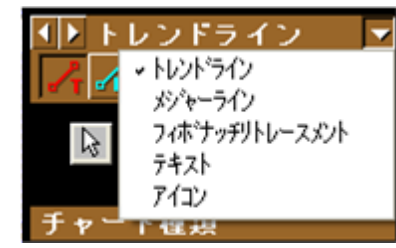

②の 🚺 または 🔽 を

クリックしてご選択ください。

画面右側のデータ部分より、「トレンドライン」や「アイコン」などのオブジェクトを選択し、チャート画面上に描画できます。

[トレンドライン]・・・チャート画面上でマウスをドラッグしてラインを引くことができます。シフトボタンで 15°刻みの線を、コントロールボタンで中央を支点とした線を引くことができます。 また、「編集ボタン」を使うことで、一度引いたトレンドラインを動かしたり、平行に複製することができま す。

[メジャーライン]・・・始点と終点間の期間や騰落率などを自動で計測してくれる「メジャーライン」が引けます。

[フィボナッチリトレースメント]・・・フィボナッチラインを描画する場合に選択します。

[テキスト]・・・吹き出し型のテキストボックスを画面上に配置し、自由にコメントを残すことができます。編 集機能で、枠線や文字色などを自由に変更できます。

[アイコン]・・・"矢印"や"旗"などオリジナルアイコンを描画することができます。初期設定で70個のアイコンを用意しています。また、お客様ご自身で独自のアイコンを追加することができます。

~フィボナッチリトレースメントの使い方~

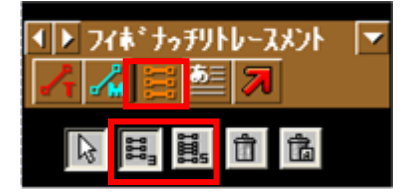

フィボナッチリトレースメントのアイコンをクリックし、フィッボ ナッチライン本数を選択してください。

🔣 フィボナッチラインを3本描画します。(上、下のラインを含め5本描画)

🚺 フィボナッチラインを5本描画します。(上、下のラインを含め7本描画)

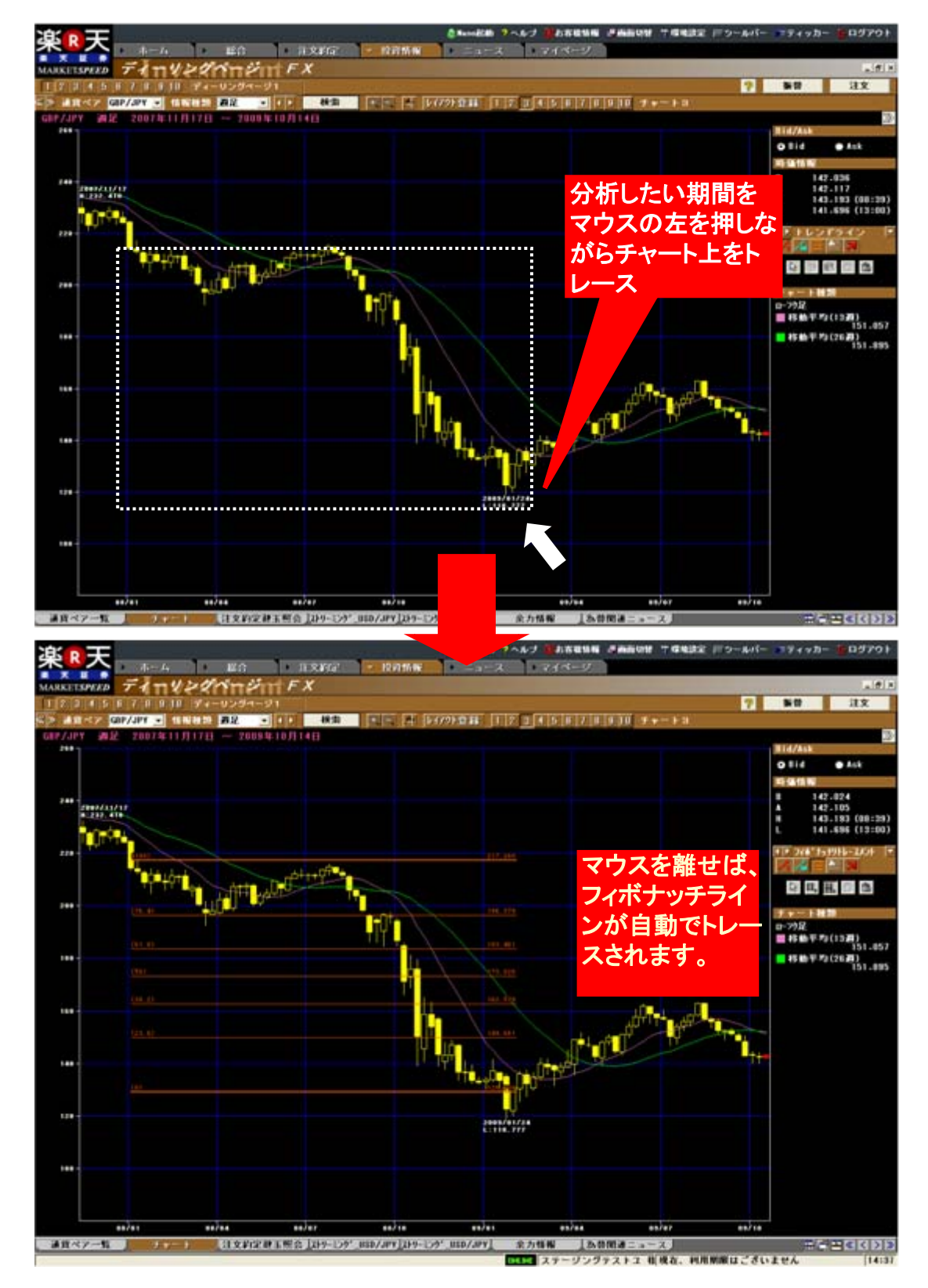

チャート上に表示されているフィボナッチラインの一番上あるいは一番下のラインを、上下または左右 に自由にリトレースすることができます。リトレースはマウスの右側を押しながら行います

#### ~テキスト記入例 画面~

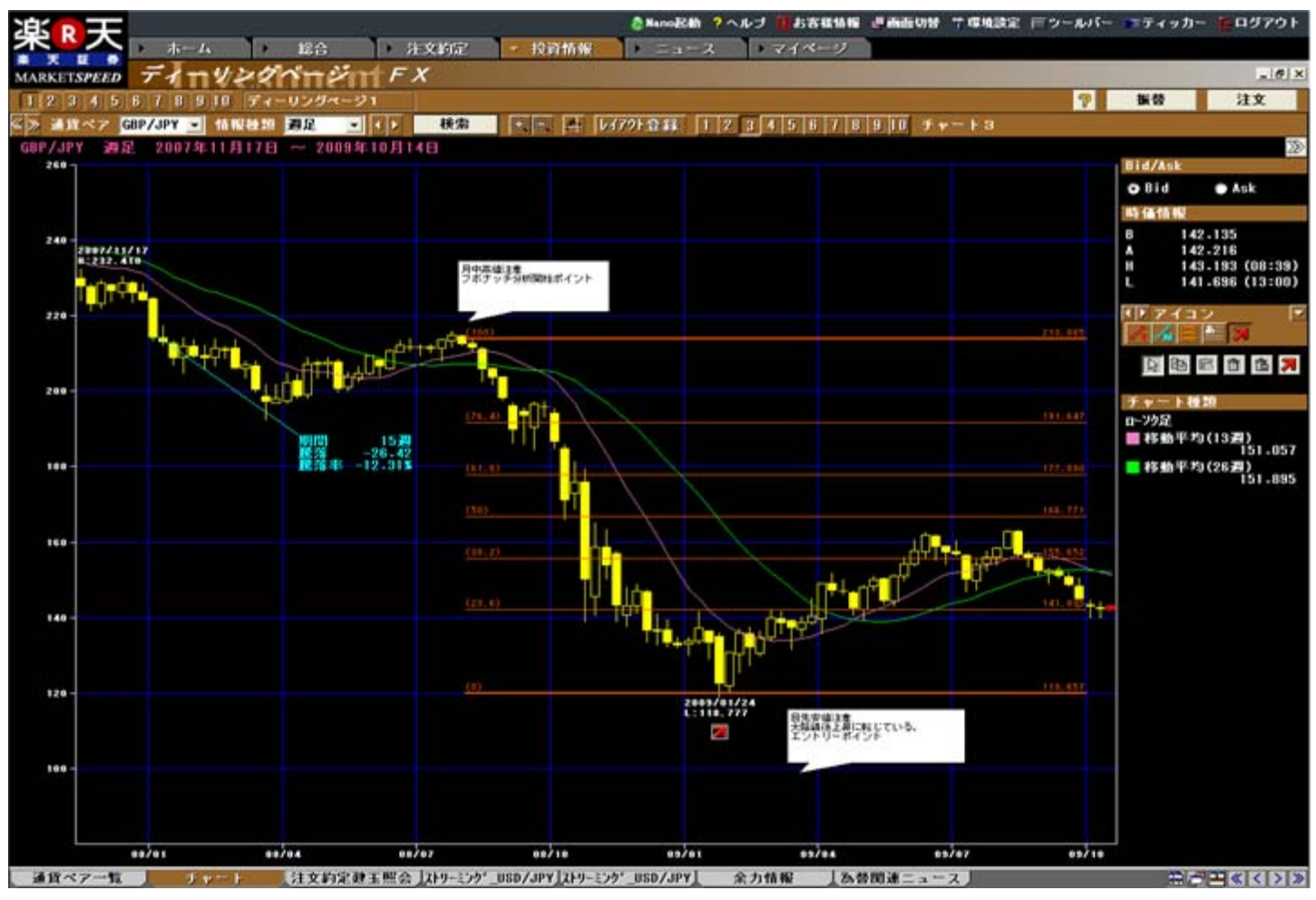

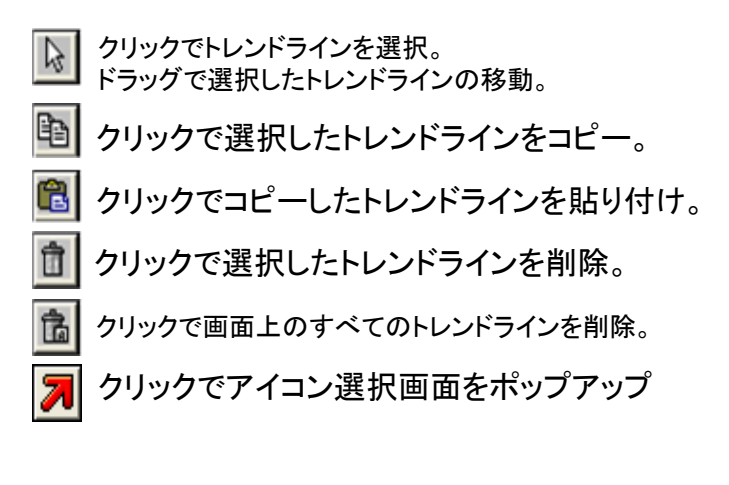

チャート画面上で右クリックするとサブメニュー が開きます。「テクニカルチャート」を選択する と、表示可能なテクニカルチャートの一覧が表 示されます。「表示したいテクニカルチャート 名」を選んで左クリックしてください。

#### チャートの拡大・縮小

個別チャートを表示した状態で、拡大したい場合は 🔯 (プラスの虫眼鏡)アイコンを、縮小したい場合 は 🔯 (マイナスの虫眼鏡)アイコンをクリックしてください。 その状態でチャート画面上でクリックすると、クリックした場所を中心にチャートが拡大または縮小しま す。クリックごとに、最大9段階まで拡大・縮小ができます。

通貨ペア AUD/JPY ▼ 情報種類 週足 検索

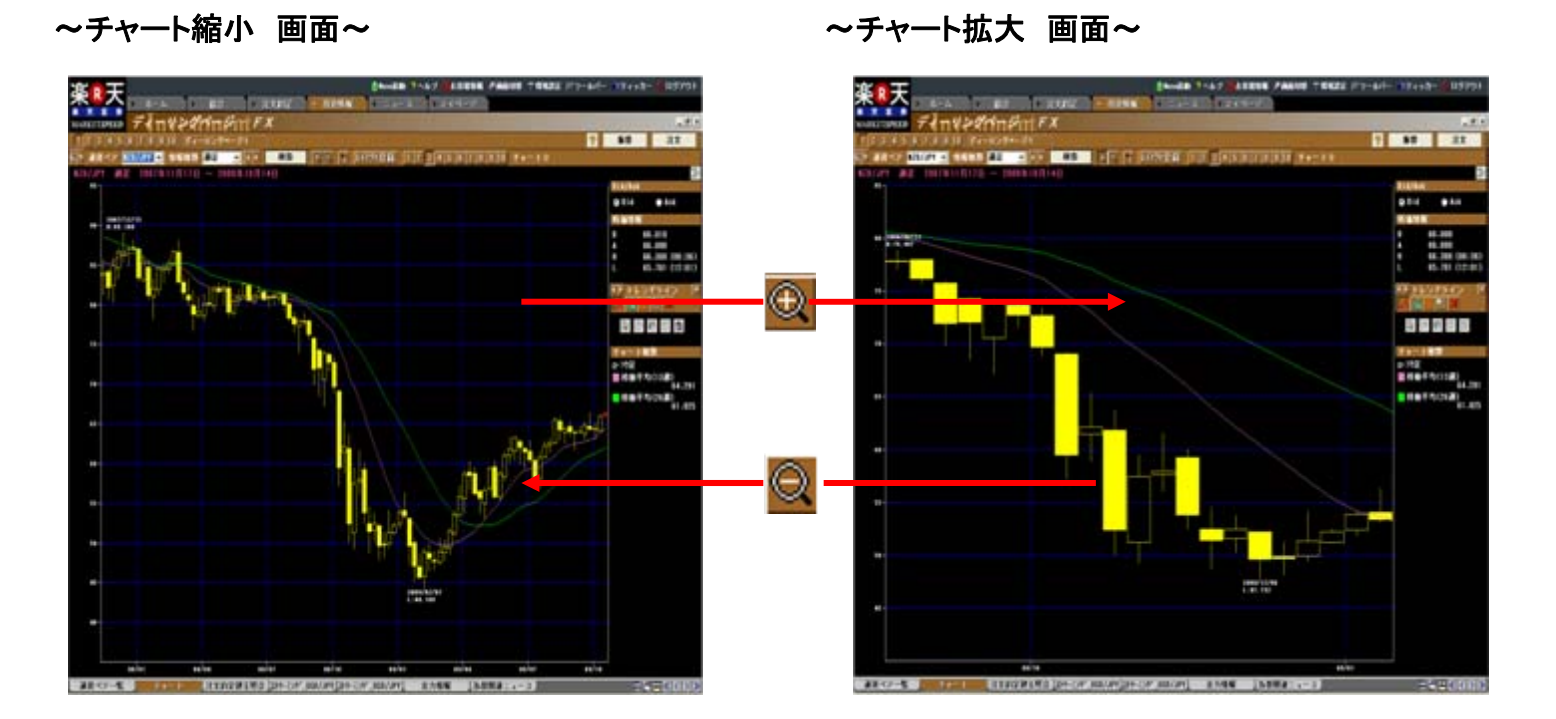

ティック・分足チャートの場合は、虫眼鏡アイコンをクリックすると上下二段に分かれ、上段画面にて拡大・ 縮小を行うと、下段画面にて、拡大・縮小表示している部位が確認できます。

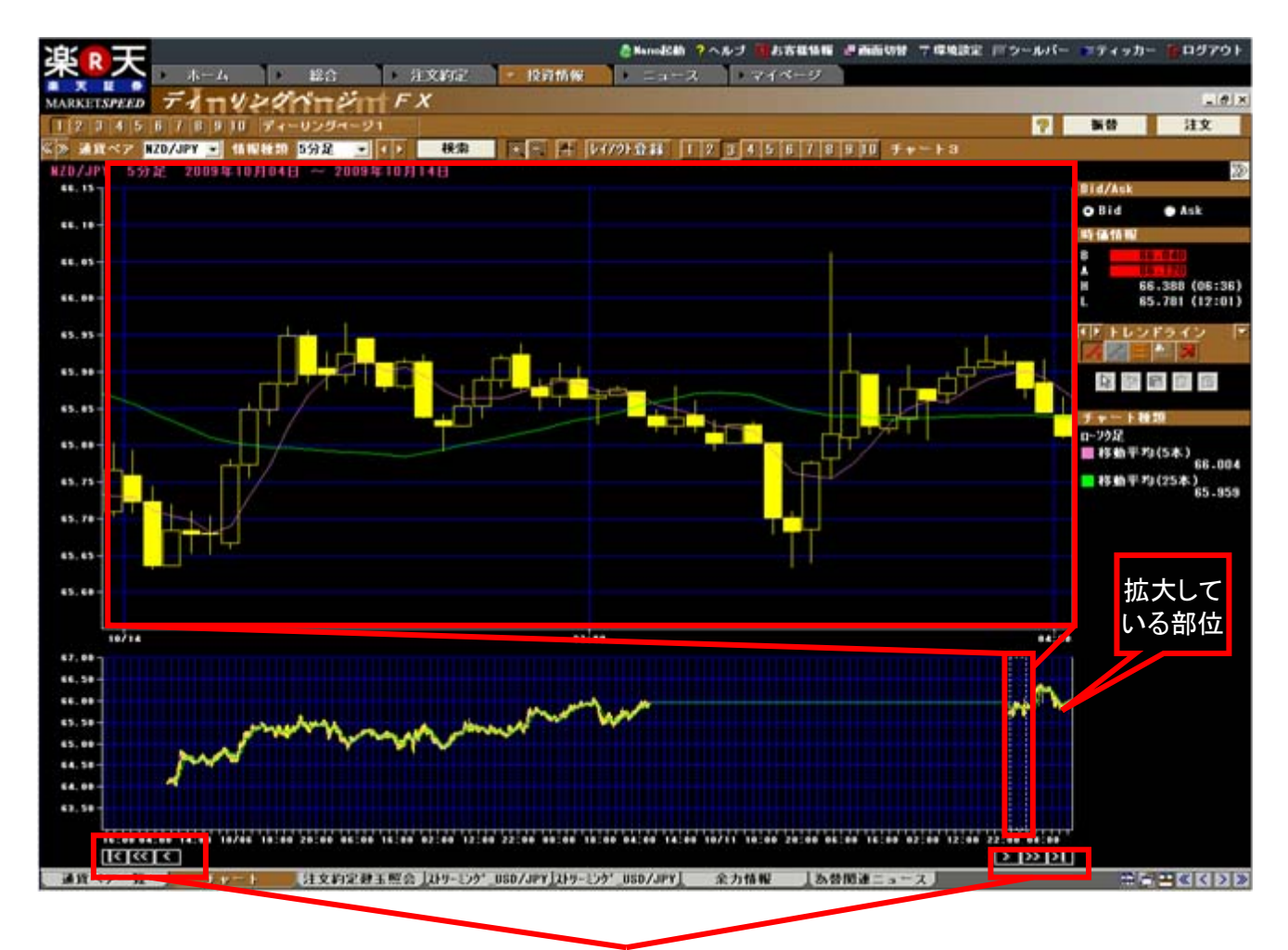

矢印部分をクリックすれば、表示画面を左右にスライドできます。

「チャート+字カーソル機能」を活用すれば、指定の座標のレートをワンタッチで表示することができます。画面の アイコンをクリックすると、画面上に白い+字線があらわれますので、レートを確認したい座標までカーソルを動かしてください。+字線の動きにあわせて、画面右上に表示されます。

# 楽天FXマーケットスピード対応で表示可能なテクニカルチャート

|                                                     | * - 40                          | 計算         | 期間(初       | 期値)          | 概要と基本的な目方                                                                                                    |  |  |
|-----------------------------------------------------|---------------------------------|------------|------------|--------------|----------------------------------------------------------------------------------------------------|--|--|
|                                                     | │                               | 日足         | 週足         | 月足           | への一般要と基本的な見方<br>                                                                                                    |  |  |
| <b>RSI1、2</b><br>(Relative Strength Index)<br>相対力指数 | RSI                             | 9日         | 9週         | 9カ月          | ー定期間の変動に対する上昇幅の割合を計算したもの。1は当日を含まない計算期間で、2は含みます。<br>一般的に2の方が広く使われている。基本の見方は<br>1・2ともに同じで、一般的に70%以上で買われ過ぎ、<br>30%以下は売られ過ぎといわれる。                                                                                                    |  |  |
| ノーマルストキャスティクス                                       | SRV %K                          | 5日         | 5週         | 5カ月          | ー定期間の変動に対する現在のプライスの位置から                                                                                                    |  |  |
| (Stochastic Oscillator)                             | SRV %D                          | 3日         | 3週         | 3カ月          | 相場の相対的な勢いを推計したもの。スローは%Kラ                                                                                                    |  |  |
| スローストキャスティクス                                        | SRV %D                          | 3日         | 3週         | 3カ月          | 】インの代わりに%Dを使い、%Dの代わりに%Dの3日<br>┃間移動平均(slow %D)を使っている。ノーマルの方                                                                                                    |  |  |
| (Stochastic Oscillator)                             | SRV slow %D                     | 3日         | 3週         | 3カ月          | が頻繁に売買シグナルが出るが「ダマシ」も多いとい                                                                                                    |  |  |
|                                                     | SRV %K                          | 5日         | 5週         | 5カ月          | われる。オリシナルは梁大証券オリシナルの計算方法で、%K3日間移動平均%Dの3日間移動平均を用                                                                                                    |  |  |
| ストキャスティクス(オリジナル)                                    | SRV %D                          | 3日         | 3週         | 3カ月          | いている。一般的に70%以上で高値圏、30%以下で<br>安値圏といわれる また 安値圏(高値圏)で%Kが%                                                                                                    |  |  |
| (Stochastic Oscillator)                             | SRV %KR                         | 3日         | 3週         | 3カ月          | Dを上(下)に抜けたら、買い(売り)のシグナルといわ                                                                                                    |  |  |
|                                                     | SRV %DR                         | 3日         | 3週         | 3カ月          | れる。                                                                                                    |  |  |
| サイコロジカルライン                                          | サイコロジカルライン                      | 12日        | 12週        | 12カ月         | ー定期間に、終値ベースで上昇した日数が何%を占めていたかを示す。一般的に80%以上は過熱、20%<br>以下は底入れといわれる。                                                                                                    |  |  |
|                                                     | —DI                             | 14日        | 14週        | 14カ月         | 当日の高値、安値、前日の高値、安値、終値などから                                                                                                    |  |  |
| (Directional Movement Index)                        | +DI                             | 14日        | 14週        | 14カ月         | +DI(止の方向性指数)、-DI(負の方向性指数)、ADX<br>(トレンドの強弱指数)を算出したもの。一般的にADX                                                                                                    |  |  |
| 方向性指数                                               | ADX                             | 9日         | 9週         | 9カ月          | ┃が上向きである時に、+DIが−DIを上(下)に抜けたら、<br>┃買い(売り)のシグナルといわれる。                                                                                                    |  |  |
| RCI                                                 | RCI(1本目)                        | 9日         | 9週         | 9カ月          | プライスの時間推移と価格水準にそれぞれ順位をつけ、その相関関係を指数化したもの。期間中継続して<br>プライスが上昇すれば100に近づき、継続して下落す                                                                                                    |  |  |
| (Rank Correlation Index)<br>順位相関係数                  | RCI(2本目)                        | 27日        | 27週        | 27カ月         | れは-100に近つく。一般的に+80以上で高値圏、-80<br>以下で安値圏といわれる。安値圏(高値圏)で短期線<br>が長期線を上(下)に抜けたら、買い(売り)のシグナ<br>ルといわれる。                                                                                                    |  |  |
|                                                     | MACD                            | 12日<br>26日 | 12週<br>26週 | 12力月<br>26力月 | 2本の平滑平均(直近のプライスにより大きなウエイト<br>をかけて計算した平均値)を使用する。MACD(12単                                                                                                    |  |  |
| MACD<br>(Moving Average Convergence/Divergence)     | シグナル                            | 9日         | 9週         | 9カ月          | □位平滑平均−26単位平滑平均)とシグナル(MACDの<br>9単位移動平均)の2本の線の水準やクロスの仕方か<br>ら判断する。一般的に安値圏(高値圏)でMACDがシ<br>グナルを上(下)に抜けたら、買い(売り)のシグナルと<br>いわれる。                                                                                                    |  |  |
|                                                     | 乖離線(1本目)                        | 25日        | 25週        | 25カ月         | ある期間の移動平均プライスと現在のプライスがどれたけ、                                                                                                    |  |  |
| 為替移動平均乖離線                                           | 乖離線(2本目)                        | 75日        | 75週        | 75カ月         | 乖離が上方、下方に極端に拡大した場合は強気、も<br>しくは弱気一色の相場展開となっていることが多い。                                                                                                    |  |  |
|                                                     | Aレシオ                            | 26日        | 26週        | 26カ月         | ー定期間の上昇エネルギーの合計と下落エネルギー<br>の合計の割合を計算したもの。Aレシオは当日の始                                                                                                    |  |  |
| 強弱レシオ                                               | Bレシオ                            | 26日        | 26週        | 26カ月         | 1個を基準とし、Bレシオは前日の終値を基準として昇<br>出している。一般的に各レシオが底値圏(天井圏)で<br>プライスの下落(上昇)に逆行して上昇(下落)し始め<br>る時は買い(売り)シグナルといわれる。                                                                                                    |  |  |
| ボリンジャーバンド                                           | TP移動平均<br>TP移動平均±σ<br>TP移動平均±2σ | 25日        | 26週        | 9カ月          | ー定期間の標準偏差にもとづいた株価レンジを移動<br>平均株価の上下にバンドとして描く。統計学ではデー<br>タが正規分布している場合、±σ(平均値±標準偏<br>差)のなかにデータが入る確率は約68%、±2σ(平<br>均値±標準偏差×2)のなかにデータが入る確率は<br>95%であることが知られており、それを活用している。<br>一般的にバンドが広いところはボラティリティが高く、<br>バンドが狭いところはボラティリティが低いことを示す。<br>バンドをはずれた数値を異常値として売買の判断を<br>おこなう。 |  |  |

|                                                    | まニュロロ 計算期間(初期値) |             | ᄳᆓᄔᄫᆍᄵᄮᄝᆇ       |      |                                                                                                    |  |  |  |
|----------------------------------------------------|-----------------|-------------|-----------------|------|----------------------------------------------------------------------------------------------------|--|--|--|
| テヤート名                                              | 衣示項日            | 日足          | 週足              | 月足   | 恢安と基本的な見力                                                                                                    |  |  |  |
| パラボリック                                             | ロング             |             | _               |      | 加速因数、高値(安値)などをもとに、SAR(ストップアンドリバース)という値を算出し、SARをつなげて線にしたもの。ロングとショートの違いは、EP(極大値)の設定値を計算開始日の安値<br>(ロング)にするか高値(ショート)にするかの違い。ある程度の<br>期間が経過するとロングとショートのチャートはまったく同じにな<br>る。一般的にパラボリックが上昇しているとき(SAR-L)にローソ<br>ク足が上から下に突き抜けたら売りのシグナル、パラボリックが                |  |  |  |
|                                                    |                 |             |                 |      | 下降しているとき(SAR-H)にローソク足が上から下に突き抜けたら買いのシグナルといわれる。                                                                                                    |  |  |  |
| 新値足                                                | 陽転値<br>陰転値      | _           |                 |      | ー定の価格変化がなければチャートが更新されない不規則時<br>系列チャート。陰線(陽線)から陽線(陰線)に変わることを陽転<br>(陰転)という。一般的に陽転(陰転)してから2本目の陽線(陰<br>線)が買い(売り)シグナルだといわれる。                                                                                                    |  |  |  |
| ポイント&フィギュア                                         | 売転換値<br>買転換値    | _           |                 |      | ー定の価格変化がなければチャートが更新されない不規則時<br>系列チャート。チャートパターンによる売買サイン、トレンド分析、<br>カウンティングによる目標値の算出など、見方は多彩で、これら<br>を総合的に見て売買判断をおこなう。もっとも単純な見方として<br>は、2列前の×(〇)を上(下)に抜けたら買い(売り)のシグナル<br>といわれる。また、トレンドを読み取り、そのトレンドを×(〇)が<br>下(上)から上(下)に突き抜けたら買い(売り)のシグナルである<br>といわれる。 |  |  |  |
|                                                    | 転換線             | 9日 9週 9カ月   |                 | 9カ月  | ー目山人が考案したチャート分析方法。5種類の線を引き、これ<br>らの位置関係を総合的に見て売買判断をおこなう。一般的に転<br>地線が其進線を上(下)に抜けた。買い(売り)のながまれよい                                                                                                    |  |  |  |
| 一目均衡表                                              | 基準線             | 26日         | 26週             | 26カ月 | 検線が基準線をエ(ド)に扱けたら、負い(売り)のシケナル。<br>われる。また、基準線の方向性により中期的なトレンドを判測<br>る。先行スパン1と先行スパン2で囲まれた部分を「雲」と呼び                                                                                                    |  |  |  |
|                                                    | 先行スパン1          | (転換線+基準線)÷2 |                 |      | の「雲」とローソク足の位置関係により売買判断をおこなう。遅行<br>スパンがローソク足を上(下)に抜けたら、買い(売り)のシグナ                                                                                                    |  |  |  |
|                                                    | 先行スパン2          | 52日         | 52週             | 52カ月 | ルといわれる。このはかにも「波動」や「値幅観測」といった分析<br> 方法がある。                                                                                                    |  |  |  |
| <mark>新テクニカル</mark><br>ATR<br>(Average True Range) | ATRライン          | 分足          | 分足、時間足を含め<br>14 |      | ボラリティー(値幅)を判断することにより現在の相場がボックス<br>相場か、トレンド相場かなどを判断したり、ストップロスを定める<br>のに用いられる。ボラリティーが小さいボックス相場ではライン<br>は数値が低い圏内で水平に推移もしくは右肩下がりになるが、<br>大きなトレンドが発生した場合はボラリティーも大きくなりATRの<br>ラインが右肩上がりに上昇する。そこをデイトレやスキャルピン<br>グ、システムトレードのサインとして活用する方法がある。                |  |  |  |
| <del>新テクニカル</del><br>平均足                           | ローソク足(コマ足)      | _           |                 |      | ー般的に陰線は弱気相場を示し、陽線は強気相場を示す。<br>足の長さは、トレンドの強さを示しており、陽線、陰線を問わず前<br>日の足より短い足の場合、トレンドの変化に注意。<br>陽線で下ひげが出た場合は、売り転換が近いことを暗示、逆に、<br>陰線で上ひげが出た場合は、買い転換が近いことを示している。                                                                                           |  |  |  |
| 新テクニカル<br>フィボナツチ ※                                 | フィボナッチライン       |             |                 |      | 相場は前の動きに対しある一定の比率で押し(戻し)の動きする<br>ことがある。その相場の押しや戻りの目標価格を推測する手法<br>がフィボナッチ分析。よく用いられる数値は、61.8%、50%、<br>38.2%で、強いトレンドの場合、最小の戻し38%前後、弱いトレ<br>ンドの場合は62%前後が節目となる。                                                                                          |  |  |  |

※ フィボナッチ(フィボナッチリトレースメント)については 9ページをご参照してください。

| <b>テクニカルチャートの見</b><br>「マーケットスピード」のオン | 、方について、もっと認<br>ラインヘルプで各テクニカル | <b>洋しく知りたい方は・・・</b><br>チャートの見方や、算出方法 | まについて解説しています。 |  |
|--------------------------------------|------------------------------|--------------------------------------|---------------|--|
| ヘルプ                                  | 操作説明編                        | その他機能                                | 汎用チャート出力指標    |  |
| ヘルプ                                  | 活用編                          | チャート情報の見方                            |               |  |
| 楽天証券では、テクニカルヲ                        | キャートに関連した「勉強会」               | を開始しています。                            |               |  |
| <b>ホーム</b>                           | 勉強会                          |                                      |               |  |

余力情報をはじめ、口座状況を表示します。ほぼリアルで自動更新されますので、リスク管理にお役立て ください。

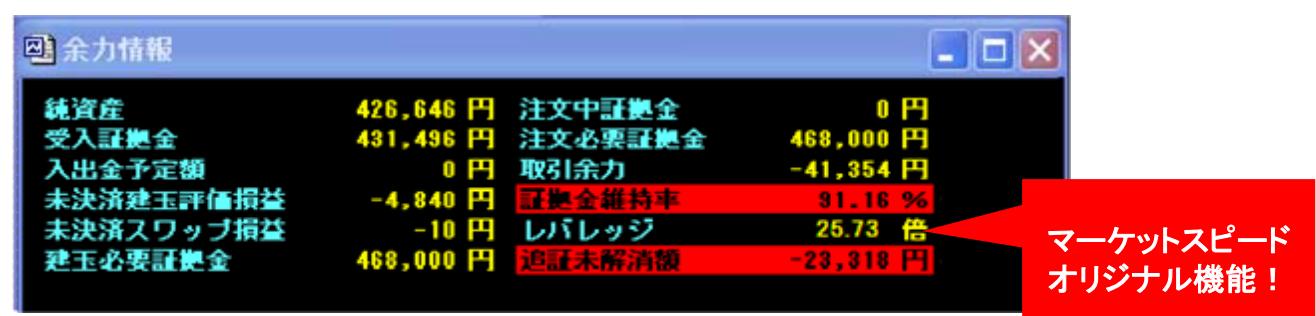

#### く■余力情報>

[純資産]

受入証拠金±値洗い損益-出金指示額(出金依頼額)±未決済スワップ損益=純資産

[受入証拠金]

通貨別残高詳細の合計(外貨に関しては評価レートの欄に表示されているレートで円換算額)

[未決済建玉評価損益]

現在保有中の建玉の評価損益合計。受入証拠金に反映されるのは、決済時のみとなります。ただし純資産 額には毎日反映されます。

[未決済スワップ損益]

現在保有中の建玉について発生しているスワップポイントの損益合計金額。受入証拠金に反映されるのは、 決済時のみとなります。ただし純資産額には毎日反映されます。

[入出金予定額]

先日付(さきひづけ)の入出金金額を表示。売買損益はお客様の受入証拠金に即日反映されるため、この項目には金額が表示されません。

[建玉必要証拠金] 現在保有中の建玉の証拠金合計。

[注文中証拠金] 現在注文中(約定はされていない)のポジションの証拠金合計。

[注文必要証拠金] 建玉必要証拠金と注文中証拠金を合計したもの。

[取引余力](出金可能額) 受入証拠金+(未決済建玉評価損益+未決済スワップ損益)-出金依頼額-(建玉必要証拠金額+注 文中証拠金額)=取引余力額(出金可能額)

[証拠金維持率] 純資産: 建玉必要証拠金×100 結果は%で表示。

[レバレッジ]

[追証未解消額]

追証の未解消額が表示されます。追証を解消するのに必要な金額はこちらを参照してください。

楽天FXマーケットスピードではロイターニュースを提供しています。外国為替関連はもちろん、金利 や各種指標発表結果まで幅広くカバーします。

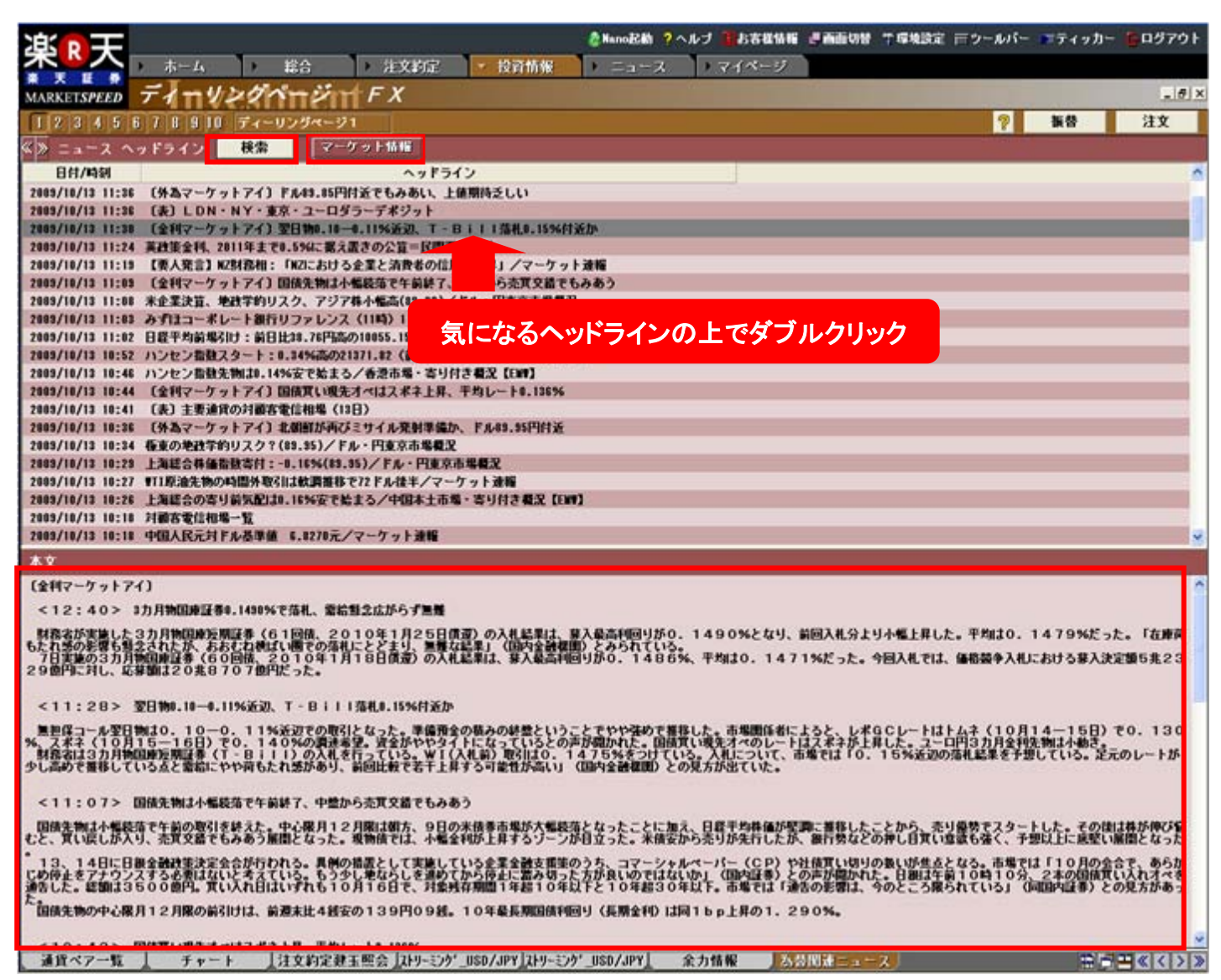

「検索」ボタンをクリックすると、ニュースのヘッドラインが上画面に表示されます。

興味のあるニュースヘッドラインを選択してダブルクリックすると、画面下方に「本文」が表示されます。 ニュースの表示順はソートが可能です。初期状態に戻すには、画面上で「右クリック」→「プロパティ」 →「初期状態に戻す」を選択してください。

「マーケット情報」ボタンをクリックすると、別画 面にて、テクニカルチャートを活用した為替のト レンの分析および当日のマーケットポイント解 説を表示します。

掲載時間は、当日13時頃から翌日正午12時頃 までです。当日最新版は13時頃に更新いたしま す。

※証券休業日のみ更新となります。

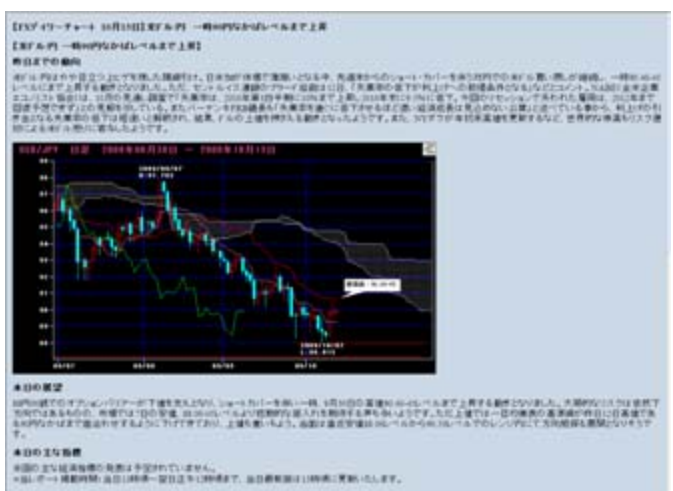

#### 注文照会

注文照会では、今までの約定履歴を閲覧することができます。

| 泊  |                  | Center            |        |            |         | & Nanol | th ?^ | ルナ 🚺お客縦傷間 | 1 是西面切替    | 〒環境設定 日 | シールバー 🔹 | ティッカー | 10070F  |
|----|------------------|-------------------|--------|------------|---------|---------|-------|-----------|------------|---------|---------|-------|---------|
| 泝  |                  | π− <i>L</i> , • 1 | 66 )   | 注文約定 🔽     | 投資情報    | + Ear   | -2    | トマイページ    |            |         |         |       |         |
| MA | R ED T           | 17/ 7/            | ΠËΓ    | X          |         |         |       |           |            |         |         |       | _ 6 ×   |
| Π  | 2 . 5 6 7        | 8 9 4-9           | 75-3   | 4          |         | - 5     |       |           | - <u>6</u> | _       |         | 振替    | 注文      |
| «» | 情報種類 注文照         | 승 🗾 通貨ベア 全        | て 💌 売  | ■ 全て 💌 出力服 | 間最新     | - 検索日   |       | ~         | 検索         |         |         |       |         |
| G  | 主文照会】2009年0      | 6月08日 ~ 2003年     | 06月15日 |            |         |         |       |           |            |         |         |       | <u></u> |
|    | 注文No             | 日時                | 注文状况   | 注文パターン     | 通貨ペ7    | 注文区分    | 売買    | 教行区分      | 受注意量       | 注文レート   | 約定レート   | 有効期限  | EM ^    |
| ÷  | 2003061500005913 | 2009/06/15 12:42  | 冕注     | 000        | GBP/JPY | 新規      | 売     | 数值        | 30,000     | 161.355 |         | DAY   | お客様     |
| +  | 2003061500005912 | 2009/06/15 12:42  | 発注     | 000        | GBP/JPY | 新規      | π     | 指值        | 30,000     | 160.447 |         | DAY   | お客種     |
| ÷  | 2003061200001043 | 2009/06/12 19:16  | 約定     | ストリーミング    | CAD/JPY | 新規      | π     | マーケット     | 50,000     | 88.561  | 88.563  | 設定無し  | システム    |
| +  | 2003061100000131 | 2009/06/11 12:10  | 1次注文取清 | IF-0002次   | CHF/JPY | 新規      | π     | 指領        | 50,000     | \$0.313 |         | DAY   | システム    |
| -  | 2003061100000130 | 2003/06/11 12:10  | 1次注文取清 | IF-0002次   | NZD/JPY | 新規      | 壳     | 指值        | 30,000     | \$2.917 |         | DAY   | システム    |
|    |                  | 2009/06/12 06:59  | 1次注文取清 |            |         |         |       |           |            | \$2.917 |         | DAY   | システム    |
| 1  |                  | 2009/06/11 12:10  | 発注     |            |         |         |       |           |            | \$2.917 |         | DAY   | お客様     |
| +  | 2003051100000123 | 2009/06/11 12:10  | 注文取清   | IF-0001次   | USD/JPY | 新規      | π     | 数值        | 30,000     | 96.783  |         | DAY   | システム    |
| H  | 2003061100000127 | 2003/06/11 12:08  | 約定     | シングル       | CBP/JPY | 新規      | 売     | <b>新協</b> | 70,000     | 161.282 | 161.282 | DAY   | システム    |
| -  | 200306100000885  | 2009/06/10 18:25  | 1次注文取消 | IF-DOWE2次  | EUR/JPY | 新規      | 売     | 指領        | 20,000     | 123.465 |         | DAY   | システム    |
|    |                  | 2009/06/11 05:59  | 1次注文取消 |            |         |         |       |           |            | 123.465 |         | DAY   | システム    |
| 1  |                  | 2009/06/10 18:25  | 発注     |            |         |         |       |           |            | 123.465 |         | DAY   | お客様     |
| ÷  | 28838618888884   | 2009/05/10 18:25  | 注文取清   | IF-DONE1次  | USD/JPY | 新規      | Ħ     | 者値        | 10,000     | 35.268  |         | DAY   | システム    |
| ÷  | 200306100000883  | 2003/06/10 18:24  | 注文取清   | シングル       | GBP/USD | 新規      | π     | 指值        | 50,000     | 1.47837 |         | TEEK  | システム    |

①「情報種類」のプルダウンメニューより「注文照会」を選択してください。

②「通貨ペア」のプルダウンメニューより検索したい通貨ペアを選択してください。

「全て」を選択する全ての通貨ペアが対象となります。

③「売買」のプルダウンメニューより検索したい売・買の別を選択してください。

「全て」を選択すると売買すべてが対象になります。

④「出力期間のプルダウンメニューより出力対象期間を選択してください。 最新:3ヶ月前~現在までのデータの中で、日付指定された範囲のデータ 過去履歴:初回入金~3ヶ月前までのデータの中で、日付指定された範囲のデータ

⑤検索日をyyyymmdd ~ yyyymmdd 形式で入力してください。ボタンをクリックしてください。

※非入力でも検索可能です。

⑥「検索」をクリックすると、①~⑤の条件にあった結果が表示されます。

| C   | 【注文照会】2009年06月08日 ~ 2 |            |  |  |  |  |  |  |  |
|-----|-----------------------|------------|--|--|--|--|--|--|--|
|     | 注文No                  | 日時         |  |  |  |  |  |  |  |
| Ħ   | 2009061500005972      | 2009/06/15 |  |  |  |  |  |  |  |
| +   | 2009061500005967      | 2009/06/15 |  |  |  |  |  |  |  |
| ±   | 2009061500005913      | 2009/06/15 |  |  |  |  |  |  |  |
| +   | 2009061500005912      | 2009/06/15 |  |  |  |  |  |  |  |
| Ŧ   | 2009061200001043      | 2009/06/12 |  |  |  |  |  |  |  |
| 141 | 2000001 0000121       | 2009/00/11 |  |  |  |  |  |  |  |

照会結果の左端にあるプラスマーク 🔢 をクリックすると 詳細を表示します。 元にもどす場合は、マイナスマーク 🖻 をクリックしてください。

また、各表示項目の順番は入れ替えることができます。項 目上でマウスを左クリックをしながら、左右にスライドさせて ください。

|   | 注文No             | 日時         |       | 注文状况          | 注文パター   |
|---|------------------|------------|-------|---------------|---------|
| 8 | 2009061500005972 | 2009/06/15 | 13:13 | 約定            | ストリーミング |
| _ |                  | 2009/06/15 | 13:13 | 約定            |         |
|   |                  | 2003/00/15 | 10.10 | 96 14<br>96/1 |         |
| + | 2009061500005967 | 2009/06/15 | 13:12 | 約定            | ストリーミング |
| Ŧ | 2009061500005913 | 2009/06/15 | 12:42 | 発注            | 000     |
| + | 2009061500005912 | 2009/06/15 | 12:42 | 発注            | 000     |
| Ŧ | 2009061200001043 | 2009/06/12 | 19-16 | 約定            | フトリーミング |

#### 約定照会

約定照会では、今までの約定履歴を閲覧することができます。

| ぶり丁              |         |        |      |         |         |         | 💩 Nano 🛃 | )?ヘルナ 🗓お客        | 化体验 建西面切替        | ▼環境設定 〒?     | ールバー 📼 🕫 | ィッカー         | 📴 ログアウト  |
|------------------|---------|--------|------|---------|---------|---------|----------|------------------|------------------|--------------|----------|--------------|----------|
|                  | ホーム     | , P    | ŝ    |         | 注文約定    | ▼ 投資情報  | ► 二五는    | ・ス・・マイペー         | ージ               |              |          |              |          |
| MAR SD           | ŕł⊓     | 1/2    | 'n   | tën 🧧   |         |         | F        |                  |                  |              |          |              | _ # X    |
| 12 - 4 5 6       | 789     |        | -95  | パラページ1  |         | 4       |          |                  |                  |              | ÷.       | <del>ö</del> | 注文       |
| 《》 情報種類 約        | 2照会 💌   | 通貨ペ7   | 全1   | 🛛 👤 売買  | 全て 🗾 出  | 力期間 最新  | ▼ 検索日    | ~                | 検索               |              |          |              |          |
| 【約定照会】2009       | 年06月08  | 8 ~ 20 | 09年0 | 6月15日   |         |         |          |                  | _                |              |          |              | <u>~</u> |
| 注文No             | 通貨ペア    | 注文区分   | 売買   | 受注数量    | 約定レート   | 取引損益    | スワップ損益   | 注文日時             | 約定日時             | チャネル         |          |              | <u>^</u> |
| 2003061500005972 | G8P/JPY | 決済     | 壳    | 30,000  | 161.042 | 521,970 | 3,450    | 2009/06/15 13:13 | 2009/06/15 13:13 | Market Speed |          |              |          |
| 2003061500005967 | CAD/JPY | 新規     | 頁    | 50,000  | 87.583  |         |          | 2003/06/15 13:12 | 2009/06/15 13:12 | Market Speed |          |              |          |
| 2003061200001043 | CAD/JPY | 新規     | π    | 50,000  | 88.563  |         |          | 2003/06/12 19:16 | 2009/06/12 13:16 | Market Speed |          |              |          |
| 2003061100000127 | GBP/JPY | 新規     | 壳    | 70,000  | 161.282 |         |          | 2009/06/11 12:08 | 2009/06/11 12:24 | Market Speed |          |              |          |
| 200306100000880  | CAD/JPY | 新規     | 壳    | 120,000 | 88.719  |         |          | 2009/06/10 18:22 | 2009/06/11 10:12 | Market Speed |          |              |          |
| 200306100000865  | CAD/JPY | 新規     | 売    | 30,000  | 78.012  |         |          | 2009/06/10 18:00 | 2009/06/10 18:00 | Market Speed |          |              |          |

①「情報種類」のプルダウンメニューより「約定照会」を選択してください。

- ②「通貨ペア」のプルダウンメニューより検索したい通貨ペアを選択してください。 「全て」を選択する全ての通貨ペアが対象となります。
- ③「売買」のプルダウンメニューより検索したい売・買の別を選択してください。 「全て」を選択すると売買すべてが対象になります。
- ④「出力期間のプルダウンメニューより出力対象期間を選択してください。

最新:3ヶ月前~現在までのデータの中で、日付指定された範囲のデータ 過去履歴:初回入金~3ヶ月前までのデータの中で、日付指定された範囲のデータ

- ⑤検索日をyyyymmdd ~ yyyymmdd 形式で入力してください。ボタンをクリックしてください。 ※非入力でも検索可能です。
- ⑥「検索」をクリックすると、①~⑤の条件にあった結果が表示されます。

各表示項目の順番は入れ替えることができます。項目上でマウスを左クリックをしながら、左右にスライ ドさせてください。 建玉一覧では、現在保有中の建玉詳細を閲覧することができます。

| 油  | K D     | F                |        | 5         |         |         | & Nano         | 昆動 ?ヘルナ 🏭ま | 客栈情报 建面面切 | 替 平塚境設定 田ツ | ールバー エティッ | カー 🎦 ログアウト       |
|----|---------|------------------|--------|-----------|---------|---------|----------------|------------|-----------|------------|-----------|------------------|
|    | <u></u> | ホーム              |        | 総合        | ▶ 注文約定  | ▼ 投資性   | <b>新報 →</b> 二: | コース・トマイ    | ページ       |            |           |                  |
| MA | .R/     | 5 TT             | 1      | Minen     | X       |         |                |            | 6         |            |           | _ 8 ×            |
| ſ  | A       | 56789            |        | ーリングページ   | 3       | 4       |                |            |           |            | 養替        | 注文               |
| «» | 16168   | 题 建玉一覧 💌 🗃       | 資ペ7    | 全て •      | 売買全て・   | 出力期間 🔠  | 新二 一 枝条        | 8 ~        | 8         | 索          |           |                  |
| 10 | 建五一點    | ] 合計評価職業         | -264,1 | 780円      |         |         |                |            |           |            |           | <u>«</u>         |
|    | 通貨ペ     | 7 注文No(サマリー)     | 売買     | 建玉数量      | 内)発注済数量 | 約定レート   | 評価レート          | 評価損益       | スワップ振益    | 評価レート(円)   | 合計評価損益    | 約定日時             |
| +  | USD/JI  | マ サマリー           | π      | 1,000,000 | 0       | \$7.995 | 98.388         | 393,000    | \$3,888   | 1.00       | 456,000   | 11               |
| +  | USD/J   | イ サマリー           | 壳      | 1,000,000 |         | \$7.375 | 98.417         | -442,000   | -66,000   | 1.00       | -508,000  |                  |
| -  | CBP/J   | イ サマリー           | 売      | 70,000    |         | 161.282 | 1518197        | 0.050      | -3,500    | 1.00       | 44550     |                  |
| _  | _       | 2003061100000127 | 売      | 70,000    | 0       | 161.282 | 161.167        | CEDIC      | -3,500    | 1.00       | 3550      | 2003/06/11 12:24 |
| E  | CAD/JI  | イ サマリー           | I      | 130,000   | 0       | 85.766  | 87.535         | 229,858    | 1,200     | 1.00       | 231,050   |                  |
| 19 |         | 200306100000064  | π      | 30,000    |         | 78.080  | 87.535         | 283,650    | 508       | 1.00       | 284,558   | 2003/06/10 10:00 |
|    |         | 2003061200001043 | π      | 50,000    | 0       | 88.563  | 87.535         | -51,400    | 308       | 1.00       | -51,100   | 2009/06/12 13:16 |
|    |         | 2003061500005367 | π      | 58,000    |         | 87.583  | 87.535         | -2,400     |           | 1.00       | -2,400    | 2003/06/15 13:12 |
| ÷  | CAD/JI  | イ サマリー           | 촜      | 180,000   |         | 85.147  | 87.617         | -444,600   | -3,788    | 1.00       | -448,388  |                  |

①「情報種類」のプルダウンメニューより「建玉一覧」を選択してください。

- ②「通貨ペア」のプルダウンメニューより検索したい通貨ペアを選択してください。 「全て」を選択する全ての通貨ペアが対象となります。
- ③「売買」のプルダウンメニューより検索したい売・買の別を選択してください。 「全て」を選択すると売買すべてが対象になります。
- ④「出力期間のプルダウンメニューより出力対象期間を選択してください。

最新:3ヶ月前~現在までのデータの中で、日付指定された範囲のデータ 過去履歴:初回入金~3ヶ月前までのデータの中で、日付指定された範囲のデータ

- ⑤検索日をyyyymmdd ~ yyyymmdd 形式で入力してください。ボタンをクリックしてください。 ※非入力でも検索可能です。
- ⑥「検索」をクリックすると、①~⑤の条件にあった結果が表示されます。

建玉一覧結果の左端にあるプラスマーク 🛨 をクリックすると詳細を表示します。 元にもどす場合は、マイナスマーク 🖻 をクリックしてください。

また、各表示項目の順番は入れ替えることができます。項目上でマウスを左クリックをしながら、左右に スライドさせてください。

#### 建玉一覧 からの決済注文

建玉一覧で現状の建玉状況を確認しつつ、決済注文(ストリーミング注文)を設定することができます。

|                                                                                                    |                                                                            | 画 ストリーミング_EUR/                                                                                                    | USD                                                                                                    |                                                                                               | 3 8)      | ストリーミンク                                                                                 | USD/JPY                                                                              |                                                                                                    |
|----------------------------------------------------------------------------------------------------|----------------------------------------------------------------------------|----------------------------------------------------------------------------------------------------|----------------------------------------------------------------------------------------------------|-----------------------------------------------------------------------------------------------|-----------|-----------------------------------------------------------------------------------------|--------------------------------------------------------------------------------------|----------------------------------------------------------------------------------------------------|
| ē                                                                                                    | 安値時刻                                                                       | 通貨ペア EUR/                                                                                                    | USD 💌                                                                                                    |                                                                                               | i         | 頃ペア                                                                                     | USD/JPY 👻                                                                            |                                                                                                    |
| 100                                                                                                    | 09:25                                                                      | EUR/USD                                                                                                    |                                                                                                    |                                                                                               | US        | D/JPY                                                                                   |                                                                                      |                                                                                                    |
| 015                                                                                                    | 09:36                                                                      | 高値 1.400                                                                                                    | 28 08:2                                                                                                    | 0                                                                                             | 高         | 値                                                                                       | 98.550 07:18                                                                         | 3                                                                                                    |
| 803                                                                                                    | 11:10                                                                      | 安値 1.392                                                                                                    | 44 14:3                                                                                                    | 5                                                                                             | 安         | 値                                                                                       | 98.100 09:25                                                                         | 5                                                                                                    |
| 135                                                                                                    | 09:36                                                                      | 前日錄值 1.266                                                                                                    | 22                                                                                                    |                                                                                               | 前         | 日終値                                                                                     | 96.617                                                                               |                                                                                                    |
| 484                                                                                                    | 09:31                                                                      | 前日北 CAD/JPY                                                                                                    | 決演                                                                                                    | 题(13万                                                                                         | 前         | 日比                                                                                      | +1.821 +1.88                                                                         | 347%                                                                                                    |
| 185                                                                                                    | 14:37                                                                      | クリックした時点                                                                                                    | で注文                                                                                                    | を承ります。                                                                                        |           | クリックし                                                                                   | た時点で注文を                                                                              | を承ります。                                                                                                    |
| 430                                                                                                    | 12:41                                                                      | Bid 売り                                                                                                    | Ack                                                                                                    | - III.)                                                                                       |           | ud 告b                                                                                   | Ack                                                                                  | - 11 L L L                                                                                                    |
| 752                                                                                                    | 09:36                                                                      |                                                                                                    | A SHOW                                                                                                    | 00000                                                                                         |           |                                                                                         |                                                                                      |                                                                                                    |
| 244                                                                                                    | 14:35                                                                      | 1.39264                                                                                                    |                                                                                                    | .39266                                                                                        |           | 98.4                                                                                    | 38 9                                                                                 | 8.46/                                                                                                    |
| 583                                                                                                    | 14:35                                                                      |                                                                                                    |                                                                                                    |                                                                                               |           |                                                                                         |                                                                                      |                                                                                                    |
|                                                                                                    |                                                                            | 注文を設定してく加                                                                                                    | 10                                                                                                    |                                                                                               |           | E文を設定                                                                                   | してください                                                                               | 設定                                                                                                    |
|                                                                                                    |                                                                            |                                                                                                    |                                                                                                    |                                                                                               |           |                                                                                         |                                                                                      |                                                                                                    |
|                                                                                                    |                                                                            | NAME OF TAXABLE AND ADDRESS OF TAXABLE ADDRESS OF TAXABLE ADDRESS OF T |                                                                                                    |                                                                                               |           |                                                                                         |                                                                                      | Contraction of Contraction of Contra |
| <b>.</b>                                                                                                    | 主文約定建于                                                                     |                                                                                                    |                                                                                                    |                                                                                               |           |                                                                                         |                                                                                      |                                                                                                    |
| <b>e)</b> ;<br>« »                                                                                                    | 主文約定建日<br>情報種類                                                             | E照会 1<br>建玉一覧 1                                                                                                    | ۲7 :                                                                                                    | 全て 👤                                                                                          | 売)        | <u>全て</u> ▼                                                                             | 出力期間 🕫                                                                               | 新 🗾 村                                                                                                    |
| e) ;<br>« »<br>()                                                                                                    | 主文約定建<br>                                                                  | ■ <u>建玉一覧 </u> 通1<br>合計評価損益                                                                                                    | 、ア<br>59,82                                                                                                    | <b>全て <u>-</u></b><br>20円                                                                     | 売1        | <u>全て</u> ・                                                                             | 出力期間 🐱                                                                               | 新 <u></u>                                                                                                    |
| ₽;<br>≪»<br>[]                                                                                                    | <ul> <li>主文約定建</li> <li>情報種類</li> <li>建玉一覧</li> <li>通貨ペア</li> </ul>        | ■ 建玉一覧 通1 注 建玉一覧 通1 合計評価損益 注文No(サマリー)                                                                                                    | 、ア<br>59,82<br>5 <b>元</b>                                                                                                    | 全て <u>・</u><br>20円<br>建玉数量                                                                    | 売1<br>内)発 | 全て <u>▼</u><br>済数量                                                                      | 出力期間 🌆                                                                               | と新 <u>マ</u> 材<br>評価レート                                                                                                    |
|                                                                                                    | i 文約定建<br>情報種類<br>建玉一覧】<br>通貨ペア<br>USD/JPY                                 | ■照会<br>建玉一覧 J<br>通1<br>合計評価損益<br>注文No(サマリー)<br>サマリー                                                                                                    | ペア<br>59,82<br>3 <b>八</b><br>页                                                                                                    | 全て<br>20円<br>建玉鉄量<br>1,000,000                                                                | 売1<br>内)発 | 全て <u>・</u><br>済鼓量<br>0                                                                 | 出力期間<br>参<br>約定レート<br>87.995                                                         | 新<br>三<br>お<br>評価レート<br>98.438                                                                                                    |
|                                                                                                    | 土文約定建<br>情報種類<br>建玉一覧】<br>通貨ペア<br>USD/JPY                                  | ■照会<br>建玉一覧 〕 通1<br>合計評価損益<br>注文No(サマリー)<br>サマリー<br>2009060900001034                                                                                                    | マー<br>59,82<br>町<br>町<br>町                                                                                                    | 全て<br>20円<br>建玉数量<br>1,000,000<br>1,000,000                                                   | 売1<br>内)発 | 全て ▼<br>済数量<br>0<br>0                                                                   | 出力期間<br>約定レート<br>97.995<br>87.995                                                    | と新<br>■<br>評価レート<br>98.438<br>98.438                                                                                                    |
|                                                                                                    | i 文約定録<br>情報種類<br>建玉一覧】<br>通貨ペア<br>USD/JPY<br>USD/JPY                      | ■ 建玉一覧 通1       建玉一覧 通1       合計評価損益       注文No(サマリー)       サマリー       2009060900001034       サマリー                                                                                                    | ドア<br>59,82<br>武<br>武<br>武<br>売                                                                                                    | 全て<br>20円<br>建玉数量<br>1,000,000<br>1,000,000<br>1,000,000                                      | 売1<br>内)発 | 全て<br>→<br>済数量<br>0<br>0<br>0<br>0                                                      | 出力期間<br>約定レート<br>97.995<br>97.995<br>97.975                                          | 新<br>デ価レート<br>98.438<br>98.438<br>98.467                                                                                                    |
| <ul> <li></li> <li></li> <li><th>i文約定建<br/>情報種類<br/>建玉一覧】<br/>通貨ペア<br/>USD/JPY<br/>USD/JPY<br/>GBP/JPY</th><th>■ 建玉一覧 1<br/>建玉一覧 1<br/>通1<br/>合計評価損益<br/>注文No(サマリー)<br/>サマリー<br/>2009060900001034<br/>サマリー<br/>サマリー<br/>サマリー</th><th>、ア<br/>59,82<br/>武<br/>貫<br/>貫<br/>売<br/>売</th><th>全て<br/>20円<br/>建玉数量<br/>1,000,000<br/>1,000,000<br/>1,000,000<br/>70,000</th><th>売1<br/>内)発</th><th>全て ▼<br/>済数量<br/>0<br/>0<br/>0<br/>0</th><th>出力期間<br/>約定レート<br/>97.995<br/>97.995<br/>97.975<br/>161.282</th><th>と新<br/>評価レート</th></li></ul> | i文約定建<br>情報種類<br>建玉一覧】<br>通貨ペア<br>USD/JPY<br>USD/JPY<br>GBP/JPY            | ■ 建玉一覧 1<br>建玉一覧 1<br>通1<br>合計評価損益<br>注文No(サマリー)<br>サマリー<br>2009060900001034<br>サマリー<br>サマリー<br>サマリー                                                                                                    | 、ア<br>59,82<br>武<br>貫<br>貫<br>売<br>売                                                                                                    | 全て<br>20円<br>建玉数量<br>1,000,000<br>1,000,000<br>1,000,000<br>70,000                            | 売1<br>内)発 | 全て ▼<br>済数量<br>0<br>0<br>0<br>0                                                         | 出力期間<br>約定レート<br>97.995<br>97.995<br>97.975<br>161.282                               | と新<br>評価レート                                                                                                    |
|                                                                                                    | i文約定建<br>情報種類<br>建玉一覧】<br>通貨ペア<br>USD/JPY<br>USD/JPY<br>GBP/JPY<br>CAD/JPY | E 2003060900001034<br>サマリー<br>2003060900001034<br>サマリー<br>コンパン (サマリー)                                                                                                    | 、ア<br>59,82<br>武<br>武<br>武<br>武<br>二<br>二<br>二<br>二<br>二<br>二<br>二<br>二<br>二<br>二<br>二<br>二<br>二<br>二<br>二                                                                       | 全て<br>20円<br>建玉数量<br>1,000,000<br>1,000,000<br>1,000,000<br>1,000,000<br>1,000,000<br>130,000 | 売1<br>内)発 | 全て<br>済                                                                                 | 出力期間<br>約定レート<br>97.995<br>97.995<br>97.975<br>161.282<br>85.766                     | 新<br>デギ価レート<br>98.438<br>98.438<br>98.438<br>98.438<br>98.467<br>161114<br>87.510                                                                                                    |
|                                                                                                    | i文約定建<br>情報種類<br>建玉一覧】<br>通貨ペア<br>USD/JPY<br>USD/JPY<br>GBP/JPY<br>CAD/JPY | ■ 建玉一覧 通1       建玉一覧 通1       合計評価損益       注文No(サマリー)       サマリー       2009060900001034       サマリー       サマリー       2009061000001034       サマリー       2009061000001034                                                                                                    | ドア<br>59,82<br>武<br>武<br>武<br>武<br>元<br>売<br>売<br>売<br>電<br>工                                                                                                    | 全て<br>20円<br>建玉数量<br>1,000,000<br>1,000,000<br>1,000,000<br>1,000,000<br>1,000,000<br>30,000  | 売1        | 全て<br>→<br>済<br>数<br>量<br>0<br>0<br>0<br>0<br>0<br>0<br>0<br>0<br>0<br>0<br>0<br>0<br>0 | 出力期間<br>約定レート<br>97.995<br>97.995<br>97.975<br>161.282<br>85.766<br>78.080           | 新<br>デ<br>新<br>ジ<br>第<br>・<br>・<br>・<br>・<br>・<br>・<br>・<br>・<br>・<br>・<br>・<br>・<br>・                                                                                                    |
|                                                                                                    | i文約定建<br>情報種類<br>建玉一覧】<br>通貨ペア<br>USD/JPY<br>USD/JPY<br>GBP/JPY<br>CAD/JPY | ■ 建玉一覧 通1<br>会計評価損益<br>注文No(サマリー)<br>サマリー<br>2009060900001034<br>サマリー<br>サマリー<br>サマリー<br>サマリー<br>200906100000864<br>2002 61200001043                                                                                                    | ドフ<br>59,82<br>項<br>項<br>て<br>売<br>売<br>売<br>て<br>て<br>元<br>て<br>て<br>て<br>元<br>て<br>て<br>て<br>売<br>て<br>て<br>て<br>て<br>の<br>の<br>の<br>の<br>の<br>の<br>の<br>の<br>の<br>の<br>の<br>の | 全て<br>20円<br>建玉数量<br>1,000,000<br>1,000,000<br>1,000,000<br>70,000<br>130,000<br>30,000       | 売1<br>内)発 | 全て<br>済数量<br>0<br>0<br>0<br>0<br>0<br>0<br>0<br>0<br>0<br>0<br>0<br>0<br>0              | 出力期間<br>約定レート<br>97.995<br>97.995<br>97.975<br>161.282<br>85.766<br>78.080<br>88.563 | ま新<br>単価レート<br>38.438<br>98.438<br>98.438<br>98.467<br>151114<br>87.510<br>87.510<br>87.510                                                                                                    |
|                                                                                                    | i 文約定建<br>情報種類<br>建玉一覧】<br>通貨ペア<br>USD/JPY                                 | ■ 建玉一覧 通1       建玉一覧 通1       合計評価損益       注文No(サマリー)       サマリー       20090000000000000000000000000000000000                                                                                                    | ドア  <br>59,82<br>五<br>円<br>町                                                                                                    | 全て<br>20円<br>建玉数量<br>1,000,000                                                                | 売)<br>内)発 | 全て <u>▼</u><br>済数量<br>0                                                                 | 出力期間<br>約定レート<br>97.995<br>97.995                                                    | 新<br>手価レート<br>98.438<br>98.429                                                                                                    |

#### 「注文No」を、ストリーミング 注文画面にドラッグ&ドロッ プ

①建玉一覧画面の、「注文No」 をストリーミング画面にドラッグ& ドロップ。

②ストリーミング注文画面の通 貨ペアも「CAD/JPY」に変化しま した。

③決済数量も自動設定。 (例:「3万」)

上記例の場合、買建玉を決済す るので、  **日の売り**レー

トのみクリックできます。

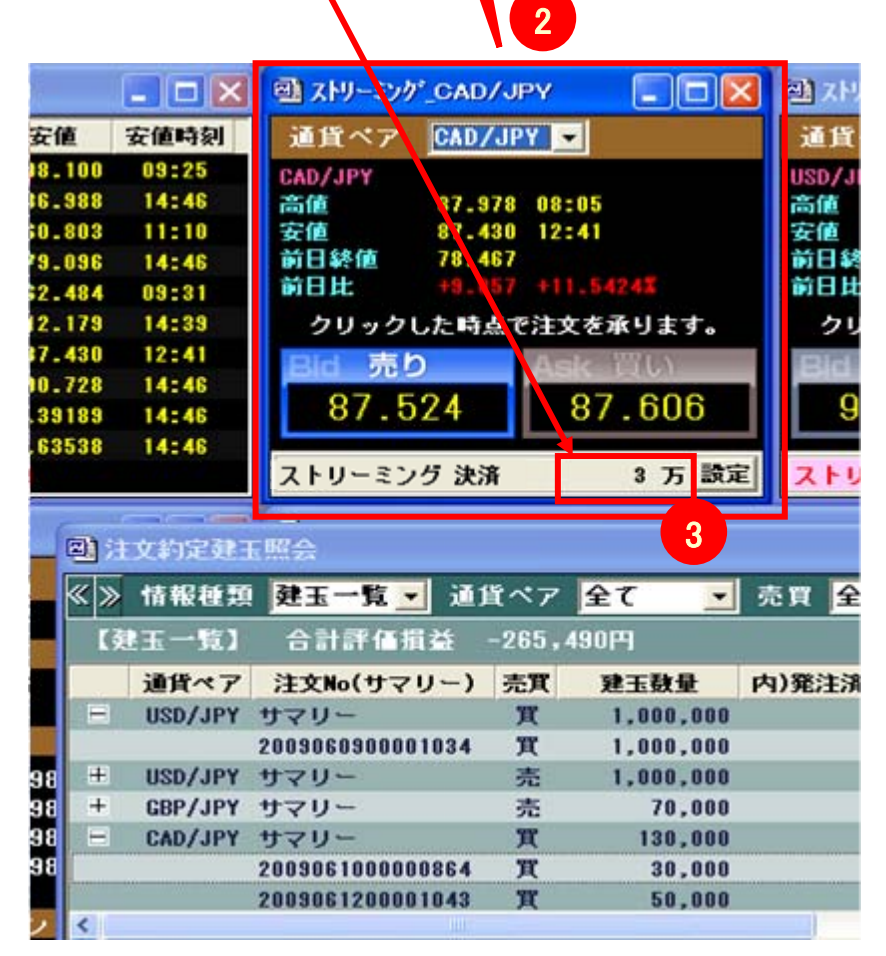

#### 注文約定建玉照会の別検索

注文約定建玉照会は、次の方法でも検索できます。また、検索したデータをCSVファイルにダウンロードできます。

| おう王         |                         |    |             |         |         | A NanoRith 2 A | レブ 置お客様情報 | 医面面切裂 计探线决定 | 〒ツールバー 🖛   | ティッカー 🏭ログアウト |
|-------------|-------------------------|----|-------------|---------|---------|----------------|-----------|-------------|------------|--------------|
| <u> 2</u> 2 | <ul> <li>赤ーム</li> </ul> |    | → 総合        | ▼ 注文約定  | 投資情報    | ダウンロード         | ) マイページ   |             |            |              |
| MARKEISPEED | #I-                     | 緍  | eFX         |         |         | アイコン           |           |             |            |              |
| () FX V     | 通貨ペア                    | Ŷζ | • 売買        | 全て・ 検索  |         |                |           |             |            | 注文           |
| 注文版会        | 合計評価額                   | 14 | -16,367,200 | PP      |         |                |           |             |            |              |
| 約定据会        | 通貨ペア 引                  | 売買 | 建玉数量        | 平均約定レート | 評価レート   | 評価損益           | スワップ損益    | 評価レート(円)    | 合計評価損益     |              |
| WT-P        | USD/JPY                 | 壳  | 20.000      | 86.996  | 95.824  | 23,440         | -220      | 1.00        | 23.22      |              |
| AT A        | G8P/JPY                 | Π  | 15,000,000  | 144.025 | 143.076 | -14,235,000    | 345,000   | 1.00        | -13,890,00 | )            |

①「注文約定」のタブを選択

②「注文照会」、「約定照会」、「建玉一覧」のいずれかを選択してください。

| ダウンロード方法                                                          |
|-------------------------------------------------------------------|
| 各照会画面の上部にあるダウンロードアイコン 📕 をクリックすると「名前を付けて<br>保存」画面が表示されます。          |
| 「保存する場所」と「ファイル名」を任意で指定して、「保存」をクリックします。<br>ある期間に何枚売買したかなどの計算に便利です。 |
| ※一回の検索における表示件数およびダウンロード件数は最高1,000件です。                             |

1,001件以上となった場合は、検索条件を絞り1,000件以下となるようにしてください。

| 石鹸を目むて保存                      |                      |              |       |           | 23    |
|-------------------------------|----------------------|--------------|-------|-----------|-------|
| 101113480                     | H PRESO              | ŕ            | •     | - 80 d E- |       |
| REELESCHA<br>FJSHJ<br>H Haloi | ਤ੍ਰਿਮ ਸ-14<br>ਅ ਸ-14 |              |       |           |       |
| 71 21C2-9<br>71 21C2-9        | 【名]                  | 前を付け         | けて保存  | 至一回 [ 至   | 820   |
|                               | 7+(100000)           | CONTRACTOR - | tini) | •         | 86.65 |

#### ~ 注文照会 画面 ~

| 楽 R 天                 | • <b>5-4</b>     | R0 7 7           | 202 0005    | @ Nanołi    | (H) <b>ア</b> ヘル<br>ーズ | J 🚺   | 58846 2 m    | 动物 工作地致定  | 〒ツールバー     | 〒ィッカー 簀     | 19791     |
|-----------------------|------------------|------------------|-------------|-------------|-----------------------|-------|--------------|-----------|------------|-------------|-----------|
|                       | 2000             | FY               |             |             |                       |       |              |           |            |             |           |
| MARKE                 | A ARE TO         |                  |             |             |                       | -     |              |           |            | _           |           |
| 3                     | MI(~7 2C         | ्र २म २१ -       | HYEN ET . U | 21          |                       |       |              |           |            | 1           |           |
| 注文服会                  | 出力期間最新           | · 注文日 200906     | 117 ~~      | 検索          | 18                    |       |              |           |            |             | 12        |
| 封闭服金                  | 20034-0671161    | 2003406/3161     |             |             |                       |       |              |           |            |             |           |
| WI-Y                  | 注文No             | 注文日時             | 注文パターン      | 通貨ペア        | 注文区分                  | 売買    | 執行区分         | 受注数量      | 注文レート      | 約定レート       | 有效へ       |
| 4                     | 2009061600001488 | 2009/06/16 18:56 | シングル        | ZAR/JPY     | 新规                    | 奏     | 75.00        | 2,000,000 | 10.280     | 10.288      | D         |
|                       | 2009061600001484 | 2009/06/16 18:53 | ASストリーミング   | AUD/JPY     | 新规                    | п     | マークット        | 210,000   | 62.811     | 62-811      | 設定        |
|                       | 2009061600001483 | 2009/06/16 18:53 | ASストリーミング   | Y9L/DUA     | 新規                    | п     | マークット        | 210,000   | 62.818     | 62.818      | 10.2      |
|                       | 2009061600001482 | 2009/06/16 18:53 | ASストリーミング   | AUD/JPY     | 新规                    | π     | マークット        | 210,000   | 62.807     | 62.807      | 設定        |
|                       | 2009061600001488 | 2009/06/16 18:51 | ストリーミング     | G8P/JPY     | 新规                    | π     | マークット        | 3,000,000 | 144.027    | 144-027     | 1012      |
|                       | 2009061600001479 | 2009/06/16 18:51 | ストリーミング     | GBP/JPY     | 新规                    | π     | マークット        | 3,000,000 | 144.028    | 144.026     | 2012      |
|                       | 2009061600001478 | 2009/06/16 18:51 | ストリーミング     | GBP/JPY     | 新规                    | п     | マークット        | 3,000,000 | 144.025    | 144-025     | 10.5      |
|                       | 2009061600001477 | 2009/06/16 18:51 | ストリーミング     | G8P/JPY     | 新規                    | π     | マークット        | 3,000,000 | 144.024    | 144.024     | 設定        |
|                       | 2009061600001476 | 2009/06/16 18:51 | ストリーミング     | G8P/JPY     | 新規                    | Ħ     | マークット        | 3,000,000 | 144-023    | 144-023     | 1012      |
|                       | 2009061600001474 | 2009/06/16 18:50 | ストリーミング     | CAD/JPY     | 新规                    | Π     | マークット        | 3,000,000 | 78.385     | 78.385      | 10.12     |
|                       | 2009061600001473 | 2009/06/16 18:50 | ストリーミング     | CAD/JPY     | 新規                    | Π     | マークット        | 3,008,000 | 78.384     | 78.384      | 1012      |
|                       | 2009061600001472 | 2009/06/16 18:50 | ストリーミング     | CAD/JPY     | 新規                    | Π     | マークット        | 3,000,000 | 78.382     | 78.382      | 2012      |
|                       | 2009061600001471 | 2009/06/16 18:50 | ストリーミング     | CAD/JPY     | 新規                    | 委     | マークット        | 50,000    | 78.341     | 78.341      | 10.2      |
|                       | 2009061600001463 | 2009/06/16 18:45 | ASストリーミング   | ZAR/JPY     | 新規                    | 奏     | マークット        | 2,000,000 | 9.382      | 9.362       | 調定        |
|                       | 2009061600001482 | 2009/06/16 18:45 | ASストリーミング   | ZAR/JPY     | 新規                    | 态     | マークット        | 2,000,000 | 9.358      | 9.358       | 1012      |
|                       | 2009061600001461 | 2009/06/16 18:45 | ASストリーミング   | ZAR/JPY     | 新規                    | 壶     | マーケット        | 1,000,000 | 9.344      | 9.344       | 1012      |
|                       | 2009061600001460 | 2009/06/16 18:45 | ASストリーミング   | ZAR/JPY     | 決済                    | 一次    | マークット        | 1,000,000 | 9.344      | 8.344       | 10.2      |
|                       | 2009061600001457 | 2008/06/16 18:36 | ストリーミング     | CAD/JPY     | 新規                    | 壶     | マークット        | 50,000    | 77.797     | 77.797      | 10.2      |
|                       | 2003061600001456 | 2009/06/16 18:38 | ストリーラング     | CAD/JPY     | 25 10                 | H     | マークット        | 50,000    | 77.828     | 77.826      | 105 *     |
|                       | 1                |                  |             |             |                       |       |              |           |            |             |           |
|                       | Ministry         |                  |             |             |                       |       |              |           |            |             |           |
|                       | 注文No             | 注文日時             | 注文パターン      | 通貨ペア        | 注文区分                  | 売買    | 執行区分         | 受注数量      | 注文レート      | 約定レート       | 有効原       |
| 5                     | 2003061600001462 | 2009/06/16 10:45 | ASストリーミング   | ZAR/JPY     | 16.12                 | 杏     | マークット        | 2,000,000 | 9,350      | 9.350       | 助学用       |
|                       |                  |                  |             |             |                       |       |              |           |            |             |           |
|                       | 1                |                  |             |             |                       |       |              |           |            |             |           |
|                       | 4                |                  |             |             |                       |       |              |           |            |             | 3         |
|                       | Store 7900808    | 16000014623      |             |             |                       |       |              |           |            |             |           |
|                       | (2.17 No.        | <b># 16 Q 15</b> | 15:11       | (1.0)       | 0.05                  |       | 20206        | はかしート     | 1012 L - L | 2:05 20 22  | 市新水       |
| 0                     | 2002000100001402 | 2000/02/12 10:45 | Pig.        | 2000 /00 /1 | 10.10.45              | -9009 | /00/10 10:45 | 9 250     | 0 350      | INCOME. CON | 2.0.0     |
| and the second second | 2003061600001462 | 2008/06/16 10:45 | #1.C.       | 2000/06/1   | 0 10.45               | 2003  | /06/18 10:49 | 8,338     | 8.338      | 御史書し シス     | 7.4       |
| イチオシバー<br>SHOP        | 2003061600001462 | 2003/06/16 18:45 | <b>%</b> .4 | 2009/06/1   | 6 18:45               |       |              | 8-326     |            | MERC NO     | <b>13</b> |
| 8-9E                  |                  |                  |             |             |                       |       |              |           |            |             |           |
| G 833-0-8454          |                  |                  |             |             |                       |       |              |           |            |             |           |
| 最大岛自己国际记载。            | 1                |                  |             |             |                       |       |              |           |            |             |           |
| フロトレーターに学ぶ            |                  |                  |             |             |                       |       |              |           |            |             |           |
| CONTRACTOR OFFICE     | 1                |                  |             |             |                       |       |              |           |            |             |           |
| REUTERS               |                  |                  |             |             |                       |       |              |           |            |             |           |
| ロイター・ジャパン             |                  |                  |             |             |                       | _     |              |           |            |             |           |

③「通貨ペア」、「売買」、「注文区分」、「状態」、「出力期間」をプルダウンメニューより選択してください。「注文日」はyyyymmdd ~ yyyymmdd 形式で入力してください。※非入力でも検索可能です。 「検索」をクリックすると、④に検索結果を表示します。

⑤には、④の中で選択したレコードの関連注文(複合注文の場合)を表示します。

⑥には、④の中で選択したレコードの注文履歴を表示します。

~ 約定照会 画面 ~

| 進 R 天                                    |                  |           | -       |      | -         | @ Nenoldith 1 | AND THERE |                  | 地球家 ビラールバー |            | 605   | 701    |
|------------------------------------------|------------------|-----------|---------|------|-----------|---------------|-----------|------------------|------------|------------|-------|--------|
|                                          | 3-14             | 総合        | - 3     | 2410 | M Gigt    | N = =         | 214-      | -2               |            |            |       |        |
|                                          | AL OF MAL        |           |         |      |           |               |           |                  |            |            |       |        |
| SEARCETAPEZD                             | A VENIL AND THE  |           |         | -    |           |               |           |                  | _          |            |       | -      |
| 416                                      | A1取べア 全て         | 💌 क्षेत्र | 全て 💌    | 建文配分 | 全て 💌      |               | 1         |                  |            |            |       |        |
| 11.0112                                  | と力制同 厳新          | 10 PT 12  | 8       | ~    |           | 秋井 日間         |           |                  |            |            | 建文    |        |
| 的定照会                                     | 2003406711611 -  | 20034-002 | 1180    |      |           |               |           |                  |            |            |       |        |
| 10.6-16                                  | 注文版              | 通貨ペア      | 注文区分    | 委買   | 受注教量      | 約定レート         | 取引用品      | 注文日時             | スワップ展員     | 約定日間       | 9     |        |
| 1.1.1.1.1.1.1.1.1.1.1.1.1.1.1.1.1.1.1.1. | 2019061600101488 | TAR/JPY   | 新規      | 费    | 2,000,000 | 10.288        |           | T009/04/16 18:56 |            | 2009/06/16 | 19:08 | Max    |
|                                          | 2009061600001484 | Y9L/DUA   | 新規      | π    | 210,000   | 82.811        |           | 2009/06/18 18:53 |            | 2009/06/16 | 18:53 | Max    |
|                                          | 2009061600001483 | Y9L/OUA   | 新規      | п    | 210,000   | 82.818        |           | 2009/06/16 10:53 |            | 2009/06/16 | 18:53 | Mitt   |
|                                          | 2009061600001432 | AUD/JPY   | Bi 10   | π    | 210,000   | 82.007        |           | 2009/06/16 10:53 |            | 2009/06/16 | 18:53 | Mar.   |
|                                          | 2009061600001400 | GBP/JPY   | 新規      | Ħ    | 3,000,000 | 144.027       |           | 2009/06/16 18:51 |            | 2009/06/16 | 18:51 | Mar    |
|                                          | 2009061600001479 | GBP/JPY   | Dill    | Π    | 3,000,000 | 144.026       |           | 2009/06/16 18:51 |            | 2009/06/18 | 18:51 | Max    |
|                                          | 2003061800001478 | Y4L/482   | 新聞      | Π    | 3.000,000 | 144.025       |           | 2009/06/18 18:51 |            | 2009/08/18 | 18:51 | 800    |
|                                          | 2009061600001477 | GBP/JPY   | 新規      | π    | 3,000,000 | 144.024       |           | 2009/06/16 18:51 |            | 2009/06/16 | 18:51 | Not    |
|                                          | 2009061600001478 | GBP/JPY   | 新規      | п    | 3,000,000 | 144.023       |           | 2009/06/18 18:51 |            | 2009/08/18 | 10:51 | Max.   |
|                                          | 2009061600001474 | CAD/JPY   | 新規      | п    | 3,000,000 | 78.385        |           | 2009/06/16 18:50 |            | 2009/06/16 | 18:50 | Bat.   |
|                                          | 2009061600001473 | CAD/JPY   | 新规      | H    | 3,000,000 | 78.384        |           | 2009/06/16 18:58 |            | 2009/06/16 | 18:50 | Max.   |
|                                          | 2009061600081472 | CAD/JPY   | 新規      | π    | 3,000,000 | 78.382        |           | 2008/86/16 18:55 |            | 2009/06/16 | 18:50 | Max    |
|                                          | 2089061600001471 | CAD/JPY   | 新规      | -    | 50,000    | 78.341        |           | 2009/06/16 18:50 |            | 2005/06/16 | 18:50 | Min    |
|                                          | 2003061600001463 | ZAR/JPY   | Bi JU   | 10   | 2,000,000 | 9.362         |           | 2009/06/16 18:45 |            | 2009/06/16 | 18:45 | Mas    |
|                                          | 2003061600001462 | ZAR/JPY   | Bi 10   | 10   | 2.000.000 | 8.358         |           | 7009/08/18 18:45 |            | 2009/06/16 | 18:45 | Max    |
|                                          | 2009061600001461 | ZAR/JPY   | Di HL   | 费    | 1,000,000 | 9.344         |           | 2009/06/16 18:45 |            | 2089/08/16 | 18:45 | No.    |
|                                          | 2029061600301450 | ZAR/JPY   | 18:38   | 委    | 1,000,000 | 8.344         | 325,000   | 2009/08/18 18:45 | 0          | 2009/08/18 | 18:45 | Max.   |
|                                          | 2009061600001457 | CAD/JPY   | 新规      | 费    | 50,000    | 77.787        |           | 2009/06/18 18:36 |            | 2009/08/18 | 18:38 | Hat .  |
|                                          | 2029061600001456 | CAD/JPY   | 新規      | π    | 50,000    | 77.826        |           | 2009/08/16 18:36 |            | 2009/08/18 | 18/36 | 810    |
|                                          | 2009061600001454 | ZAR/JPY   | Di JQ   | π    | 1,000,000 | 9.019         |           | 7009/06/18 18:35 |            | 2009/06/16 | 18:35 | Rat    |
|                                          | 2009061600001453 | ZAR/JPY   | 建油      | π    | 1,000,000 | 5.015         | -95,001   | 2009/06/18 18:35 | 8          | 2009/06/16 | 18:35 | Max    |
|                                          | 2009061600001451 | ZAR/JPY   | 新規      | 委    | 1,000,000 | 8.924         |           | 2009/06/16 18:34 |            | 2009/06/16 | 18:34 | Mar.   |
|                                          | 2009061600001450 | YHE/SHY   | 12:30   | 委    | 1,000,000 | 8.924         | -40,000   | 2009/06/18 18:34 | 8          | 2009/06/16 | 18:34 | Max    |
|                                          | 2009061600001449 | ZAR/JPY   | 新規      | π    | 1,000,000 | B.964         |           | 2009/08/18 18:34 |            | 2009/06/16 | 18134 | Hat    |
|                                          | 2029061600201448 | ZAR/JUY   | 12:10   | п    | 1,000,000 | 8.964         | -47,000   | 2009/08/15 18:34 | 0          | 2009/06/16 | 18:54 | Max    |
|                                          | 2009061600001447 | ZAR/JPY   | 10.10   | 费    | 1,000,000 | 8.917         |           | 2009/06/16 18:34 |            | 2009/06/16 | 18:34 | Mar.   |
|                                          | 2023061600301446 | ZAR/JPY   | 法济      | 西    | 1,000,000 | 8.917         | -41,000   | 2009/08/16 18:34 | 0          | 2009/06/16 | 18:34 | Max    |
|                                          | 2009061600001445 | ZAR/JPY   | 101 JIL | π    | 1,000,000 | 8.958         |           | 2009/06/16 18:34 |            | 2009/06/16 | 18:34 | Max    |
|                                          | 2009061800001444 | ZAR/JPY   | 法道      | п    | 2.000.000 | 8.958         | -92,000   | 2009/06/18 10:34 | 6          | 2009/08/18 | 10:34 | Mit    |
|                                          | 2009061600001443 | ZAR/JPY   | 新規      | 南    | 2,000,000 | 8.912         |           | 2009/06/16 18:34 |            | 2089/08/18 | 18:34 | Rat    |
| and the second second                    | 2009061800001447 | YUL/RAS   | 18:38   | T    | 2,000,000 | 8.943         | -246,000  | 2009/06/18 18:34 | 0          | 2009/06/16 | 10:34 | No.    |
| SHOP                                     | 2009061600001441 | ZAR/JPY   | 決済      | п    | 2,000,000 | 8.940         | -234,000  | 2009/06/16 18:33 | 0          | 2009/06/16 | 18:33 | Res    |
| And Alexandre                            | 2009061600001440 | TAR/JPY   | 18:18   | II.  | 2,000,000 | 8.937         | -224,000  | 2005/04/16 18:22 | 0          | 2009/06/18 | 18:33 | Max    |
| 4 × 7 €                                  | 2009061600001439 | ZAR/JPY   | 18:18   | π    | 2,000,000 | 8.934         | -214,000  | 2009/06/16 18:33 | 0          | 2009/06/16 | 18:33 | Max    |
| III AND DESIGNATION.                     | 2009061600001436 | ZAR/JPY   | Di Jil  | *    | 2.000.000 | 8.827         |           | 7009/06/16 18:31 |            | 2009/05/18 | 18:31 | Max    |
| HARADON STOR                             | 2009061600001435 | ZAR/JPY   | Di 10   | -0   | 2,000,000 | 8.825         |           | 2009/06/16 10:31 |            | 2009/06/16 | 18:31 | Mat    |
| 2011-7-0.9A                              | 2009061600001434 | ZAR/JPY   | 0110    | 10   | 2.000,000 | 8.823         |           | 7009/06/18 18:31 |            | 2009/06/16 | 18:31 | Hat    |
| 17/2010-11                               | 2009061600001433 | ZAR/JPY   | Dill    | 表    | 2,000,000 | 8.820         |           | 2009/06/16 18:31 |            | 2009/06/16 | 18:31 | Hat    |
| REUTERS A                                | 2009061600001432 | YHL/RAS   | 12:31   | 微    | 2,000,000 | 8.807         | -84,000   | 1009/06/16 18:31 |            | 2003/06/18 | 18:31 | Res of |
| 019-09+102                               | 6                |           |         |      |           |               |           |                  |            |            |       | 3      |

①「通貨ペア」、「売買」、「注文区分」、「出力期間」をプルダウンメニューより選択してください。「約定 日」はyyyymmdd ~ yyyymmdd 形式で入力してください。※非入力でも検索可能です。 「検索」をクリックすると、検索結果を表示します。

ある期間に何枚売買したかは、当照会画面のデータをダウンロードすることで確認できます。

#### ~ 建玉一覧 画面 ~

| 楽 R 天           | 4-4        |        | no.                  | n I | axma                             | 121755 W                 | Annaldh ?      | 47<br>17 | <u>われれ</u> い<br>イベージ | and the | 19498            | 119-1615- 11979 | n- <b>1</b> 09701 |
|-----------------|------------|--------|----------------------|-----|----------------------------------|--------------------------|----------------|----------|----------------------|---------|------------------|-----------------|-------------------|
|                 | 48-7       | 全て     | • en                 | 27  | • ##                             |                          | 2              | _        | _                    | _       | _                |                 | 2.5               |
| 112 <b>8</b> 10 | A-1178/017 |        | 17 184 83            |     |                                  |                          |                |          |                      |         |                  |                 |                   |
| FILTER          | USD/JPT    |        | 20,000               |     | 25.125                           | JUPPLESS                 | (LINE)         | ~ ~ ~    | -278                 |         | 1.00             | (1)((3))        |                   |
| WX-K            | GBP/JPT    | Ħ      | 15,000,000           |     | 144.025                          | (KOROFIL                 | SIZESIO COURSE |          | 345,000              |         | 1.00             | BERISTON)       |                   |
|                 | AUD/JPY    | Ħ      | 850.000              |     | 87.017                           | 118211                   | I MARKED       |          | 7.588                |         | 1.00             | ELEMENT.        |                   |
|                 | CAR/JPY    | H      | 9,050,000            |     | 78.388                           | CONTENT OF               | E 10 12 10 12  |          | 54,308               |         | 1.00             |                 |                   |
| 3               | CAB/JPT    | 9      | 100,000              |     | 78.063                           | CALIFICATION OF          | 0.00100        |          | -700                 |         | 1.00             | 2.90200         |                   |
|                 |            |        |                      |     |                                  |                          |                |          |                      |         |                  |                 |                   |
|                 |            |        |                      |     |                                  |                          |                |          |                      |         |                  |                 |                   |
| 4               | 11.0       |        | I REL LINES          |     | 200 Participants                 |                          | -              |          | Profession of        |         | and the second   | 10.00.00.00     |                   |
|                 | 200906160  | 000146 | ZAR/JPY              | 0   | 2003/06/18 18                    | 45 1,000,0               | PITELIA        |          | ALL U                | 9.344   | artic Providence | 10 000000       | -3,300            |
|                 | 205906168  | 000146 | Z ZAR/JPY            | 売   | 2009/06/18 18:                   | 45 2,000,                | 100            |          |                      | 9.358   | 1000             | COLONNER CO     | -6,600            |
|                 | 200006160  | 000146 | E ZAR/JPY<br>ZAR/JPY | 费   | 2009/06/16 10:<br>2009/06/16 18: | :45 2.000.<br>:08 2.000. | 100            | -        | o                    | 9.342   | .B/              | ES UNEXCHOLOS   | -6,600            |
|                 |            |        |                      |     |                                  |                          |                |          |                      |         |                  |                 |                   |
| REUTERS D       |            |        |                      |     |                                  |                          |                |          |                      |         |                  |                 |                   |

②「通貨ペア」、「売買」をプルダウンメニューより選択してください。「検索」をクリックすると、③に検索結果を表示します。

④には、③で選択したレコードの「建玉明細情報」が表示されます。

ディーリングページ、通貨ペアー覧、チャート情報、時系列情報は以下の方法でもアプローチできます。

①「投資情報」を選択してください。

キャプチャ差し替え

②マウスを画面左端に移動させると、②のメニューが表示されます。

| ぶっ王                                                |          |                    |       |        |          | •       | 1       | 2          | Nano起動  |
|----------------------------------------------------|----------|--------------------|-------|--------|----------|---------|---------|------------|---------|
| 来下入                                                | ►        | ホーム                | •     | 総合     | ▶注       | 文約定     | ▼ 投資    | 資情報        | ► Ξ =   |
| ·····································              | 11       | J-++               | ンガハ   | in in  | HEX      |         |         |            |         |
| MARKEISFEED                                        | <u>_</u> | <u>4   4</u>       | CAL   |        |          | `       |         |            |         |
| <pre> FX FX FX FX FX FX FX FX FX FX FX FX FX</pre> | B 7      | <u>  8   9  10</u> | ディーリ  | リングページ | 91       |         |         |            |         |
| ディーリングベージ                                          | 2        |                    |       |        |          |         |         |            |         |
| 通貨ペア一覧                                             | id       | Ask                | 質Swap | 売Swap  | 前日比      | 始値      | 高値      | 高値時刻       | 安値      |
| チャート情報                                             | .605     | 78.610             | 92    | -93    | -1.111   | 79.599  | 79.671  | 06:12      | 78.030  |
| 時系列体報                                              | 5500     | 0.85545            | 0.40  | -0.45  | -0.00905 | 0.86279 | 0.86361 | 06:12      | 0.85143 |
| -975R2/4181-98                                     | . 161    | 88.169             | 3     | -4     | -0.607   | 88.822  | 88.839  | 06:10      | 87.672  |
|                                                    | .999     | 80.008             | 2     | -8     | -0.372   | 80.251  | 80.295  | 06:11      | 79.498  |
|                                                    | .052     | 112.058            | 1     | -4     | -0.525   | 112.366 | 112.582 | 12:40      | 111.311 |
|                                                    | 7782     | 1.27788            | -0.08 | 0.07   | 0.00000  | 1.27782 | 1.27782 | 06:10      | 1.27782 |
|                                                    | .277     | 131.286            | 10    | -11    | -0.951   | 132.125 | 132.125 | 06:10      | 130.434 |
|                                                    | 2818     | 1.42822            | 0.02  | -0.03  | -0.00543 | 1.43162 | 1.43192 | 06:10      | 1.42386 |
|                                                    | .775     | 11.795             | 52    | -52    | -0.045   | 11.811  | 11.813  | 06:11      | 11.724  |
|                                                    | .090     | 63.098             | 40    | -41    | -0.848   | 63.764  | 63.781  | 06:10      | 62.556  |
|                                                    | .718     | 65.722             | 2     | -7     | -0.369   | 66.049  | 66.058  | 06:11      | 65.361  |
|                                                    | .909     | 91.930             | 2     | -3     | -0.317   | 92.214  | 92.240  | 06:11      | 91.590  |
|                                                    | .982     | 11.986             | 20    | -21    | -0.011   | 12.000  | 12.008  | 08:24      | 11.846  |
|                                                    |          |                    |       |        |          |         |         |            |         |
|                                                    |          |                    |       |        |          |         |         |            |         |
|                                                    | USD/.    | JPY 🔽 f            | i報種類  | 日足     |          | 検索      |         | ) <u>+</u> | 17ウト登録  |
|                                                    | 足        | 2009年12            | 月25日  | ~ 2010 | 年05月19   | 98      |         |            |         |

~時系列情報 画面~

|                | ホーム<br>中京の約4日<br>▲賞ペ7 050/4日 |         | • 注文的  | 2 20090129 | 20090617 | anR植 ?へん:<br>ニュース<br>技術 | 2 <b>3 5 8 8 1 1 1</b><br>マイページ<br>1 1 1 1 | 3 american 1 | 「爆発設定 戸ク | ールパー エティッカ | - D779F |
|----------------|------------------------------|---------|--------|------------|----------|-------------------------|--------------------------------------------|--------------|----------|------------|---------|
| 711-939157-91  |                              |         | -      |            |          |                         |                                            |              |          | 振音         | 注文      |
| <b>动挤水7</b> 监  | 日村                           | 始値      | 高値     | 安備         | 終値       | 前日比                     | 5DWA                                       | 250WA        | ₩Swap    | 壳Swap      | •       |
| 7+-15 <b>6</b> | 2009/06/17                   | \$5.348 | 97.297 | 95 478     | \$6.897  | +0.484                  | 96 952                                     | 96.120       | 315      | -330       |         |
|                | 2009/06/16                   | 95.475  | 97.837 | 95.478     | 96.413   | -1-412                  | 96.794                                     | 96.054       | 105      | -110       |         |
| 時系列集幅          | 2009/06/15                   | 97.963  | 98.086 | 97.575     | 97.825   | 1.833                   | 96.986                                     | 96.055       | 105      | -110       |         |
|                | 2009/06/12                   | 97.628  | 98.535 | 95.490     | 85.992   | -1.641                  | 96.873                                     | 95.998       | 105      | -110       |         |
|                | 2009/06/11                   | 95.111  | 98.674 | 95.490     | 97.633   | +1.524                  | 97.243                                     | 96.060       | 105      | -110       |         |
|                | 2009/06/10                   | 97.376  | 97.687 | 95.490     | 86.109   | -1.284                  | 97.034                                     | 96.091       | 315      | -330       |         |
|                | 2009/06/09                   | 98.455  | 98.543 | 97.155     | 97.373   | +0.113                  | 97.007                                     | 96.211       | 105      | -110       |         |
|                | 2009/06/08                   | \$8.585 | 98.855 | 95.490     | 97.260   | -8.581                  | 96.685                                     | 96.247       | 105      | -110       |         |
|                | 201 201 0000                 | 88 591  | 09 195 | 00 509     | 87 941   | 41 951                  | 00 040                                     | 86 312       | 105      | -110       |         |

③で「通貨ペア」、「情報種類」をプルダウンメニューより選択してください。 「期間」はyyyymmdd~yyyymmdd形式で入力してください。 「検索」をクリックすると検索条件にあった時系列情報が下の画面に表示されます。

# 証拠金振替

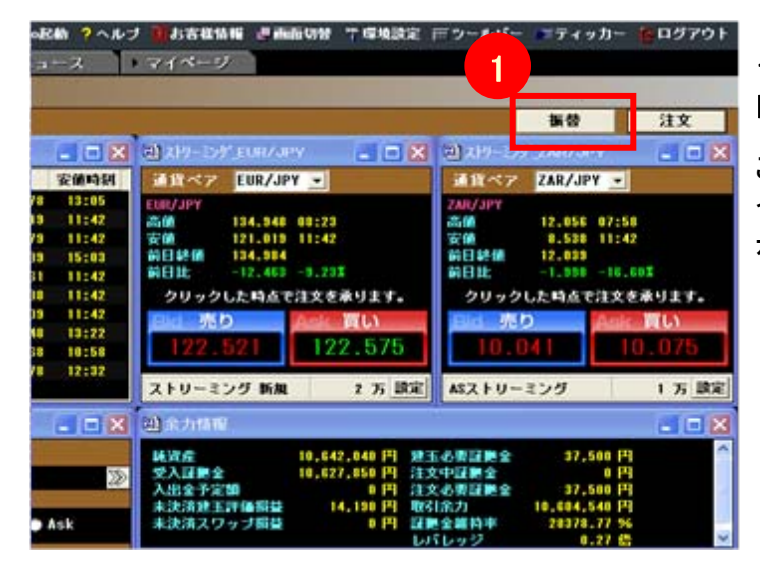

#### 1. 楽天FX画面右上の①「振替」をクリックすると、 「証拠金振替指示」画面に遷移します。

この画面では証拠金振替指示のほか、余力情報 やロスカットルール・基準額、通貨別残高なども表 示します。

#### ~証拠金振替指示 画面~

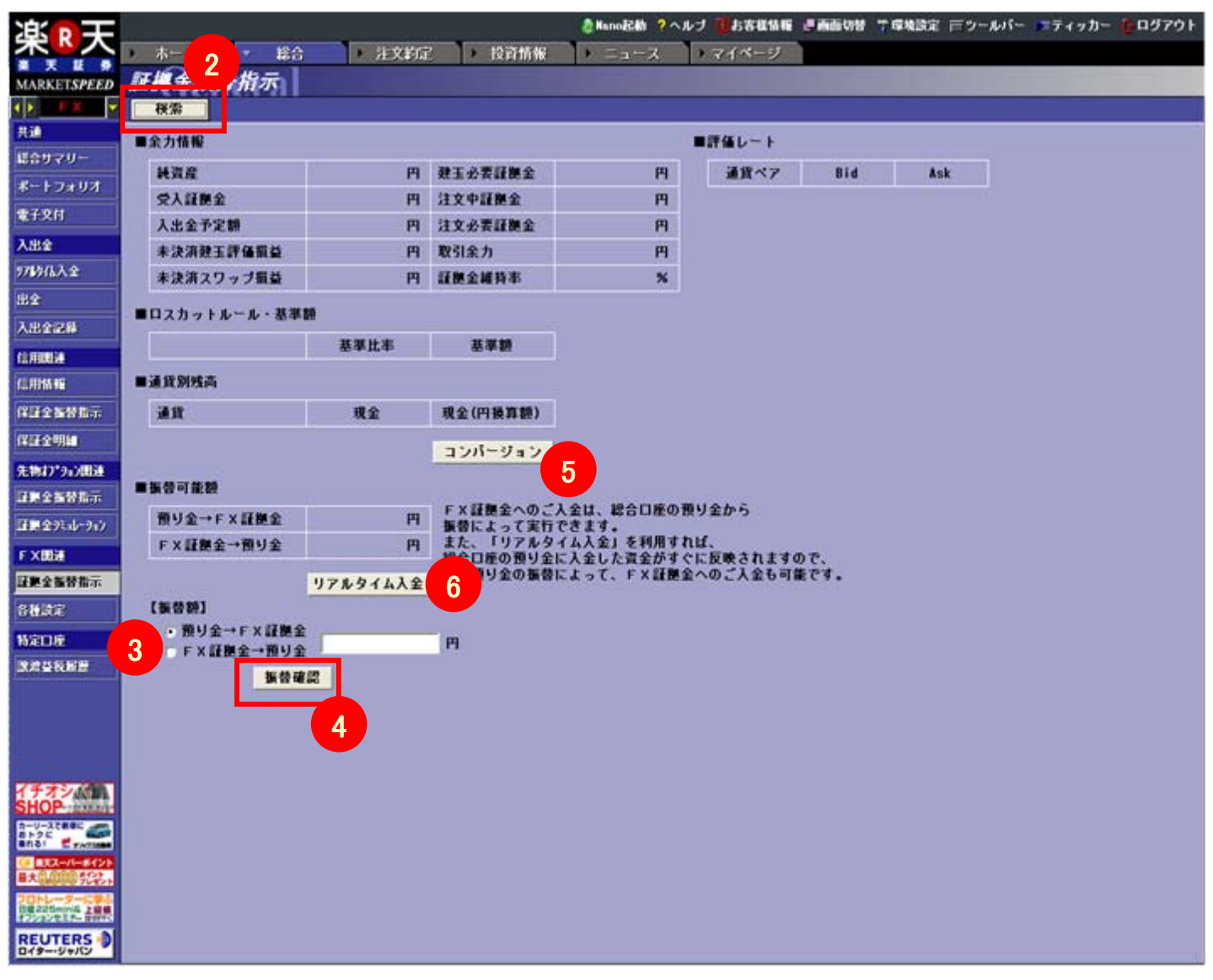

- 2. ②「検索」をクリックして最新の情報に更新してください。
- 3. ③で「預り金→FX証拠金」振替か「FX証拠金→預り金」振替かを選択し、振替したい金額を入力してく

ださい。※上段の「■振替可能額」でその時点の振替可能額が表示されます。

4. 金額を入力後、④「振替確認」をクリックすると確認画面が表示されます。執行する場合は、取引暗証 番号を入力後、「執行」ダブルクリック、振替をキャンセルする場合は「キャンセル」をクリックします。

| ■振替金額     |    |           |
|-----------|----|-----------|
| 預り金からFX証拠 | 金へ | 500,000 M |
| 取引暗証番     | 号  | 取引暗証番号とは? |

5. ⑤「コンバージョン」をクリックすると、ウェブ版楽天FXのコンバージョンページに遷移し、コンバージョン 指示をすることができます。コンバージョンとは、スポットのリアルタイムレートから±20pipsされたコンバー ジョン独自のレートにて、米ドルを日本円に、日本円を米ドルに、両替する取引です。コンバージョン(両 替)取引はEURUSD、GBPUSDの取引で発生する米ドルの損益を、円転(日本円に両替)するための機能 です。

※1コンバージョンの受付時間は取引営業日の午前8時~翌午前3時までです。

※2楽天FX口座から総合証券取引口座への振替時に、外貨(米ドル)でマイナス分があった際には、コンバージョン 取引にてマイナス分を埋めていただく必要があります。

※3毎週第1営業日のニューヨーククローズ時点の純資産評価において、マイナス残高の米ドルを円換算した額(プ ラスの値として計算)に対する純資産額の割合が50%以下となる場合、当社は翌営業日以降の任意の時点で、本 取引のコンバージョンレートにてマイナス残高の米ドルを邦貨に両替致しますのでご注意ください。また、マイナス残 高が、当日ニューヨーククローズ時点から変動した場合は、その時点でのマイナス残高を最大値として、邦貨への両 替を行います。

※4リアルタイムレートから±20pipsされた独自レートをもとに上記(※3)のコンバージョンを執行するため、建玉がロ スカットラインに到達し、強制決済される可能性もありますのでご注意ください。

#### 6. ⑥「リアルタイム入金」をクリックするとリアルタイム入金サービスが利用できます。

※「リアルタイム入金」とは、当社提携金融機関のいずれかからご入金いただくと、システム障害やメンテナンス中で ない限り、即時にお客様の総合口座の残高に反映されるサービスのことです。(直接、楽天FX証拠金として入金す ることはできません)

#### 7.■余力情報、■評価レート、■ロスカットルール・基準額 ■通貨別残高 の用語説明

く■余力情報>

[純資産]

受入証拠金(総預金額)±値洗い損益-出金指示額(出金依頼額)±未決済スワップ損益=純資産

[受入証拠金]

通貨別残高詳細の合計(外貨に関しては評価レートの欄に表示されているレートで円換算額)

[未決済建玉評価損益]

現在保有中の建玉の評価損益合計。受入証拠金に反映されるのは、決済時のみとなります。ただし純資産額には毎日反映されます。

[未決済スワップ損益]

現在保有中の建玉について発生しているスワップポイントの損益合計金額。受入証拠金に反映されるのは、 決済時のみとなります。ただし純資産額には毎日反映されます。 [入出金予定額]

先日付(さきひづけ)の入出金金額を表示。売買損益はお客様の受入証拠金に即日反映されるため、この 項目には金額が表示されません。

[建玉必要証拠金] 現在保有中の建玉の証拠金合計。

[注文中証拠金] 現在注文中(約定はされていない)のポジションの証拠金合計。

[注文必要証拠金] 建玉必要証拠金と注文中証拠金を合計したもの。

[取引余力](出金可能額)

受入証拠金+(未決済建玉評価損益+未決済スワップ損益)-出金依頼額-(建玉必要証拠金額+注文 中証拠金額)=取引余力額(出金可能額)

[証拠金維持率]

純資産: 建玉必要証拠金×100 結果は%で表示。

<■ロスカットルール・基準額> [プレアラーム基準額] 純資産額が、建玉必要証拠金の120%となる金額。

[アラーム基準額]

純資産額が、建玉必要証拠金の100%となる金額。

[ロスカット基準額]

純資産額が、建玉必要証拠金の50%となる金額。(法人の場合は建玉必要証拠金の80%となる金額)純資 産額がこの金額を下回った場合には、すべての建玉が強制決済されます。なお、純資産額の計算は一定 間隔での時価評価で行われる関係上、当初のロスカット基準額と乖離する可能性がありますので、ご注意 ください。

<■通貨別残高>

お客様からお預かりしている金額の残高を通貨別に表示。

<■評価レート>

外貨を円換算する際、基準となるレート。現在所有している外貨/円のレート(未決済建玉含む)のみ表示。

新規注文 / 決済注文

楽天FXマーケットスピードで新規注文あるいは決済注文を出すための代表的な方法は2つあります。

取引画面右上にある注文ボタンをクリックすると表示される各種注文方法を選択し発注する方法と、通貨ペアー覧画面(40ページ参照)の通貨ペアをクリックして発注する方法があります。

#### 注文ボタンからの選択

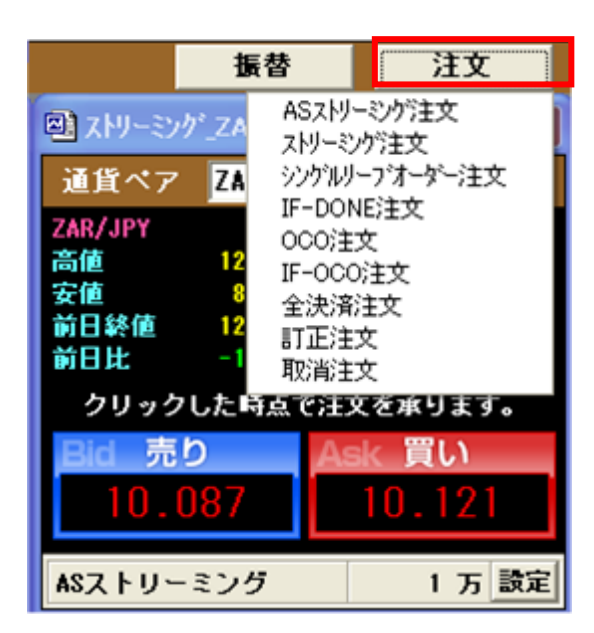

「ASストリーミング注文」

今のレートで売りたい、買いたいときに使用します(6ページ参照)。

「ストリーミング注文」

今のレートで売りたい、買いたいときに使用します(6ページ参照)。

「シングルリーブオーダー注文」指値、逆指値の注文を出すときに使用します。

「IF-DONE 注文」

順番を決めた2つの指値(逆指値)注文を同時に出すときに使用します。 Aが成立したらBが有効になる注文です。

#### LOCOI

2つの指値(逆指値)を同時に出し、どちらかが成立したらもう片方を自動的に取消になる注文を出すとき に使用します。AかB、どちらかが成立したらもう片方はキャンセルになります。

[IF-OCO]

IF-DONE 注文とOCO注文を組み合わせた注文方法です。一次注文の指値(逆指値)が成立すると、二次 注文のOCOが有効になります。 1. ASストリーミング注文(新規注文/決済注文)

ASストリーミングとはストリーミングの1つで、発注時に新規・決済の指定をせずに注文を行います。

ASストリーミング注文では、決済対象のポジションが無い場合は自動的に新規注文となり、決済対象の ポジションがある場合には、お客様が選択して発注した「売注文」もしくは「買注文」に応じて、自動的に新 規注文または決済注文を行います。

決済注文の対象となるポジションについては順序のルールを予め設定しておくことができ、例えば「損失が大きいもの順」など選択の設定しておくことで自動的に注文が行われます。

このように注文の選択項目をシステムが自動的に判断することでスピーディな発注が可能となり、短時間 で頻繁に売買を行う取引や、ドテンなどといった反対ポジションに一斉に切り替える取引に適していると 言えます。

決済建玉の自動選択の順序については任意で設定可能で、4種類の決済方式の中からお客様が事前 に指定された方式により決済建玉をシステムが自動的に選択します。

|                | Bid     | Ask       | 前日比      |               | Bid     | Ask     | 前日比      |
|----------------|---------|-----------|----------|---------------|---------|---------|----------|
| USD/JPY        | 93.102  | 93.122    | +0.216   | EUR/JPY       | 130.098 | 130.138 | +0.276   |
| <b>GBP/JPY</b> | 151.849 | 151.929   | +1.136   | AUD/JPY       | 73.339  | 73.369  | +0.630   |
| NZD/JPY        | 58.970  | 59.050    | +0.276   | ZAR/JPY       | 11.353  | 11.391  | +0.077   |
| CAD/JPY        | 81.202  | 81.282    | +0.548   | CHF/JPY       | 85.763  | 85.843  | +0.042   |
| EUR/USD        | 1.39723 | 1.39763   | -0.00037 | GBP/USD       | 1.63090 | 1.63160 | +0.00840 |
| 主文パタ           | -> AS7  | ( F U - 3 | ミング      |               |         |         |          |
| 波 量            |         | 10        | Б        |               |         |         |          |
| 主文ボタン          | をクリック   | ウすると、     | 次の画面で取   | <b>図目レートが</b> | 表示されま   | もす。     |          |

①「通貨ペア」:プルダウンメニューより通貨ペアを選択してください。
 ②「数量」:1(万)以上の整数を入力してください。
 ● で数量を入力することができます。

③「注文」をクリックすると、ASストリーミング注文執行画面に遷移します。

※まだこの時点では注文は執行されていません。

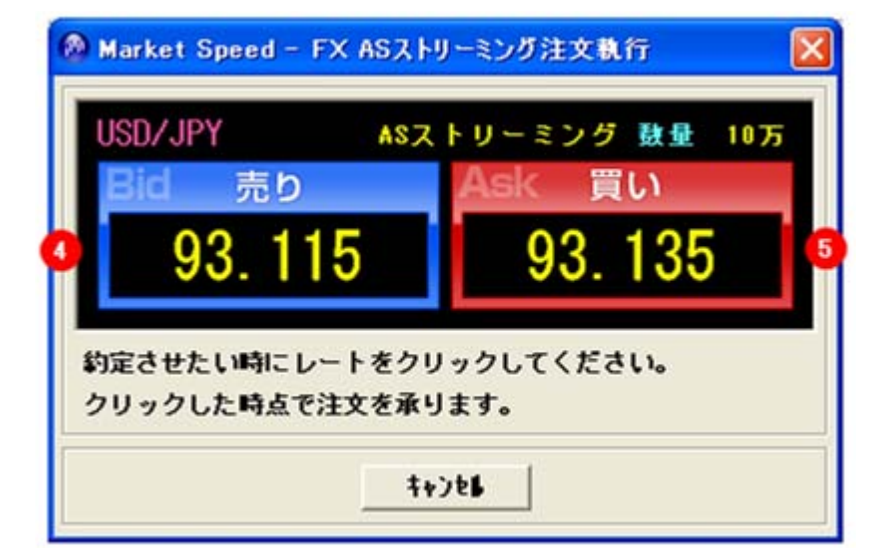

④売り注文の場合はBid (青枠)の中のレートをクリックしてください。
⑤買い注文の場合はAsk (赤枠)の中のレートをクリックしてください。
以上にて注文が完了いたします。

※既にシングルリープ注文などで発注して いるポジションもASストリーミング注文の決 済対象となります。決済対象でASストリーミ ング注文が行われた場合には、先に発注さ れていた注文は自動的に取り消されます。

#### 2. ストリーミング注文(新規注文/決済注文)

ストリーミング注文とは、リアルタイムで提示されているレートを任意のタイミングにて売買する注文方法です。

| GBP/JPY<br>GBP/JPY<br>NZD/JPY<br>CAD/JPY<br>EUR/USD | 93.106<br>152.108<br>59.019<br>81.287<br>1.33922 | 93.126<br>152.188<br>59.099<br>81.367<br>1.39962 | +0.220<br>+1.395<br>+0.325<br>+0.633<br>+0.00162 | EUR/JPY<br>AUD/JPY<br>ZAR/JPY<br>CHF/JPY<br>GBP/USD | 130.288<br>73.395<br>11.356<br>85.882<br>1.63366 | 130.328<br>73.425<br>11.394<br>85.962 | +0.486<br>+0.686<br>+0.080<br>+0.161<br>+0.01116 |
|-----------------------------------------------------|--------------------------------------------------|--------------------------------------------------|--------------------------------------------------|-----------------------------------------------------|--------------------------------------------------|---------------------------------------|--------------------------------------------------|
| 画貨ペア<br>主文パタ<br>主文区分                                | USC<br>ーン ス I<br>で 種                             | )/JPY <u>▼</u><br>トリーミン<br>所規 C ジ                | · グ 決<br>注<br>注                                  | 済散量                                                 | 向定日時                                             | 約定レート<br>残数量                          | 合計<br>評価捐益                                       |
| 売 町<br>数 量                                          |                                                  | ~ C 単<br>10 <b>会</b> 了                           | Б<br>  <                                         |                                                     |                                                  |                                       |                                                  |

#### 新規注文をする場合

- ①「通貨ペア」:プルダウンメニューより通貨ペアを選択してください。
- ②「注文区分」:「新規」を選択します。
- ③「数量」:1(万)以上の整数を入力してください。 <table-cell-rows> で数量を入力することができます。
- ④「注文」をクリックすると、ストリーミング注文執行画面に遷移します。

※まだこの時点では注文は執行されていません。

| USD/JPY ストリ・   | - ミング 新規 鼓量 10万 |
|----------------|-----------------|
| Bid 売り         | Ask 買い          |
| 93.125         | 93.145          |
|                |                 |
| 約定させたい時にレートをクリ | リックしてください。      |
| クリックした時点で注文を承り | ります。            |

⑤売り注文の場合はBid (青枠)の中のレートをクリックしてください。 ⑥買い注文の場合はAsk (赤枠)の中のレートをクリックしてください。

|                | Bid         | Ask     | 前日比      |                        | Bid             | Ask                   | 前日比        |
|----------------|-------------|---------|----------|------------------------|-----------------|-----------------------|------------|
| USD/JPY        | 93.135      | 93.155  | +8.249   | EUR/JPY                | 130.276         | 130.316               | +0.454     |
| <b>GBP/JPY</b> | 152.061     | 152.141 | +1.348   | AUD/JPY                | 73.407          | 73.437                | +0.698     |
| NZD/JPY        | 59.051      | 59.131  | +0.357   | ZAR/JPY                | 11.357          | 11.395                | +0.081     |
| CAD/JPY        | 81.309      | 81.389  | +0.855   | CHF/JPY                | 85.901          | 85.981                | +0.180     |
| EUR/USD        | 1.39863     | 1.39903 | +0.00103 | GBP/USD                | 1.63260         | 1.63330               | +8.01010   |
| 通貨ペア<br>注文パタ   | USD<br>ーンスI | )/JPY ▼ |          | 済数量 4                  | 的定日時            | 約定レート<br><u> 残</u> 数量 | 合計<br>評価損益 |
| 注文区分           | 01          | 新規 ①決   | 演 二      | 10 5 20                | 09/07/14<br>:23 | 93.110<br>100,000     | 3 3,700    |
| 売買             | (° 3        |         |          | 一万 <sup>20</sup><br>19 | 09/07/14<br>:23 | 93.124<br>100,000     | 2,300      |
| 敖 量            |             | 10 🚽 7  | 0        |                        |                 |                       |            |
|                |             | ·括決済    | 6 <      |                        |                 |                       | 3          |
| ****           | ホクリック       | クすると、   | なの画面で見   | 民レートガ                  | 表示され            | ます。                   |            |

#### 決済注文をする場合

①「通貨ペア」:プルダウンメニューより通貨ペアを選択してください。

②「注文区分」:「決済」を選択します。「売買」で決済予定のポジションの反対売買「売」あるいは「買」を選択します。

当該通貨ペアで決済対象ポジションがある場合、ストリーミング注文画面の右側に対象ポジションの詳細が表示されます。

※既にシングルリープ注文などで発注しているポジションは、ストリーミング決済の対象にはなりませんので表示されません。ストリーミング注文で決済を行う場合には該当の発注済み注文の取消を行ってください。

③「残数量」:残数量を確認してください。

④「決済数量」:決済したいポジションの数量を入力します。④で入力した値の合計が⑤「数量」に表示されます。(⑤に直接、入力や訂正はできません。)⑥「一斉決済」をクリックすると決済対象ポジションの 全ての数量が⑤「数量」に表示されます。

⑦「注文」をクリックすると、ストリーミング注文執行画面に遷移します。 ※まだこの時点では注文は発生していません。

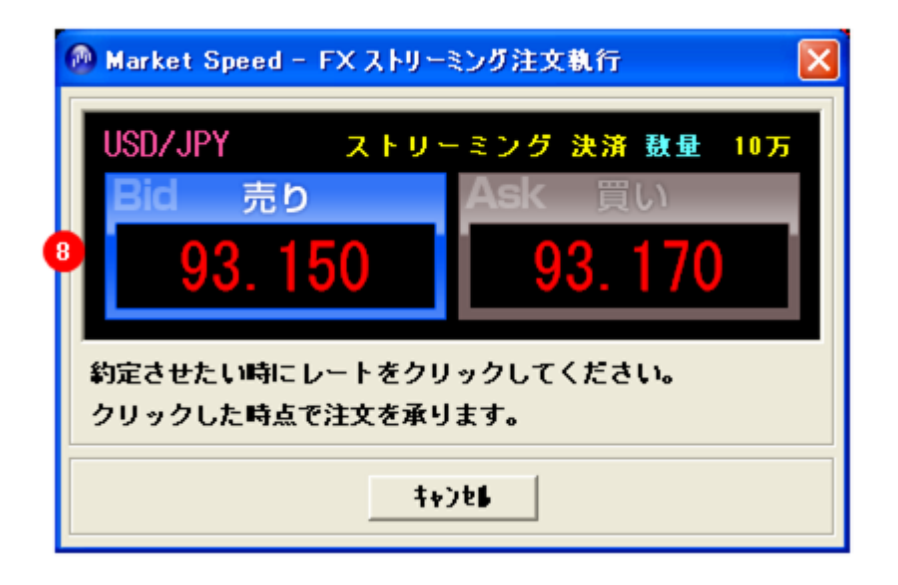

⑧前画面の「売買」②で設定した注文のみがアクティブ(買いの場合「赤」もしくは売りの場合「青」)に表示されます。注文する場合はアクティブになっている枠の中のレートをクリックしてください。

#### 3. シングルリーブオーダー注文(新規注文/決済注文)

| Market S                                            | Speed – F                                               | × シングル                                                                                                    | リーブオーダ                                                   | 一注文                                                 |                                                         |                                                         |                                                      | ×                          |
|-----------------------------------------------------|---------------------------------------------------------|----------------------------------------------------------------------------------------------------|----------------------------------------------------------|-----------------------------------------------------|---------------------------------------------------------|---------------------------------------------------------|------------------------------------------------------|----------------------------|
| USD/JPY<br>GBP/JPY<br>NZD/JPY<br>CAD/JPY<br>EUR/USD | Bid<br>98.097<br>157.336<br>60.645<br>87.703<br>1.38842 | Ask<br>98.127<br>157.428<br>60.727<br>87.785<br>1.38844                                                                           | 前日比<br>+0.837<br>+13.753<br>+7.367<br>+9.715<br>+0.12199 | EUR/JPY<br>AUD/JPY<br>ZAR/JPY<br>CHF/JPY<br>GBP/USD | Bid<br>136.189<br>77.289<br>11.979<br>89.701<br>1.60390 | Ask<br>136.241<br>77.341<br>12.021<br>89.783<br>1.60432 | 前日日<br>+14.46<br>+14.99<br>+2.74<br>+9.36<br>+0.1079 | E<br>6<br>1<br>1<br>8<br>0 |
| 通貨ペア<br>注文区分                                        | (U<br>(*                                                | SD/JPY _<br>新規 ∩                                                                                                    | -<br>決済                                                  | 決済数量                                                | 約定日時                                                    | 特定レ<br>残数                                               | ート<br>量 評                                            | 合計                         |
| 売 買<br>数 量<br>執行区公                                  |                                                         | ·売<br>5<br>-<br>括決消<br>-<br>-<br>お<br>使<br>-<br>(<br>-<br>-<br>(<br>-<br>-<br>-<br>-<br>-<br>-<br>-<br>-<br>-<br>-<br>-<br>-<br>- | 買<br>万<br>一<br>二<br>二                                    | USD/<br>(50,0<br>WEEK                               | ´JPYを 新<br>00)、指値<br>((今週中)                             | 新規、買、<br>、98.237円<br>で発注す                               | 5万<br>]、<br><sup>-</sup> る入力                         |                            |
| 戦11区ヵ<br>注文レー<br>有効期限                               | F <u>Ask</u>                                            | 98-237<br>EEK 💌                                                                                                    |                                                          | 例<br><                                              | IIII                                                    |                                                         |                                                      | >                          |
|                                                     |                                                         |                                                                                                    | 22                                                       | ŧøje <b>r</b>                                       | <i>b</i> 97                                             | <u></u>                                                 |                                                      |                            |

「通貨ペア」:プルダウンメニューより選択してください。

「注文区分」:新規/決済を選択してください。

「売買」:売/買を選択してください。

「数量」:1(万)以上の整数を入力してください。 🔷 で数量を入力することができます。

「執行区分」:指値/逆指値を選択してください。

「注文レート」:指定する値段を入力してください。 륒 で注文レートを入力することができます。

売注文の場合は<sup>Bid</sup>が表示され、クリックすると直近のBidレートが自動で入力されます。 買注文の場合はAskが表示され、クリックすると直近のAskレートが自動で入力されます。

「有効期限」:DAY(当営業日内)、WEEK(当営業週末まで)、GTC(約定するか、お客様ご自身でキャンセルされるまで)を選択してください。

①の「確認」をクリックすると確認画面に遷移します。※この時点では注文は成立しません。 注文を確認し、執行する場合は取引暗証番号を入力し「執行」をクリックしてください。 キャンセルする場合は、「キャンセル」をクリックしてください。

②の「キャンセル」をクリックすると、シングルリーブオーダー注文画面が消えてキャンセルとなります。 「クリア」をクリックすると注文画面は残りますが、入力内容がクリアされます。

決済注文をする場合は、「注文区分」で「決済」を選択し、「売買」で「売」あるいは「買」を選択します。 当該通貨ペアで決済対象ポジションがある場合、シングルリーブオーダー画面の右側に対象ポジションの詳 細が表示されます。

下の場合、③で残数量を確認後、④に決済したい数量を入力します。④で入力した数量は⑤に反映されま す。(⑤に直接、入力や訂正はできません)「一括決済」をクリックすると決済対対象ポジションの全ての数 量が⑤に入力されます。

|          | Bid     | Ask     | 前日比      |         | Bid        | Ask          | 前日比      |   |
|----------|---------|---------|----------|---------|------------|--------------|----------|---|
| USD/JPY  | 98.130  | 98.160  | +0.870   | EUR/JPY | 136.602    | 36.654 +     | 14.879   |   |
| GBP/JPY  | 158.346 | 158.438 | +14,763  | AUD/JPY | 77.724     | 77.776 +     | 15.428   |   |
| NZD/JPY  | 61.002  | 61.084  | +7.724   | ZAR/JPY | 12.017     | 12.059       | +2.779   |   |
| CAD/JPY  | 88.265  | 88.347  | +10.277  | CHF/JPY | 90.060     | 90.142       | +8.727   |   |
| EUR/USD  | 1.39219 | 1.39221 | +8.12576 | GBP/0SD | 1.61404    | .61446 +0    | .11804   |   |
| 重貨ペア     | G       | BP/JPY  | -<br>-   | 決済数量    | 約定日時       | 約定レート<br>残数量 | 合計 評価損益  |   |
| IXED     |         | TRI AX  | жля      | 1 T T   | 2009/06/09 | 157.076      | 0 00 100 | i |
| 5 買      |         | 売       | Ę        |         | 12:29      | 30,000       | 3 38,130 | 1 |
| 友 量      |         | 14      | Б        |         |            |              |          |   |
|          |         | 一括決消    |          |         |            |              |          |   |
| t行区分     | •       | 指値 〇    | 逆指值      |         |            |              |          |   |
| 主文レー     | F Bid   | 158.349 | Ĩ.‡      |         |            |              |          |   |
| 与外期限     |         |         |          |         |            |              |          |   |
| A XNAUNX |         |         |          | 5       |            |              | 2        |   |

⑥の「確認」をクリックすると確認画面に遷移します。※この時点では注文は成立しません。 注文を確認し、執行する場合は取引暗証番号を入力し「執行」をクリックしてください。 キャンセルする場合は、「キャンセル」をクリックしてください。

⑦の「キャンセル」をクリックすると、シングルリーブオーダー注文画面が消えてキャンセルとなります。 「クリア」をクリックすると注文画面は残りますが、入力内容がクリアされます。

#### 4. IF-DONE 注文(新規注文/決済注文)

IF-DONE とは「もし約定したら」の意味で、2つの注文を同時に出しておき、最初の注文(1次注文)が約定したら、もう一方の注文(2次注文)が有効となる注文のことです。1次注文が約定しなければ2次注文は有効とはならず、それまでは待機中として扱われます。

| 🖗 Market Speed - FX IF-DONE注文                                                                                                    |                                                                                                    |
|----------------------------------------------------------------------------------------------------|----------------------------------------------------------------------------------------------------|
| Bid         Ask         前日比           USD/JPY         95.682         95.688         -0.997         EUR/JPY           GBP/JPY         143.614         143.625         -0.833         AUD/JPY           NZD/JPY         53.305         53.315         -0.833         ZAR/JPY           CAD/JPY         78.015         78.025         -0.833         CHF/JPY           EUR/USD         1.26631         1.26638         +0.00003         GBP/USD                                                                                                    | Bid         Ask         前日比           121.736         121.743         -0.833           62.311         62.318         -0.833           9.247         9.253         -0.833           80.360         80.370         -0.833           1.49627         1.49633         +0.00833 |
| 【1次注文】<br>通貨ペア USD/JPY ▼<br>注文区分 ○新規 ○決済<br>売 買 ○売 ○買<br>数 量 10 ♥ 万<br>執行区分 ○指値 ○逆指値<br>注文レート Ask 95-566 ♥<br>有効期限 DAY ▼                                                                                                    | 【2次注文】<br>通貨ペア  USD/JPY ▼<br>注文区分  ○新規 ○決済<br>売 買  2 ○売 ○ 買<br>数 量                                                                                                    |
| 決済設建 約定日時 約定レート<br>パリン ディー・<br>パリン ディー・<br>パー・<br>パー・<br>パー・<br>パー・<br>パー・<br>パー・<br>パー・<br>パー・<br>パー・<br>パ | 決済数量     約定日     約定レート<br>残数量     合計<br>評価損益       」     10 万 1次注文対象       」     万 2009/06/18 96.298<br>18:47 10,000     4,825<br>4,825       」     万 2009/06/18 96.298<br>18:47 10,000     4,845                                                                          |
| 3 確 認 ++2                                                                                                    | 2<br>22 / 1917                                                                                                    |

「通貨ペア」:プルダウンメニューより選択してください。

「注文区分」:新規/決済を選択してください。

「売買」:売/買を選択してください。

「数量」:1(万)以上の整数を入力してください。 🗣 で数量を入力することができます。

「執行区分」:指値/逆指値を選択してください。

「注文レート」:指定する値段を入力してください。 🗣 で注文レートを入力することができます。

売注文の場合は Bid が表示され、クリックすると直近のBidレートが自動で入力されます。 買注文の場合は Ask が表示され、クリックすると直近のAskレートが自動で入力されます。

【1次注文】の「有効期限」:DAY(当営業日内)、WEEK(当営業週末まで)、GTC(約定するか、お客様ご自 身でキャンセルされるまで)を選択してください。 ※【2次注文】の「有効期間」は【1次注文】の「有効期間」と同じとなり、個別に指定できません。

決済注文をする場合は、「注文区分」で「決済」を選択し、「売買」で「売」あるいは「買」を選択します。

1次注文と2次注文の通貨ペアが同じ場合、①に「1次注文対象」の決済数量が表示されます。)

①に決済数量を入力すると、②に反映されます。(②で直接、入力や訂正はできません)

③の「確認」をクリックすると確認画面に遷移します。※この時点では注文は成立しません。 注文を確認し、執行する場合は取引暗証番号を入力し「執行」をクリックしててください。 キャンセルする場合は、「キャンセル」をクリックしてください。

④の「キャンセル」をクリックすると、IF-DONE 注文画面が消えてキャンセルとなります。 「クリア」をクリックすると注文画面は残りますが、入力内容がクリアされます。

⑤また、楽天FXマーケットスピードでは、1次注文と2次注文の通貨ペア、新規、決済を変えても発注することができます。

| B1d<br>USD/JPY 300000<br>GBP/JPY 158.551<br>NZD/JPY 310203<br>CAD/JPY 310205<br>EUR/USD 1.33584 | Ask 前日比<br>(1987-643 +14.953 AUD/J)<br>158.643 +14.953 AUD/J)<br>(19720) +7.927 ZAR/J)<br>(19720) +10.377 CHF/J<br>1.39586 H0.12941 GBP/U | Bid Ask (<br>PY (1503)22 (1200)23 (1200)<br>PY (1200)21 (1200)22 (1200)<br>PY (1200)21 (1200)22 (1200)<br>PY (1200)21 (1200)22 (1200)<br>PY (1200)21 (1200)22 (1200)<br>PY (1200)21 (1200)22 (1200)<br>PY (1200)21 (1200)22 (1200)<br>PY (1200)21 (1200)22 (1200)<br>PY (1200)21 (1200)22 (1200)<br>PY (1200)21 (1200)22 (1200)22 (1200)<br>PY (1200)21 (1200)22 (1200)22 (1200)22 (1200)<br>PY (1200)21 (1200)22 (1200)22 (1200) | 新日日<br>5-250<br>5-704<br>2-792<br>8-899<br>11948 |
|-------------------------------------------------------------------------------------------------|----------------------------------------------------------------------------------------------------|----------------------------------------------------------------------------------------------------|--------------------------------------------------|
| 【1次注文】                                                                                          | 5                                                                                                    | 【2次注文】                                                                                                    |                                                  |
| ■貨ペア<br>主文区分                                                                                    | EUR/JPY <u>▼</u><br>○新規 ○決済                                                                                                    | 通貨ペア G<br>注文区分 C                                                                                                    | 8P/JPY ▼<br>新規 ☞ 決済                              |
| 5 買<br>タ 量<br>&(行区分<br>主文レート <u>Bi</u><br>町効期限                                                  | <ul> <li>○売 ① 貫</li> <li>2 ◆ 万</li> <li>○ 指値 ○ 逆指値</li> <li>d 136-889 ◆</li> <li>FEEK ▼</li> </ul>                                        | 売<br>覧<br>数<br>量<br>執行区分<br>注文レー<br>有効期限<br>6<br>Bid                                                                                                    | 売 ○ 頁<br>3 壹 万<br>指値 ○ 逆指値<br>158-558 ᢏ<br>EEK _ |
| answere warm                                                                                    | 3時<br>約定レート 合計<br>残数量 評価指益                                                                                                    | 決済数量 約定日時                                                                                                    | 約定レート 合計<br>残数量 評価損益                             |
| 決清鼓量」約定日                                                                                        |                                                                                                    | 2009/06/0                                                                                                    | 9 157 878                                        |

⑥決済を選択した場合、下の画面に決済対象ポジションが表示されます。 決済したいポジションの数量を「決済数量」に入力してください。

#### 5. OCO 注文(新規注文/決済注文)

OCOとは「One Cancel Other=ひとつが成立したら他を取消」の省略です。2つの注文を同時に出しておき、 片方が約定したら、もう一方の注文をキャンセルする注文のことです。一般的には保有するポジションに対し て片方に決済の指値注文を出し、もう片方に決済の逆指値注文を出す場合に使用します。

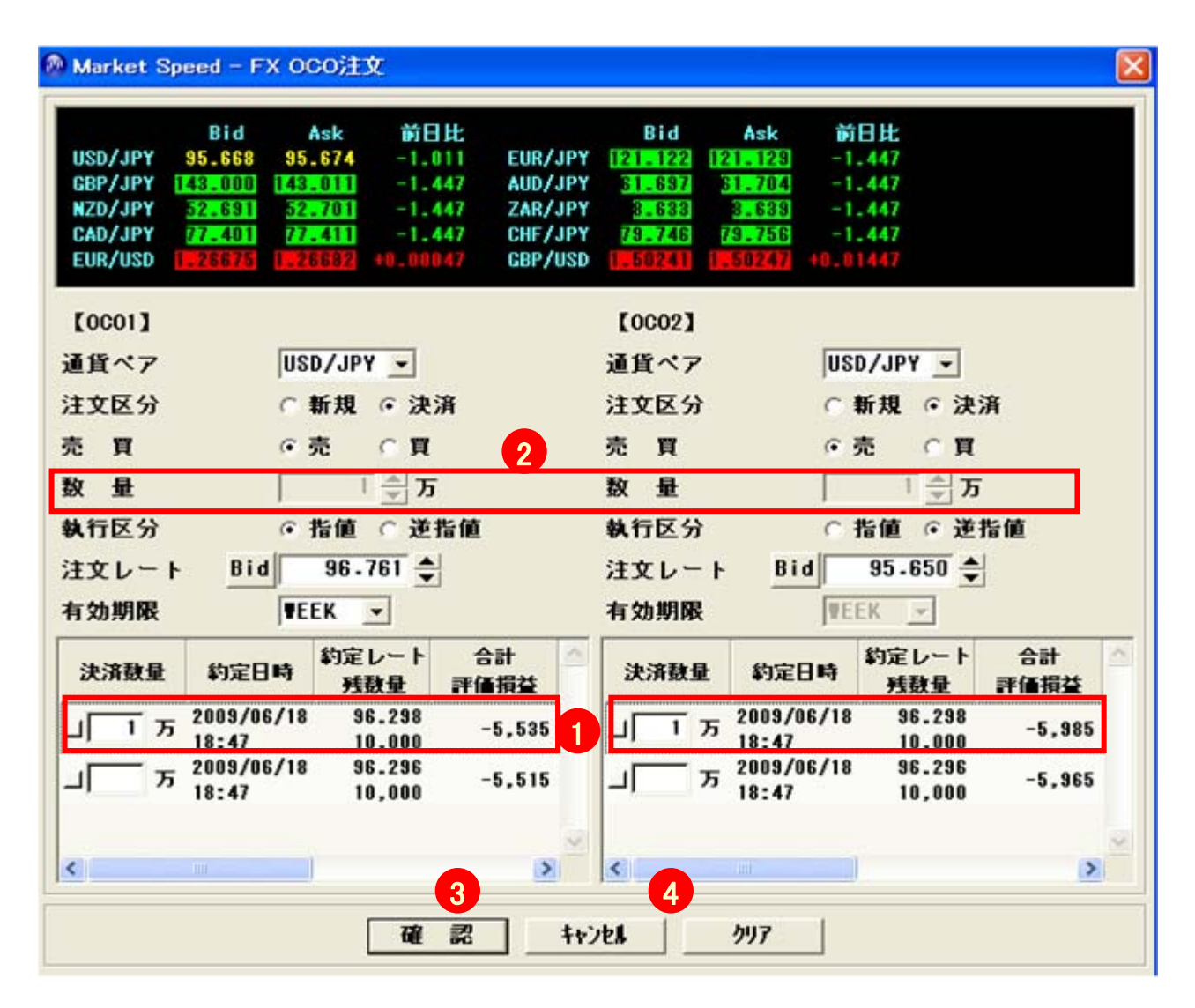

上の例は、「USD/JPY」の保有する買ポジション(①参照)に対し、「OCO1」で決済、売、指値、 96.761 の 注文を出し、「OCO2」で決済、売、逆指値、95.650 の注文を発注する例です。

「通貨ペア」:プルダウンメニューより選択してください。

「注文区分」:新規/決済を選択してください。

「売買」:売/買を選択してください。

「数量」:1(万)以上の整数を入力してください。 ଟ で数量を入力することができます。

「執行区分」:指値/逆指値を選択してください。

「注文レート」:指定する値段を入力してください。 🗣 で注文レートを入力することができます。

売注文の場合は Bid が表示され、クリックすると直近のBidレートが自動で入力されます。 買注文の場合は Ask が表示され、クリックすると直近のAskレートが自動で入力されます。

【OCO1】の「有効期限」:DAY(当営業日内)、WEEK(当営業週末まで)、GTC(約定するか、お客様ご自身 でキャンセルされるまで)を選択してください。

※【OCO2】の「有効期間」は【OCO1】の「有効期間」と同じとなり、個別に指定できません。

決済注文をする場合は、「注文区分」で「決済」を選択し、「売買」で「売」あるいは「買」を選択します。 当該通貨ペアで決済対象ポジションがある場合、OCO 注文画面の下側に対象ポジションの詳細が表示さ れます。

①で残数量を確認後、数量を入力します。入力はそれぞれのポジションより選択できます。 (1)で入力した数量は②に反映されます。(②に直接、入力や訂正はできません)

③の「確認」をクリックすると確認画面に遷移します。※この時点では注文は成立しません。 注文を確認し、執行する場合は取引暗証番号を入力し「執行」をクリックしててください。 キャンセルする場合は、「キャンセル」をクリックしてください。

④の「キャンセル」をクリックすると、OCO注文画面が消えてキャンセルとなります。 「クリア」をクリックすると注文画面は残りますが、入力内容がクリアされます。

⑤また、楽天FXマーケットスピードでは、OCO1とOCO2の通貨ペア、新規、決済を変えても発注することがで きます。

| 🔕 Market Speed – FX OCO注文                                                                                                    | X                                                                                                    |
|----------------------------------------------------------------------------------------------------|----------------------------------------------------------------------------------------------------|
| Bid         Ask         MEL           USD/JPY         38.355         30.385         +1.095           CBP/JPY         150.189         150.281         +14.606         AUD/JPY           NZD/JPY         38.519         30.601         +10.531         CHF/JPY           CAD/JPY         38.519         38.601         +10.531         CHF/JPY           EUR/USD         1.38724         1.38726         +0.12001         GBP/USD | Bid Ask 前日比<br>[86:483] [86:485] +14.710<br>[77.663] [77.715] +15.365<br>[2.045] [2.007] 42.807<br>33.368] 30.050] 49.635<br>1.60811] 1.60853] 40.11211 |
| [0001] 5                                                                                                    | [0002]                                                                                                    |
| 通貨ペア GBP/JPY ▼                                                                                                    | 通貨ペア NZD/JPY ▼                                                                                                    |
| 注文区分 ○新規 ◎ 決済                                                                                                    | 注文区分 ◎ 新規 ○ 決済                                                                                                    |
| 売買 『売 ①買                                                                                                    | 売買 ○売 ④買                                                                                                    |
| 数量 <sup>3</sup> <u>→</u> 万                                                                                                    | 数量 2 ♣ 万                                                                                                    |
| 執行区分 ○指値 ◎ 递指值                                                                                                    | 執行区分 ◎ 指値 ◎ 逆指値                                                                                                    |
| 注文レート Bid 158-189 🖨                                                                                                    | 注文レート Ask 60.930 🜩                                                                                                    |
| 有効期限 DAY J                                                                                                    | 有効期限 DAY _                                                                                                    |
|                                                                                                    | 決済数量 約定日時 約定レート 合計 ▲<br>残数量 評価損益                                                                                                    |
| 니 1 万 <u>2003</u> 705705 137.576 33,450<br>12:29 30,000 33,450                                                                                                    |                                                                                                    |
| 」<br>- 万 2009/06/09 158.960 -23,070<br>-23,070                                                                                                    |                                                                                                    |
| → 5 2009/06/09 158.979<br>16:11 30,000 -23,640                                                                                                    | ×                                                                                                    |
| ~                                                                                                    |                                                                                                    |
| 確認計                                                                                                    | 2917                                                                                                    |

⑥決済を選択した場合、下の画面に決済対象ポジションが表示されます。 決済したいポジションの数量を「決済数量」に入力してください。

#### 6. IF-OCO 注文(新規注文/決済注文)

IF-OCOとは、IF-DONE 注文とOCO注文を組み合わせた注文のことです。IF-DONE 注文の2次注文に一組のOCO注文を出すことができます。1次注文とOCO注文で合計3つの注文を同時に出すのが特徴です。一般的には1次注文に新規の建玉を出し、2次注文に約定時の建玉を決済する指値注文と逆指値注文を出します。

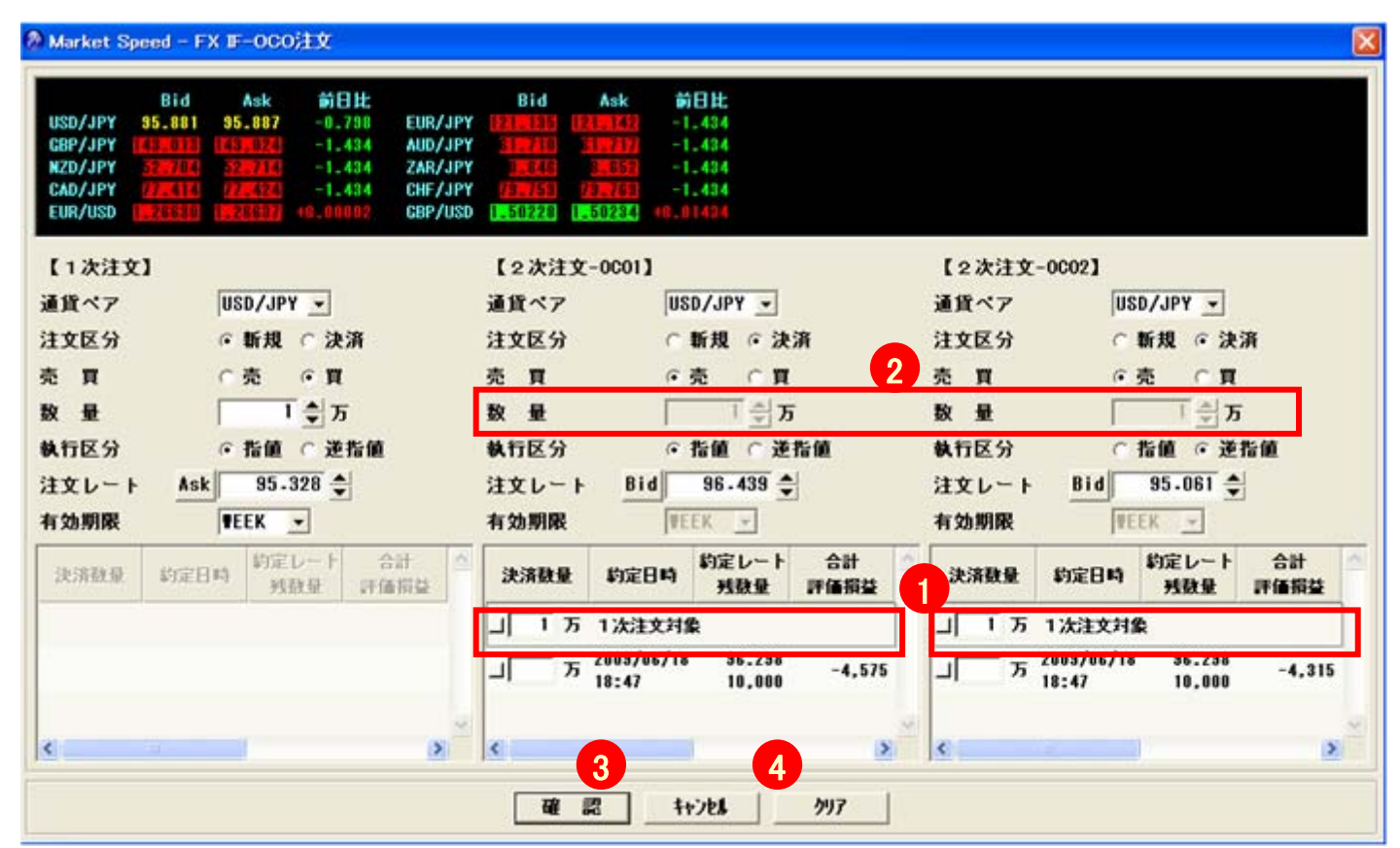

上記の例は、「1次注文」はUSD/JPY、新規、買、1万、指値、95.328、WEEK(今週中)、「2次注文-OCO1」は 「1次注文」の決済注文(売り、1万、指値、96.439)、「2次注文-OCO2」は「1次注文」の逆指値注文(売り、1 万、逆指値、95.061)を発注する例です。

「通貨ペア」:プルダウンメニューより選択してください。 「注文区分」:新規/決済を選択してください。 「売買」:売/買を選択してください。 「数量」:1(万)以上の整数を入力してください。 ♣ で数量を入力することができます。

「執行区分」:指値/逆指値を選択してください。

「注文レート」:指定する値段を入力してください。 🗣 で注文レートを入力することができます。

売注文の場合は Bid が表示され、クリックすると直近のBidレートが自動で入力されます。 買注文の場合は Ask が表示され、クリックすると直近のAskレートが自動で入力されます。

【1次注文】の「有効期限」:DAY(当営業日内)、WEEK(当営業週末まで)、GTC(約定するか、お客様ご自 身でキャンセルされるまで)を選択してください。 ※【2次注文-OCO1】、【2次注文-OCO2】の「有効期限」は【1次注文】の「有効期限」と同じとなり、個別に指定できません。

決済注文をする場合は、「注文区分」で「決済」を選択し、「売買」で「売」あるいは「買」を選択します。

(1次注文と2次注文の通貨ペアが同じ場合、①に「1次注文対象」の決済数量が表示されます。) ①に決済数量を入力すると、②に反映されます。(②で直接、入力や訂正はできません) ③の「確認」をクリックすると確認画面に遷移します。※この時点では注文は成立しません。 注文を確認し、執行する場合は取引暗証番号を入力し「執行」をクリックしててください。 キャンセルする場合は、「キャンセル」をクリックしてください。

④の「キャンセル」をクリックすると、IF-OCO注文画面が消えてキャンセルとなります。 「クリア」をクリックすると注文画面は残りますが、入力内容がクリアされます。

⑤また、楽天FXマーケットスピードでは、「1次注文」、「2次注文-OCO1」、「2次注文-OCO2」の通貨ペア、新 規、決済、売、買を変えても発注することができます。

| Market Speed - FX IF-OCO注文                                                                                                    |                                                                                                    | ×                                                                                                    |
|----------------------------------------------------------------------------------------------------|----------------------------------------------------------------------------------------------------|----------------------------------------------------------------------------------------------------|
| Bid         Ask         前日比           USD/JPY         36.157         35.157         -1.253         EUR/JPY           GBP/JPY         144.9222         144.9232         144.923         eUR/JPY           WZD/JPY         144.9222         144.923         -6.558         ZAR/JPY           CAD/JPY         14.172         199.923         -9.078         CHF/JPY           EUR/USD         1.253115         1.923318         -0.14133         GBP/USD | Bid         Ask         MEHL           1220002         1220014         -14.226           320437         320433         -14.603           110022         110054         -1.655           310022         110554         -8.903           11448308         -0.14668 |                                                                                                    |
| 【1次注文】 5                                                                                                    | 【2次注文-0001】                                                                                                    | 【2次注文-0002】                                                                                                    |
| 通貨ペア GBP/JPY →<br>注文区分 ○新規 ○決済                                                                                                    | 通貨ペア USD/JPY ▼<br>注文区分 ○新規 ○決済                                                                                                    | 通貨ペア NZD/JPY ▼<br>注文区分 ○新規 ○決済<br>売 買 ○売 ○買                                                                                                    |
| 数 量<br>16<br>◆ 万<br>執行区分<br>注文レート<br>Ask<br>143-786<br>◆<br>有効期限<br>単EEK<br>▼<br>6                                                                                                    | 数 量 23 ⇒ 万<br>執行区分 ○指値 ○逆指値<br>注文レート Ask 96-267 →<br>有効期限 TEEK >                                                                                                    | 数 量 8 ♣ 万<br>執行区分 ○指値 ○逆指値<br>法文レート Bid 55-139 ♣<br>私効期限 FEEK ★                                                                                       |
| 決済数量 約定日時 約定レート 合計<br>発数量 評価指益                                                                                                    | 決済数量         約定日時         約定レート<br>残数量         合計<br>評価指益           」         23 万         2003/06/03         37.375         1,664,000            1,000,000         1,664,000         37.375         1,664,000                                                   | 【1次注文】GBP/JPYを新規、買、16万、<br>指値、143.786円、WEEK(当営業週末ま<br>で)【2次注文-OCO1】USD/JPYを決済、<br>買、23万、指値、96.267円、【2次注文-<br>OCO2】NZD/JPY、新規、売、8万、逆指<br>値、55.139円の入力例 |
|                                                                                                    | @ 22 ++>b1 997                                                                                                    |                                                                                                    |

⑥決済を選択した場合、下の画面に決済対象ポジションが表示されます。 決済したいポジションの数量を「決済数量」に入力してください。

#### 7. 全決済注文

全決済注文とは、急な相場変動のときなど、すぐに保有中の全通貨ペアを成行(そのときのレート)で決済 したいときに使用する注文です。通常は一注文当たり最大で300万通貨までしか出せませんが、全決済注 文では301万通貨以上の注文を出すこともできます。

(特定の通貨ではなく、保有中の全ての通貨が決済されますので、ご注意ください。)

| T         1,000,000         97.995         96.505         -1,490,000         10,500         1.00         -1,479,500           小         売         1,000,000         97.975         96.535         1,440,000         -11,000         1.00         1,429,000           GBP/JPY         貫         30,000         143.643         143.973         9,900         0         1.00         9,900           GBP/JPY         売         0         0         0         0         0         0         9,900           CAD/JPY         貫         30,000         78.080         78.379         8,970         0         1.00         8,970           CAD/JPY         売         60,000         78.003         78.461         -27,480         0         1.00         -27,480                                                                                                    | 通貨ペア      | 売買 | 建玉数量      | 平均約定レート | 評価レート   | 評価損益       | スワッブ損益  | 評価レート(円) | 合計評価損益     |
|----------------------------------------------------------------------------------------------------|-----------|----|-----------|---------|---------|------------|---------|----------|------------|
| CAD/JPY <b>売</b> 1,000,000             97.975             96.535             1,440,000             -11,000             1.00             1,429,000             1.00             1.00                                                                                                    |           | Ħ  | 1,000,000 | 97.995  | 96.505  | -1,490,000 | 10,500  | 1.00     | -1,479,500 |
| 質         30,000         143.643         143.973         9,900         0         1.00         9,900           GBP/JPY         売         0         0         0         0         0         0         0         0         0         0         0         0         0         0         0         0         0         0         0         0         0         0         0         0         0         0         0         0         0         0         0         0         0         0         0         0         0         0         0         0         0         0         0         0         0         0         0         0         0         0         0         0         0         0         0         0         0         0         0         0         0         0         0         0         0         1.00         -27,480         0         1.00         -27,480         0         1.00         -27,480         0         1.00         -27,480         0         1.00         -27,480         0         1.00         -27,480         0         1.00         -27,480         0         1.00         -27,480         0         1.00 | 030/311   | 売  | 1,000,000 | 97.975  | 96.535  | 1,440,000  | -11,000 | 1.00     | 1,429,000  |
| AD/JPY     貫     30,000     78.080     78.379     8,970     0     1.00     8,970       CAD/JPY     責     60,000     78.003     78.461     -27,480     0     1.00     -27,480                                                                                                    | RP/IPY    | 貫  | 30,000    | 143.643 | 143.973 | 9,900      | 0       | 1.00     | 9,900      |
| CAD/JPY 置 30,000 78.080 78.379 8,970 0 1.00 8,970<br>売 60,000 78.003 78.461 -27,480 0 1.00 -27,480                                                                                                    | 3017311   | 売  | 0         | 0       | 0       | 0          | 0       | 0        | 0          |
| 売回7,577 売 60,000 78.003 78.461 -27,480 0 1.00 -27,480                                                                                                    |           | 貫  | 30,000    | 78.080  | 78.379  | 8,970      | 0       | 1.00     | 8,970      |
|                                                                                                    | GHD/ JT T | 売  | 60,000    | 78.003  | 78.461  | -27,480    | 0       | 1.00     | -27,480    |

全決済注文を選択すると、対象ポジションが表示されます。参考値として、①にその時点での合計評価損益が表示されますが、これは全決済時の実損益を保証するものではありません。

②の「確認」をクリックすると確認画面に遷移します。※この時点では注文は成立しません。 注文を確認し、執行する場合は取引暗証番号を入力し「執行」をクリックしてください。 キャンセルする場合は、「キャンセル」をクリックしてください。

※全決済注文を執行すると有効な状態の決済注文が自動的にキャンセルされます。 ※新規注文はキャンセルされません。 ※全決済注文執行後は、「注文約定建玉照会」などで必ず確認してください。 訂正画面では、注文状態が有効・もしくは待機中の注文に関して、「注文レート」「有効期限」を変更することができます。また複数の注文の確認もできます。

| l l                                                                | Bid                                      | Ask                                               | 前日比                                 |                                                   | Bid                                                                                              | Ask                                             | 前日比                                         |
|--------------------------------------------------------------------|------------------------------------------|---------------------------------------------------|-------------------------------------|---------------------------------------------------|--------------------------------------------------------------------------------------------------|-------------------------------------------------|---------------------------------------------|
| USD/JPY 35.                                                        | .595                                     | 95.625                                            | -1.815                              | EUR/JPY                                           | 122.824                                                                                          | 122.876                                         | -14.264                                     |
| GBP/JPY 144.                                                       | 684 14                                   | 14.776                                            | -14.211                             | AUD/JPY                                           | 63.399                                                                                           | 63.451                                          | -14.641                                     |
| NZD/JPY 54.                                                        | .379                                     | 54.461                                            | -6.596                              | ZAR/JPY                                           | 10.339                                                                                           | 10.381                                          | -1.693                                      |
| CAD/JPY (S.                                                        | 089                                      | 9.1/1                                             | -9.116                              | CHF/JPY                                           | 81.434                                                                                           | 81.516                                          | -8.941                                      |
| EOK/050 1.20                                                       | 0644                                     | 20040                                             | -0.14100                            | GBP/03D                                           | 1.48433                                                                                          | 1.48341                                         | -0.14630                                    |
| 注文No                                                               |                                          | 注                                                 | E文日時                                | 注文パ                                               | ターン                                                                                              | 通貨ペア                                            | 注文区分                                        |
| 0610000088                                                         | 5                                        | 2009/0                                            | 06/10 18:5                          | 25 IF-DO                                          | HE 2次                                                                                            | EUR/JPY                                         | 新規                                          |
| 0610000088                                                         | 4                                        | 2009/0                                            | 6/10 18:3                           | 5 IF-DO                                           | IF 1次                                                                                            | USD/JPY                                         | 新規                                          |
|                                                                    |                                          |                                                   |                                     |                                                   |                                                                                                  |                                                 |                                             |
| 0610000088                                                         | 3                                        | 2009/0                                            | 16/10 18:9                          | 14 31.15                                          | JL.                                                                                              | GRP/IISD                                        | 新規                                          |
| 0610000088                                                         | 3<br>0                                   | 2009/0<br>2009/0                                  | 06/10 18:<br>06/10 18:              | 24 シング<br>22 シング                                  | ル<br>ル                                                                                           | GRP/USD<br>CAD/JPY                              | 新規                                          |
|                                                                    | 3                                        | 2009/0                                            | 06/10 18:<br>06/10 18:              | 24 シング<br>22 シング                                  | IL<br>IL<br>IL                                                                                   | GRP/USD<br>CAD/JPY                              | 新規<br>新規                                    |
| 0610000088<br>06100000088<br>く<br>注文No                             | 3                                        | 2009/(<br>2009/(<br>2009/0                        | 06/10 18:<br>06/10 18:<br>06/10 18: | 24 シング<br>22 シング<br>- 注3                          | ルレントン                                                                                            | GRP/USD<br>CAD/JPY<br>2009/                     | 新規<br>新規<br>706/10 18:                      |
| 0610000088<br>06100000088<br>く<br>注文No<br>注文バターン                   | 3<br>0<br>20090<br>シン:                   | 2009/(<br>2009/(<br>2009/(<br>061000<br>グル        | 06/10 18:<br>06/10 18:<br>06/10 18: | 24 シング<br>22 シング<br>二 注3<br>執行                    | し<br>ル<br>と日時<br>方区分                                                                             | GRP/USD<br>CAD/JPY<br>2009/<br>指値               | 新規<br>新規<br>706/10 18:                      |
| 0610000088<br>0610000088<br>注文No<br>注文パターン<br>通貨ペア                 | 3<br>0<br>20090<br>シン:<br>CAD/o          | 2009/(<br>2009/(<br>2009/(<br>061000<br>グル<br>JPY | 06/10 18:<br>06/10 18:<br>06/10 18: | 24 シング<br>22 シング<br>二 注3<br>執行<br>数               | にして、<br>ル<br>ル<br>て日時<br>方区分<br>量                                                                | GRP/USD<br>CAD/JPY<br>2009/<br>指値               | 新規<br>新規<br>706/10 18:<br>12 万              |
| 0610000088<br>06100000088<br>注文No<br>注文パターン<br>通貨ペア<br>注文区分        | 3<br>0<br>20090<br>シン:<br>CAD/A<br>新規    | 2009/0<br>2009/0<br>061000<br>グル<br>JPY           | 06/10 18:<br>06/10 18:<br>06/10 18: | 24 シング<br>22 シング<br>注3<br>執行<br>数<br>注3           | レ<br>ル<br>フ<br>日<br>時<br>う<br>区<br>分<br>量<br>な<br>レート                                            | GRP/USD<br>CAD/JPY<br>2009/<br>指値<br>Bid 80     | 新規<br>新規<br>706/10 18:<br>12 万<br>1.285 彙 3 |
| 0610000088<br>06100000088<br>注文No<br>注文パターン<br>通貨ペア<br>注文区分<br>売 買 | 3<br>0<br>2009<br>シン:<br>CAD/<br>新規<br>売 | 2009/(<br>2009/(<br>2009/(<br>061000<br>グル<br>JPY | 06/10 18:                           | 24 シング<br>22 シング<br>注2 シング<br>注3<br>執行<br>数<br>注3 | レ<br>ル<br>し<br>し<br>し<br>し<br>し<br>し<br>し<br>し<br>し<br>し<br>し<br>し<br>し<br>し<br>し<br>し<br>し<br>し | GRP/USD<br>CAD/JPY<br>名位<br>指値<br>Bid 80<br>GTC | 新規<br>新規<br>706/10 18:<br>12 万<br>1-285 ↓ 3 |

訂正画面を選択すると、訂正画面中段に訂正可能な注文が表示されます。その中から、訂正したい注文を選択し、クリックします。(①)

訂正画面下段(②)にその注文の詳細が表示されます。

③「注文レート」:訂正後のレートを入力してください。 🔷 で注文レートを入力することができます。

売注文の場合は Bid が表示され、クリックすると直近のBidレートが自動で入力されます。 買注文の場合は Ask が表示され、クリックすると直近のAskレートが自動で入力されます。

④「有効期限」:DAY(当営業日内)、WEEK(当営業週末まで)、GTC(約定するか、お客様ご自身でキャン セルされるまで)を選択してください。 ※複合注文においての有効期限の訂正は、関連する注文の有効期限も変更されます。

⑤の「確認」をクリックすると確認画面に遷移します。※この時点では訂正注文は成立しません。

訂正注文を確認し、執行する場合は取引暗証番号を入力し「執行」をクリックしてください。 キャンセルする場合は、「キャンセル」をクリックしてください。

⑥の「キャンセル」をクリックすると、訂正注文画面が消えてキャンセルとなります。 「クリア」をクリックすると訂正注文画面は残りますが、入力内容がクリアされます。 ※注文自体はキャンセルされません。注文自体の取消は「注文取消」より実行してください。

#### 9. 取消注文

状態が有効な注文を取消すことができます。

| ' | 注文No             | 注文日時             | 注文パターン    | 通貨ペア    | 注文区分 | 売買 | 執行区分 | 数量  |
|---|------------------|------------------|-----------|---------|------|----|------|-----|
| 1 | 2009061100000129 | 2009/06/11 12:10 | リートーのこの1次 | GRP/JPY | 新規   | 官  | 指值   | 30. |
|   | 200906100000883  | 2009/06/10 18:2  | 4 シングル    | GBP/USD | 新規   | Ţ  | 指値   | 50, |
|   |                  |                  |           |         |      |    |      |     |
|   |                  |                  |           |         |      |    |      |     |
|   |                  |                  |           |         |      |    |      |     |
| ſ |                  |                  |           | 1       |      |    |      | >   |

取消画面を選択すると、取消可能な注文が表示されます。

①その中から、取消したい注文の 「をチェック 「します。

②の「確認」をクリックすると確認画面に遷移します。※この時点では取消注文は成立しません。 取消注文を確認し、執行する場合は取引暗証番号を入力し「執行」をクリックしてください。 キャンセルする場合は、「キャンセル」をクリックしてください。

③の「キャンセル」をクリックすると、取消画面が消えてキャンセルとなります。

「クリア」をクリックすると取消画面は残りますが、チェック 「がクリアされます。

※「キャンセル」をクリックすることにより、取消注文は実行されません。 ※複合注文において取消を行うと関連する注文も取消されます。 ※取消注文は、取消注文確認画面の「執行」をクリックすることで実行されます。 ※取消注文執行後は、「注文約定建玉照会」などで必ず確認してください。

#### 通貨ペアー覧画面からの注文(クイック注文)

通貨ペアー覧画面の通貨ペアをクリックすると、その通貨ペアの注文画面(ASストリーミング注文、ストリーミン グ注文、シングルリーブオーダー注文、IF - DONE注文、OCO注文、IF - OCO注文のいずれか)が表示されま す。どの注文画面を表示させるかは、お客様の設定により指定することができます。

|   | ₫ 通貨ペァ- | <del>اي</del> |         |               | 🔊 Market Speed - FX ASストリーミング注文                                        |         |  |  |  |  |  |  |
|---|---------|---------------|---------|---------------|------------------------------------------------------------------------|---------|--|--|--|--|--|--|
|   | 通貨ペア    | Bid           | Ask     | <b>T</b> Swap |                                                                        | ALC: NO |  |  |  |  |  |  |
|   | USD/JPY | 81.961        | 91.982  | 2             | BIO ASK MELT, BIO ASK<br>USD/JPY (1980) -1.518 FUR/JPY 122.638 122.772 |         |  |  |  |  |  |  |
|   | EUR/JPY | 112.139       | 112.145 | 1             | GBP/JPY 144.568 144.662 -15.010 AUD/JPY 63.278 63.342                  | -14.473 |  |  |  |  |  |  |
|   | YP/JPY  | 131.358       | 131.367 | 10            | NZD/JPY 54.248 54.362 -7.468 ZAR/JPY 10.228 10.262                     | -1.811  |  |  |  |  |  |  |
|   | 0/JPY   | 78,659        | 78.664  | 92            | CAD/JPY 78-990 78-082 -7.341 CHF/JPY 81.338 81.382                     | -8.220  |  |  |  |  |  |  |
|   | NZD/JPY | 63.071        | 63.079  | 40            | EUR/USD 1.26608 1.26652 -0.11372 GBP/USD 1.48608 1.48662 -1            | 1,14509 |  |  |  |  |  |  |
| I | ZAR/JPY | 11.989        | 1.993   | 20            | 2                                                                      |         |  |  |  |  |  |  |
|   | CAD/JPY | 88.219        | 88.227  | 3             | 通貨ペア ZAR/JPY ▼                                                         |         |  |  |  |  |  |  |
|   | CHF/JPY | 80.043        | 80.058  | 2             | 注文パターン ASストリーミング 3                                                     |         |  |  |  |  |  |  |
|   | HKD/JPY | 11.785        | 11.805  | 52            |                                                                        |         |  |  |  |  |  |  |
|   | SGD/JPY | \$5.753       | 65.757  | 2             |                                                                        |         |  |  |  |  |  |  |
|   | EUR/USD | 1.27782       | 1.27788 | -0.08         | 注文ポランをシリッショると、次の自由で取り、4、トが表示されます。                                      |         |  |  |  |  |  |  |
|   | GBP/USD | 1.42833       | 1.42837 | 0.02          |                                                                        |         |  |  |  |  |  |  |
|   | AUD/USD | 0.85507       | 0.85552 | 0.40          | 注文                                                                     |         |  |  |  |  |  |  |

通貨ペアー覧画面の通貨ペア(上記の例は①「ZAR/JPY」)をクリックすると、その通貨ペア②「ZAR/JPY」の 注文画面(上記の例は③ASストリーミング注文)が表示されます。

また、④の数量も自動で表示することができます。 ※この画面から注文区分(この場合は「ASストリーミング」)を変更することはきません。

# 通貨ペア一覧画面からの注文(クイック注文)の設定

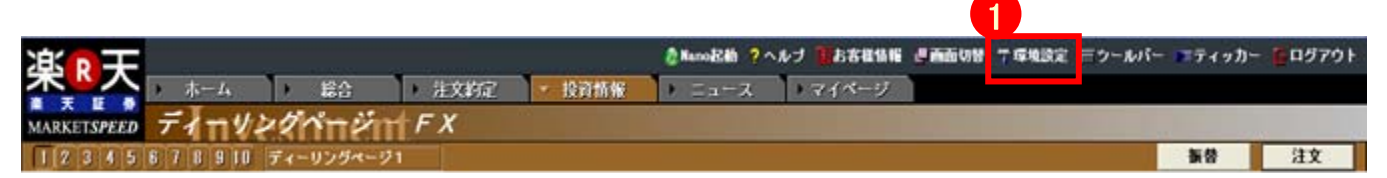

①画面上部にある「環境設定」をクリックすると環境設定画面が表示されます。 例として、CAD/JPY、OCO注文、数量5万の設定方法を説明します。

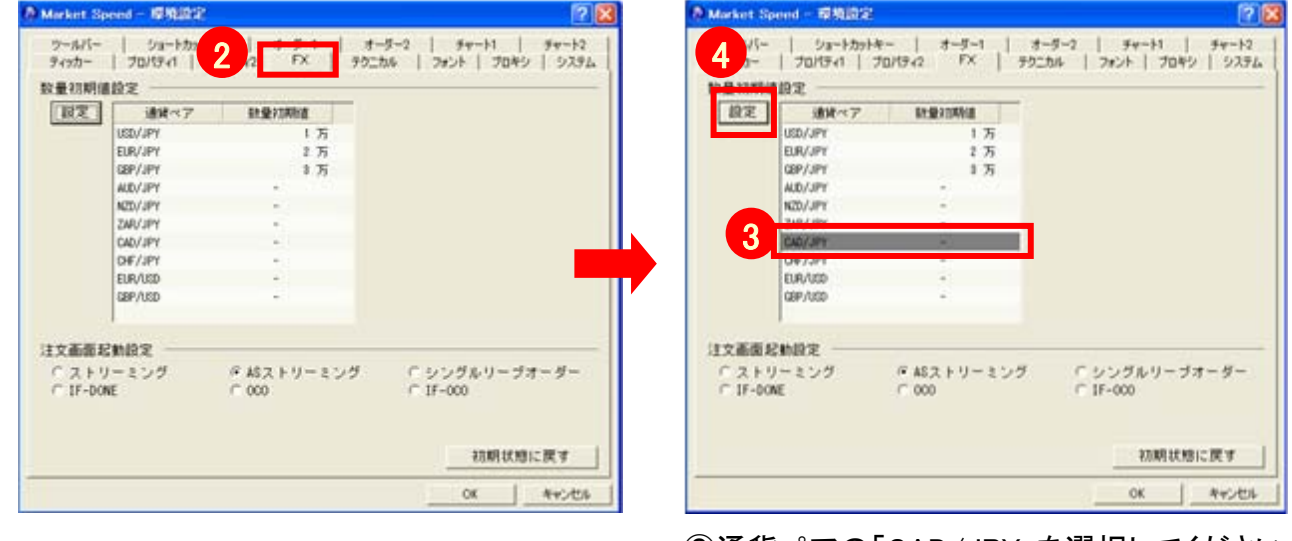

②環境設定画面のタブの中から「FX」を選択して ください。

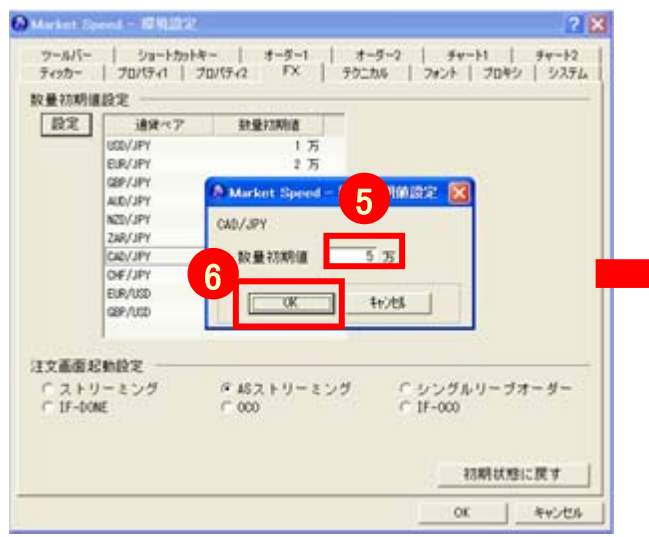

⑤数量初期値設定画面の「数量初期値」に「5」 と入力してください。

⑥「OK」をクリックすると数量初期値が設定されます。

③通貨ペアの「CAD/JPY」を選択してください。
 (選択行がグレーアウトします)
 ④の「設定」をクリックしてください。

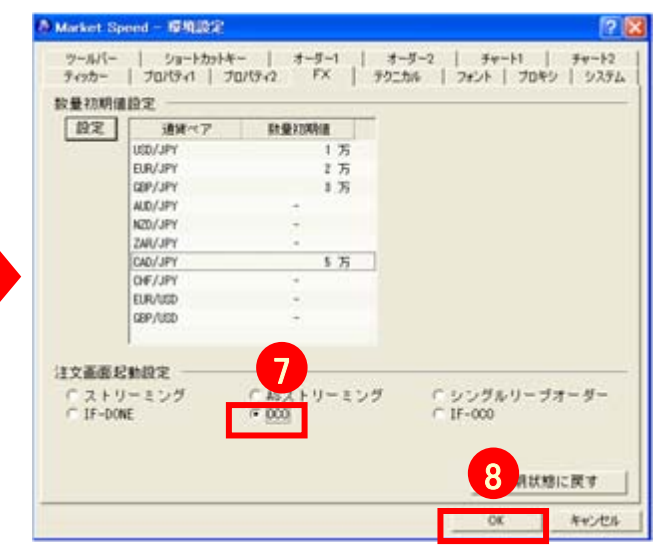

⑦の「注文画面初期設定」を「OCO」にチェックをしてください。

⑧最後に「OK」ボタンをクリックすると設定が完了します。

初期値の「OCO」にチェックをいれてください ⑧最後に「OK」ボタンをクリックすると設定が完了します。

「初期値に戻す」をクリックすると全通貨ペアの数量初期値がクリアされ、「注文画面起動設定」は 「ストリーミング」に設定されます。

#### 例として、CAD/JPY、OCO注文、数量5万と設定。

# キャプチャ差し替え

| 國 通貨パアー | ·覧                                                     |                                |                                  |                                  |                        |                                         |                                       |                                        |         |       |
|---------|--------------------------------------------------------|--------------------------------|----------------------------------|----------------------------------|------------------------|-----------------------------------------|---------------------------------------|----------------------------------------|---------|-------|
| 通貨ペア    | Bid                                                    | Ask                            | 前日比                              | 必要証拠金                            | 質Swap                  | 売Swap                                   | 始値                                    | 安値                                     | 高値      | 高值時刻  |
| USD/JPY | 77.949                                                 | 77.968                         | -0.010                           | 32,000                           | 0                      | -18                                     | 77.963                                | 77.861                                 | 78.013  | 10:10 |
| EUR/JPY | 111.884                                                | [ 涌省]                          | ペア 10                            | 46,000                           | 30                     | -60                                     | 112.042                               | 111.819                                | 112.071 | 10:10 |
| GBP/JPY | 127.253                                                |                                |                                  | 52,000                           | 24                     | -54                                     | 127.353                               | 127.119                                | 127.366 | 10:10 |
| AUD/JPY | 85.993                                                 | ・0ハロ/<br>たクロ                   |                                  | 36,000                           | 360                    | -400                                    | 85.955                                | 85.780                                 | 86.103  | 10:10 |
| NZD/JPY |                                                        | 277                            | 68                               | 28,000                           | 114                    | -129                                    | 67.817                                | 67.760                                 | 68.063  | 10:10 |
| 7AR/IPY | 11.654                                                 | 11.702                         | +0.003                           | 6,000                            | 36                     | -39                                     | 11.649                                | 11.625                                 | 11.665  | 09:58 |
| CAD/JPY | 82.080                                                 | 82.130                         | +0.023                           | 34,000                           | 40                     | -80                                     | 82.104                                | 81.974                                 | 82.177  | 10:10 |
| CHF/JPY | 37.213                                                 | 97.283                         | -0.038                           | 40,000                           | 20                     | -60                                     | 97.261                                | 97.132                                 | 97.297  | 07:30 |
| KD/JPY  | 9.989                                                  | 10.019                         | -0.003                           | 4,000                            | 0                      | -15                                     | 9.993                                 | 9.977                                  | 9.998   | 10:10 |
| D/JPY   | 64.734                                                 | 64.784                         | -0.009                           | 26,000                           | 15                     | -21                                     | 64.754                                | 64.658                                 | 64.812  | 10:10 |
| EUR/USD | 1.43527                                                | 1.43547                        | -0.00137                         | 46,000                           | 1.80                   | -2.10                                   | 1.43710                               | 1.43462                                | 1.43766 | 08:02 |
| GBP/USD | 1.63249                                                | 1.63299                        | -0.00019                         | 52.000                           | 0.60                   | -0.90                                   | 1.63342                               | 1.63170                                | 1.63347 | 06:22 |
| AUD/USD | 💯 Market                                               | Speed -                        | FX OCO;                          | Ξ <u>Υ</u>                       |                        |                                         |                                       |                                        |         |       |
|         | GBF/JF<br>NZD/JP<br>CAD/JP<br>EUR/US<br>[0C01]<br>通貨べつ | Y 62 OC<br>Y 88 FC<br>D 1.4075 | CO注文が<br>AD/JPY_<br>STL<br>CAD/J | 選択され「辿」が表示され<br>」が表示され<br>●00234 | 通貨ペア」<br>ます<br>GBP/USD | 312<br>120<br>1.65171<br>[0C02]<br>通貨ペ7 | 73.062<br>12.354<br>91.202<br>1.65213 | -0.133<br>+0.035<br>-0.024<br>-0.00568 | Y -     |       |
|         | 注文区分                                                   | <u>ה</u>                       | ○ 新規                             | ↓ ○ 決済                           |                        | 注文区分                                    | τ <b>΄</b>                            | ⊙ 新規                                   | ○ 決済    |       |
|         | 売買                                                     |                                | ⊙ 売                              | ○ 買                              |                        | 売買                                      |                                       | ○売                                     | • 買     |       |
|         | 数量                                                     |                                |                                  | 5 💲 万                            |                        | 数量                                      |                                       |                                        | 5 🔷 万   |       |
|         | 執行区分                                                   | <b>5</b>                       | ○ 指値                             | I C L T                          | T                      | 執行区分                                    | ò                                     | ○ 指値                                   | ○ 逆指    | 値     |
|         | 注文レ                                                    | - F B                          | i d                              |                                  |                        | 注文レー                                    | - 1 4                                 | sk                                     | -       |       |
|         | 有効期間                                                   |                                |                                  | -                                |                        | 有効期間                                    |                                       |                                        | ~       |       |
|         |                                                        | xda                            |                                  | 注文<br>示さ                         | 、<br>区分を選<br>れます。      | 択すれば                                    | 数量「5」フ                                | 万が表                                    |         |       |

※設定の相違には十分注意してください。

# 「テクニカルチャート計算期間」の設定方法

「環境設定」をクリックします。

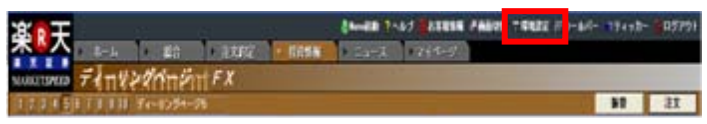

①「環境設定」ウィンドウの「テクニカル」をクリック。
 ②設定を変更したいテクニカルチャートを選択して、
 ③「設定」をクリック。

| RE An-tu         | A 1.9        | PARTO - | 0.0 | 30 | 0.0 |
|------------------|--------------|---------|-----|----|-----|
| 2                | 3            |         | 3   | 2  |     |
| siz              |              |         |     |    |     |
|                  | 14 D         |         |     |    | 2   |
| -76454445478 - 3 | 10 I         |         |     |    |     |
| D-XF4+XF67X * 10 | 2 2          |         |     |    |     |
| D-XF4#XF67X - 32 |              |         |     |    | 3   |
| 24422472(2)9"76  | ) - M 5      |         |     |    |     |
| P4+49494C899'7B  | ) - 10 3     |         |     |    |     |
| 14+25+72(27)75   | ) - 3KH 2    | 1.8     | 3   |    |     |
| 14435492(10)9.76 | ) - 3041 - 3 |         |     |    |     |
| 1307 36902       | ÷.           |         | 12  | 12 | 12  |
| el - D1          |              |         | 14  | 14 | 14  |
| el - ADX         |              | 1.1     |     |    |     |
| CI - 1本目         |              |         | 1   | 3  |     |
| C1 - 24B         |              |         | 27  | 27 | 27  |
| ACD - EMAI       | 12           | 12      | 12  | 12 | 12  |

「テクニカル詳細」ウィンドウが開くので、設定を変更して「OK」をクリックします。

| 🙆 Market Sp | eed - テク | 二カル詳細 | 8 🔀 |
|-------------|----------|-------|-----|
| ATR         |          |       |     |
| 計算期間        | 分足       | 14    | 本   |
|             | 時間足      | 14    | 本   |
|             | 日足       | 14    | 8   |
|             | 週足       | 14    | 週   |
|             | 月足       | 14    | 月   |
|             | _        |       |     |
| OK          |          | 种池    |     |

#### 計算期間の設定を初期状態に戻す

変更した数値を初期状態に戻すには、「初期状態に戻す」をク リックします。

| ~  |                         | 1.111 | 2010.776 | 11111 |     |    | _ |
|----|-------------------------|-------|----------|-------|-----|----|---|
| RE | テクニカル名                  | 分足    | 時間定      | 日定    | 重定  | 月定 | 1 |
|    | RSII                    |       | 3        |       |     |    |   |
|    | RS12                    |       |          |       |     | 3  |   |
|    | /~2%2}4425x92 - 3X      | 5     | 5        | . 5   | 5   | 5  |   |
|    | /~75254+25752 ~ 200     | 3     | 3        | 3     | 3   | 3  |   |
|    | 201-23-4+23-652 - 20    | 3     | 1        | - 3   | 3   | 3  |   |
|    | 20-23-4+23-c52 - SD     | 3     | 3        | - 8   | 3   | 3  |   |
|    | ストキャスティウス(おり)*56) - 30  | .5    | 5        | 5     | 5   | 5  |   |
|    | ストキャスティウス(おり)*た) - 30   | 2     | 3        | 8     | 3   | 3  |   |
|    | 2344e25e52(お9*76) - 2KR | 3     | 3        | 8     |     | 3  |   |
|    | ストキャスティウス(おう*方ち) - 20月  | 3     | 3        | 1     |     | 1  |   |
|    | 1(30)*865()             |       |          | 12    | 32  | 12 |   |
|    | DMI - D1                |       |          | 14    | 14  | 14 |   |
|    | DMI - ADX               |       |          | . 8   | . 8 |    |   |
|    | RCI - 1本日               |       |          |       |     |    |   |
|    | RC1 - 2本日               | -     |          | 27    | 27  | 27 |   |
|    | MACD - EMAI             | 32    | 12       | 12    | 12  | 12 |   |
|    | MACO - FMA2             | 28    | 28       | 76    | 26  | 76 |   |

【注】平均乖離線(1本目・2本目)は、1~200までの数値の入力が 可能、RCI(1本目・2本目)は、2~99までの数値の入力を可能です。 その他は1~99までの数値の入力が可能です。

## 移動平均線計算期間・表示本数の変更

「環境設定」をクリックします。

#### ①「環境設定」ウィンドウの「プロパティ1」をクリックします。

| 設定<br>「 <u>ローカ</u><br>ジ 特別派<br>「約定時<br>「約定時 | ルメニューき<br>配フラグを表<br>にメッセージ<br>に音を出力す | <u>スライドする</u> ) F グ<br>に示する<br>7を出力する<br>1る                                                                                                    | ローバルメニューをスリム化する                                                                                                  |
|---------------------------------------------|--------------------------------------|----------------------------------------------------------------------------------------------------|----------------------------------------------------------------------------------------------------|
| CINEINDO                                    | NEWWood LAWNER                       | 974-7 D-CSM2r2.vas                                                                                                    | 100 SU                                                                                                    |
| 0307-70                                     | Sec. 1                               |                                                                                                    | and the second second second second second second second second second second second second second second second |
| ▶ 日足 1                                      | 58                                   | ▶ 週足1   13 週                                                                                                    | 反月足1 9月                                                                                                    |
| ▶ 日足2                                       | 25 日                                 | ◎ 通足 28 通                                                                                                    | ₩ 月足2 24 月                                                                                                    |
| 11日足3                                       | 75 8                                 | 「酒足3 52 酒                                                                                                    | F月足3 00 月                                                                                                    |
| 分足移動平均                                      |                                      | 時間足移動平均                                                                                                    | 出来高移動平均                                                                                                    |
| 区分尺1                                        | 5 本                                  | ₩時間足1 5 7                                                                                                    | 1 1 1 1 1 1 1 1 1 1 1 1 1 1 1 1 1 1 1                                                                            |
| 12.000.000.00                               | 105 +                                | ☑ 時間景 2 25 7                                                                                                    | 5 FB2 25 B                                                                                                    |
| ₩分尾2                                        | 20 44                                | and the second second sec |                                                                                                    |

「移動平均」の項目では、分足、時間足、日足・週足・月足のローソク 足チャートに表示される「株価移動平均線」の計算期間や表示のオ ン・オフが設定できます。

「分足移動平均」の項目では、分足のローソク足チャートに表示され る「株価移動平均線」の計算期間や表示のオン・オフが設定できま す。

# チャート上でレート情報を表示

ローソク足上でレートを見たい部分にマウスの矢印をもっていくと、4 本値、移動平均が表示されます(環境設定の「チャート1」内にある 「ポップアップ」>「価格・出来高情報」のチェックをはずすと非表示に することができます)。

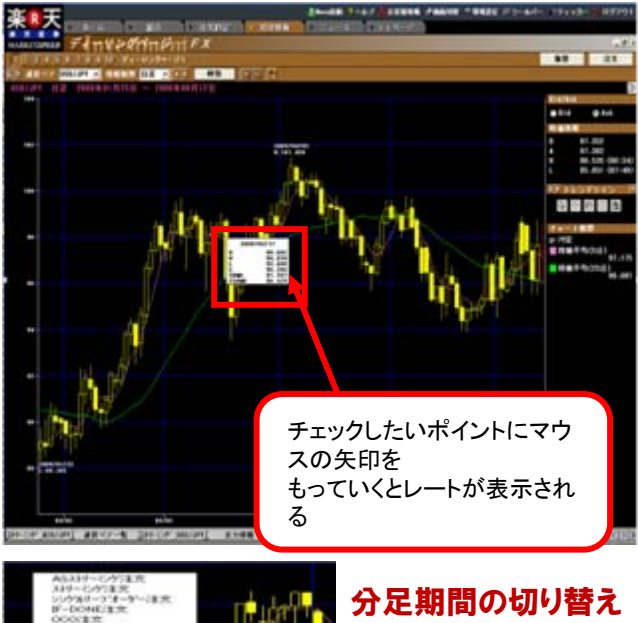

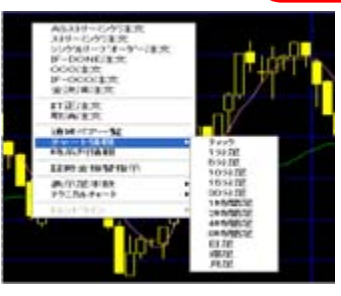

分足チャートの期間設定(1、 5、10、15、30分足)の切り替 えは、分足チャートを表示中、 右クリックのサブメニューか ら変更が可能です。

#### 取引暗証番号の省略

注文発注時の取引暗証番号入力を省略することができます。連続して発注する場合に便利です。

※ストリーミング画面では、暗証番号の省略が必要です。

| 🖗 Market Speed - 環境設定                                                                                   | ? 🛛                     |
|----------------------------------------------------------------------------------------------------|-------------------------|
| ティッカー   プロパティ1   プロパティ2   FX   <del>ラクニカル  </del> ファット   プロ<br>ツールパー   ショートカットキー   オーダー1   オーダー2   サート1 | コキシ   システム  <br>  チャート2 |
| 取引暗証番号設定                                                                                                | ]                       |
| 「 取引暗証報号を省略する (総合・国内株式注文・先物OP注文)                                                                        |                         |
| ☑ 取引暗証番号を省略する(F×注文) 2                                                                                   |                         |
| 取引暗証番号 ***** 取引暗証番号とは?                                                                                  |                         |
| クイック注文設定 3                                                                                              |                         |
| 「国内株式 クイック注文を有効にする<br>ダブルクリックで起動する注文画面の設定                                                               |                         |
| ☞現物取引 C 信用取引                                                                                            |                         |
| 匚 先物オプション クイック注文を有効にする                                                                                  |                         |
|                                                                                                    |                         |
| <b>4</b> <sub> </sub>                                                                                   | 伏態に戻す                   |
| ОК                                                                                                    | キャンセル                   |

①環境設定の「オーダー2」を選択してください。

②「取引暗証番号を省略する」(FX注文)の 「にチェックをいれて IPださい。

③取引暗証番号を入力してください。

④省略設定を確定させる場合は「OK」を、キャンセルする場合は「キャンセル」をクリックしてください。 ※「OK」をクリックしないと設定は確定しません。

暗証番号の省略を止める場合は、②のチェック を外し、④の「OK」をクリックしてください。 ※「OK」をクリックしないと設定は確定しません。

#### メール設定通知、ASストリーミング設定、アセットコントロール設定

| おりま                                                                                                    |                         |                                                                          | ●Mano記録 ?へんブ 🎁お客様情報                   | <b>過画画切響 丁厚地設定 田</b> クー               | ルバー 🎫ティッカー 🧧ログアウト |
|----------------------------------------------------------------------------------------------------|-------------------------|--------------------------------------------------------------------------|---------------------------------------|---------------------------------------|-------------------|
| 米人                                                                                                    | ▶ ホーム 👻 総合              | 主文約定 ) 投資情報                                                              | ト ニュース トマイページ                         |                                       |                   |
| MARKETSPEED                                                                                                    | 各種設定nera                |                                                                          |                                       |                                       |                   |
| () FX -                                                                                                    |                         |                                                                          |                                       |                                       |                   |
| 共通                                                                                                    | ■ お客様情報                 |                                                                          |                                       |                                       |                   |
| 総合サマリー                                                                                                    | 大力祥亦同情和限合               | お客様登録情報協会画面(WEB)を記載します                                                   | t.                                    | 09.00                                 |                   |
| ボートフォリオ                                                                                                    | 078480HKINHK332         | また、ヌールアドレスの登録・変更が行え                                                      | IT.                                   | Z# XX                                 |                   |
| 電子交付                                                                                                    | 5.00                    |                                                                          | 3                                     |                                       |                   |
| 入出金                                                                                                    | ■ 各種設定                  |                                                                          |                                       |                                       |                   |
| 776763.2                                                                                                    | メール通知設定                 | メール連知設定画面(HEB)を起動します。<br>メール連知イベント(約定通知の逆信可否、                            | ロスカット時の逆信可否等)の                        | 登録・変更                                 |                   |
| 82                                                                                                    | 2                       | 堂様・実更かけえます。<br>ASストリーミング注文ルール設定面面(WEB                                    | )を記載します。                              |                                       |                   |
| 入出全記録                                                                                                    | 107トリーミング地定             | ASストリーミングのASとは、[Auto Selec<br>決済の場合の対象ポジションの選択をシス                        | 11の略称であり、新規・決済の別と、<br>テムが自動で利用することです。 | · · · · · · · · · · · · · · · · · · · |                   |
| 位用觀達                                                                                                    | MAT 7 STADE             | 発注時に新聞・決済の指定がなく、自動的<br>また、決済の場合の対象ボジションも自動                               | に選択されます。<br>的に選択されます。                 | 2. 2.                                 |                   |
| 位用循版                                                                                                    |                         | アセットコントロール設定(戦時)を起動しま                                                    | t.                                    |                                       |                   |
| and a set of the set of the set o | アセットコントロール<br>(純資産管理設定) | アセットコントロール構築とは、お客種の<br>一括連済の基準を除ける構築です。<br>・<br>大規模を利用することで、<br>世界の構成です。 | 住意の設定において                             | 登録・変更                                 |                   |
| (FIF S III)                                                                                                    | WURLE-LUC/              | 本価能と行わりることで、最大の範疇とこ<br>ポジションを解消する一括注文を自動で見                               | 行することができます。                           |                                       |                   |
| 先物打"3心間連                                                                                                    |                         |                                                                          |                                       |                                       |                   |
| 社員全面智能示                                                                                                    |                         |                                                                          |                                       |                                       |                   |
| 18231/-37                                                                                                    |                         |                                                                          |                                       |                                       |                   |
| FXEE                                                                                                    |                         |                                                                          |                                       |                                       |                   |
| 0.64530                                                                                                    |                         |                                                                          |                                       |                                       |                   |
| 8 Mari                                                                                                    |                         |                                                                          |                                       |                                       |                   |
| NELLE                                                                                                    |                         |                                                                          |                                       |                                       |                   |
| 3.528.6 <u>8</u>                                                                                                    |                         |                                                                          |                                       |                                       |                   |

①「総合」タブを選択

②「FX関連」の「各種設定」を選択してください。

③「メール設定通知」、「ASストリーミング設定」、「アセットコントロール設定」の「登録・変更」ボタンをクリックするとそれぞれの登録・変更画面に遷移します。

【メール通知設定】

約定通知:注文が成立した際に届く通知です。 不成立通知:注文が不成立の場合に届く通知です。 プレアラーム:証拠金維持率が120%以下になった際に届く通知です。 アラームコール:証拠金維持率が100%以下になった際に届く通知です。 自動ロスカット:自動ロスカットされた際に届く通知です。 注文取消通知:「システム」により注文を取り消した際に届く通知です。

※「プレアラーム」、「アラームコール」機能は、一日に1回のみ配信されます。

※「プレアラーム」、「アラームコール」通知は通知機能のひとつです。証拠金維持率の確認はお客様 自身で行って頂きますようお願いいたします。

※メール通知は、お客さま側のメール受信状態により通知されない、あるいは遅れて通知される場合 があります。(特に、携帯電話を受信先に指定している場合など) 楽天FXマーケットスピードでは、取引画面のカスタマイズも簡単にできます。お客様の投資スタンスに 合った画面を自由に設定。ストレスの無い環境をご提供いたします。

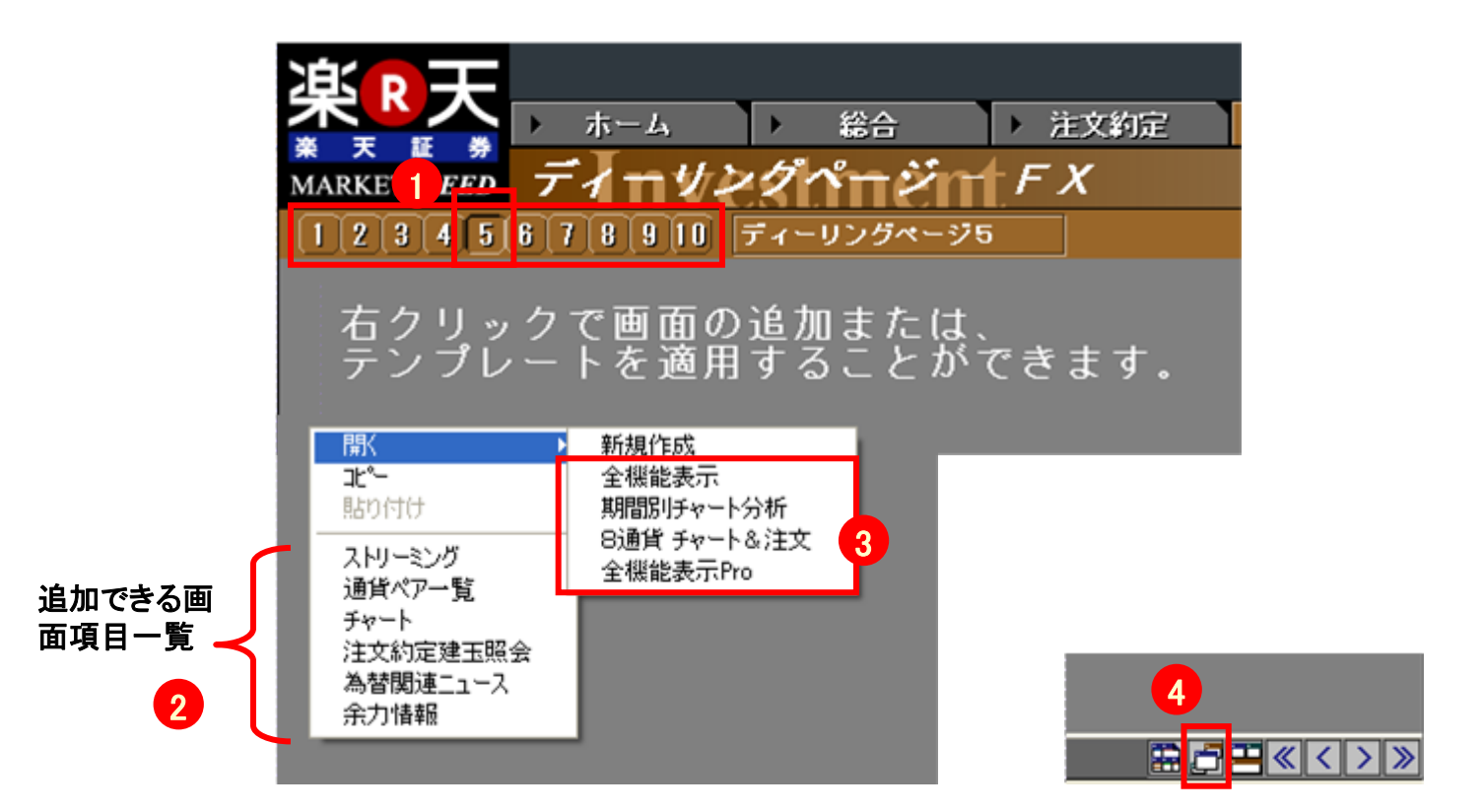

①画面左上のセレクトボタンを選択してください。

②画面中の背景がグレー色の箇所で、右クリックすると、追加できる画面一覧が表示されます。 お好みの画面をマウスで選択し表示された後、大きさや表示位置などを調整してください。

③の「開く」を選択すると、楽天証券がデフォルトで提供している画面を選択できます。

④画面右下にある 📴 をクリックしても追加できる画面項目一覧が表示されます。

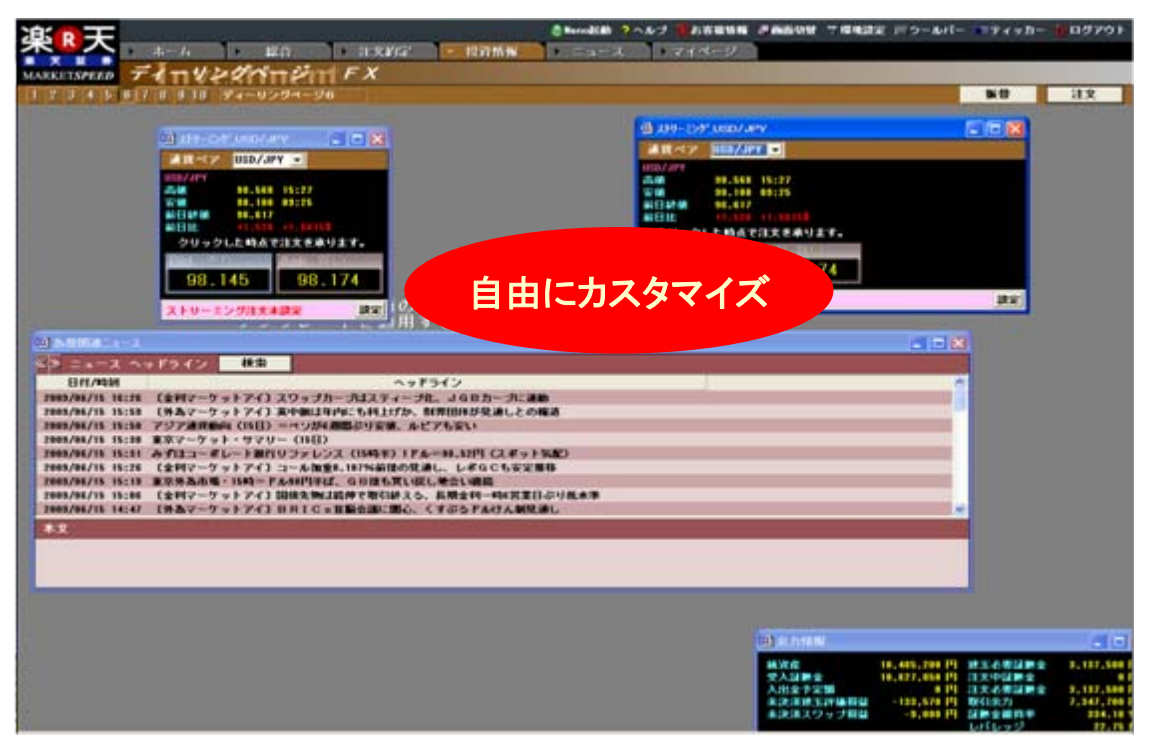

#### 楽天証券 デフォルト設定画面

| <u> B</u> S D - | Ŧ                                                                                                    |                                | 10201                                                                               |                                                                                                    |                                                                                                    |                                                                            | -                                                                                                    |        | ê Narr                                                                                                    | atan ?~.*                                                                                                    | J 18889                                                                                                    | IN PAGES                                                                                                    | e Transies                                                                                                    | 北 ドラールパー                                                                                                    |                                                                                                    | カー モロダ                                                                                             |
|-----------------|----------------------------------------------------------------------------------------------------|--------------------------------|-------------------------------------------------------------------------------------|----------------------------------------------------------------------------------------------------|----------------------------------------------------------------------------------------------------|----------------------------------------------------------------------------|----------------------------------------------------------------------------------------------------|--------|----------------------------------------------------------------------------------------------------|----------------------------------------------------------------------------------------------------|----------------------------------------------------------------------------------------------------|----------------------------------------------------------------------------------------------------|----------------------------------------------------------------------------------------------------|----------------------------------------------------------------------------------------------------|----------------------------------------------------------------------------------------------------|----------------------------------------------------------------------------------------------------|
| <b>*</b>        | <u>~</u>                                                                                                    | 1-14                           |                                                                                     | 120                                                                                                    | (i) (i)                                                                                                    | REG                                                                        | - 18                                                                                                    | 词情報    | 1000                                                                                                    | 1-2                                                                                                    | 1-71-5-3                                                                                                    | 5                                                                                                    |                                                                                                    |                                                                                                    |                                                                                                    |                                                                                                    |
| ARKETSP         | THE T                                                                                                    | 1114                           | 221                                                                                 | YT P                                                                                                    | TTF.                                                                                                    | x                                                                          |                                                                                                    |        |                                                                                                    |                                                                                                    |                                                                                                    |                                                                                                    |                                                                                                    |                                                                                                    |                                                                                                    |                                                                                                    |
| 123             | 5 6 7                                                                                                    | 8 9 10                         | 94-                                                                                 | リンガイー                                                                                                    | 54                                                                                                    |                                                                            |                                                                                                    |        |                                                                                                    |                                                                                                    |                                                                                                    |                                                                                                    |                                                                                                    | 7                                                                                                    |                                                                                                    | 注文                                                                                                 |
| Dealline of     |                                                                                                    |                                |                                                                                     |                                                                                                    |                                                                                                    |                                                                            |                                                                                                    |        |                                                                                                    | 100                                                                                                    | al alternation                                                                                                    | Larcas/area                                                                                                    |                                                                                                    | × -1) 289-5                                                                                                    |                                                                                                    | 1                                                                                                  |
| ##47            | Bid                                                                                                    | A                              | Minar                                                                               | (21mm                                                                                                    | MBIE                                                                                                    | AC 10                                                                      |                                                                                                    |        | 10.00                                                                                                    | 10.00.000                                                                                                    | 1847                                                                                                    | WSD/JPY +                                                                                                    |                                                                                                    | 1847                                                                                                    | AUD/JPY                                                                                                    |                                                                                                    |
| 10/101          | (INCLU)                                                                                                    | LINE C.                        |                                                                                     | -12                                                                                                    | 1.548                                                                                                    | \$1.635                                                                    | \$1.865                                                                                                    | 01240  | 90.047                                                                                                    | 15:26                                                                                                    | USD/JPY                                                                                                    | 100                                                                                                    |                                                                                                    | MOUNT                                                                                                    |                                                                                                    |                                                                                                    |
| A/ 199          | 1100011                                                                                                    | LUI MILL                       | - 1                                                                                 | 12                                                                                                    |                                                                                                    | 111.071                                                                    | 114, 122                                                                                                    |        | 112.118                                                                                                    | 15:28                                                                                                    | -24                                                                                                    | 91.159 87:4                                                                                                    | 45                                                                                                    | 10.00                                                                                                    | 83.514                                                                                                    |                                                                                                    |
| B/1897          | LINE CO.                                                                                                    | NUMBER OF                      | 276                                                                                 | -278                                                                                                    | 1.000                                                                                                    | 77.681                                                                     | 78.878                                                                                                    |        | 75.472                                                                                                    | 15176                                                                                                    | <b>TM</b>                                                                                                    | 30.023 10:2                                                                                                    |                                                                                                    | <b>W</b>                                                                                                    | 82.812                                                                                                    | 83128                                                                                              |
| 107.107         | 81,816                                                                                                    | 81.784                         | 178                                                                                 | 122                                                                                                    |                                                                                                    | 87 775                                                                     | 83.117                                                                                                    | 12114  | 88.811                                                                                                    | 15127                                                                                                    | REMO                                                                                                    | 38.334                                                                                                    |                                                                                                    | NEWW                                                                                                    | 83,487                                                                                                    |                                                                                                    |
| MI/JPT          | 10,000                                                                                                    |                                |                                                                                     | - 40                                                                                                    | 4.171                                                                                                    | 11.782                                                                     | 11.027                                                                                                    | 03140  | 11.576                                                                                                    | 15:26                                                                                                    | a the                                                                                                    | -8.061 -0.1                                                                                                    | 171                                                                                                    | of Life                                                                                                    |                                                                                                    |                                                                                                    |
| 0/30-0          |                                                                                                    |                                |                                                                                     | 16                                                                                                    |                                                                                                    | 87.766                                                                     | 66.125                                                                                                    | 11 11  | 66.736                                                                                                    | 15:26                                                                                                    | 2092                                                                                                    | した崎直で注文                                                                                                    | を承ります。                                                                                                    | 2093                                                                                                    | クした時点では                                                                                                    | 注文を承ります                                                                                            |
| 1/100           |                                                                                                    |                                |                                                                                     |                                                                                                    |                                                                                                    |                                                                            | 11.144                                                                                                    |        | 11.479                                                                                                    | 15176                                                                                                    | 1212100.08                                                                                                    | April 1 and 1 down                                                                                                    | THE OWNER WHEN                                                                                                    | 1000                                                                                                    | Coloradore A                                                                                                    | Second April 1                                                                                     |
| 1/199           | CONTRACTOR OF                                                                                                    | 10110                          |                                                                                     | -21                                                                                                    |                                                                                                    | 85.578                                                                     | 45.751                                                                                                    | 84158  | \$4,417                                                                                                    | 15128                                                                                                    | 90.9                                                                                                    | 273 0                                                                                                    | 00 803                                                                                                    | 82                                                                                                    | 313                                                                                                    | 83 34                                                                                              |
| n/uco           | 1.27782                                                                                                    | 1,27788                        | 4,23                                                                                | 0.36                                                                                                    |                                                                                                    | 1.23782                                                                    | 1.27782                                                                                                    | 86218  | 1.77782                                                                                                    |                                                                                                    | 00.0                                                                                                    |                                                                                                    | 90.030                                                                                                    |                                                                                                    | 313                                                                                                    | 00.04                                                                                              |
| r/u::0          | 1.43588                                                                                                    | 1.43572                        |                                                                                     |                                                                                                    |                                                                                                    | 1,44514                                                                    | 1,44873                                                                                                    | 66.24  | 1.43185                                                                                                    | 14:52                                                                                                    | 120.000                                                                                                    | TOPALL                                                                                                    | 181                                                                                                    | -                                                                                                    | DI TOPAL                                                                                                    |                                                                                                    |
| i Airur         |                                                                                                    |                                |                                                                                     | 1.15                                                                                                    |                                                                                                    | rrr                                                                        |                                                                                                    |        | 1.17117                                                                                                    | 10:11                                                                                                    | Avene                                                                                                    | GULLOS!                                                                                                    | -                                                                                                    |                                                                                                    | CULLER .                                                                                                    |                                                                                                    |
|                 |                                                                                                    |                                |                                                                                     |                                                                                                    |                                                                                                    |                                                                            |                                                                                                    |        |                                                                                                    | - E 8                                                                                                    | CAL                                                                                                    |                                                                                                    |                                                                                                    |                                                                                                    |                                                                                                    | 1                                                                                                  |
| -               |                                                                                                    | -                              |                                                                                     | -                                                                                                    | - Internet                                                                                                    |                                                                            | and a                                                                                                    | - FT 1 | A DESCRIPTION OF                                                                                                    | THE PARTY COMP                                                                                                    |                                                                                                    |                                                                                                    |                                                                                                    |                                                                                                    |                                                                                                    |                                                                                                    |
| 1               | 17/11/17                                                                                                    | 2007411                        | ,,,,,,                                                                              | ~ 2009                                                                                                    | 14:10/11                                                                                                    | 98                                                                         |                                                                                                    | 01     | /Ask                                                                                                    | a Ask                                                                                                    | 受入証拠金<br>入出金字室<br>未決済建3<br>未決済建3<br>未決済えり                                                                                                    | 10.0<br>第一日日日<br>マブ目日<br>マブ目日                                                                                                    | 14,000円<br>14,000円<br>-14,000円                                                                                                    | 往文中健勝全<br>注文占要証酬全<br>取引余力<br>証明全維持平                                                                                                    | 12.50<br>9.972.61<br>78680.1                                                                                                    | 17 PT                                                                                              |
|                 | and the second                                                                                                    | - milit                        |                                                                                     | - 2000                                                                                                    | 1.94:10,731                                                                                                    | 98                                                                         |                                                                                                    | 01     | /Ask<br>lid (                                                                                                    | Ask.                                                                                                    | 受入運動会<br>入出会予定<br>未決清建当<br>未決清えり                                                                                                    | 10.1<br>第<br>評価部員<br>ップ部員                                                                                                    | 8 PI<br>8 PI<br>-14,606 PI<br>-2 PI                                                                                                    | 注文中経動金<br>注文占要経動金<br>取引余力<br>証拠金細約率<br>レパレッジ                                                                                                    | 12.51<br>9.972.61<br>79990.1<br>0.1                                                                                                    |                                                                                                    |
|                 | Perfuture in                                                                                                    | and a second                   | and diam                                                                            | - 2000                                                                                                    | 14:10 [] 1                                                                                                    | 98                                                                         | ale transf                                                                                                    | 01     | /Auk<br>IId (<br>12-2                                                                                                    | 80                                                                                                    | 受入課題会<br>入出会予定<br>未没清楚3<br>未没清楚3<br>未没清えり                                                                                                    | 10.1<br>19<br>17 9 19 10<br>19 19 19<br>19 19 19<br>10 19 19<br>10 19 19<br>10 19 19<br>10 19 19<br>10 19 19<br>19 19 19<br>19 19 19 19<br>19 19 19<br>19 19 19 19 19<br>19 19 19 19<br>19 19 19 19 19 19<br>19 19 19 19 19 19<br>19 19 19 19 19 19 19 19 19 19 19 19 19 1                                                                                                    | 8 PT<br>8 PT<br>-14,888 PT<br>-3 PT                                                                                                    | 注文中語書金<br>注文必要証書金<br>取引合力<br>証書金編称率<br>レパレッジ                                                                                                    | 12.51<br>9.977.61<br>78888.1<br>0.1                                                                                                    |                                                                                                    |
|                 | Perfort Maria                                                                                                    | A Praise                       | and line                                                                            | - 2000                                                                                                    | 14:10711                                                                                                    | en fil                                                                     | Sel get layout                                                                                                    |        | /Auk<br>11d 4<br>12.2<br>12.3<br>12.4                                                                                                    | 80<br>10<br>09 (07:45)                                                                                                    | 会入課業会<br>入出会予定<br>未没清課当<br>未没清課当<br>未没清えつ                                                                                                    | 10.1<br>第<br>評価局益<br>っ丁局益                                                                                                    | 101,001 円<br>日<br>日<br>-14,001 円<br>-3 円                                                                                                    | 注文中観察会<br>注文必要認識会<br>取引於力<br>証拠会議共平<br>しパレッジ                                                                                                    | 12,51<br>9,972,43<br>78888,1<br>8,1                                                                                                    |                                                                                                    |
|                 | and a lot of                                                                                                    | - Praine                       | and the party                                                                       |                                                                                                    |                                                                                                    | en e                                                                       | 14 Alleria                                                                                                    |        | /Auk<br>11d (<br>12.2<br>12.3<br>12.4<br>12.2                                                                                                    | 80<br>10<br>99 (07:45)<br>60 (10:20)                                                                                                    | 学入録●全<br>入出全十年<br>未決清建法<br>未決清えつ<br>一日<br>一日<br>一日<br>一日<br>一日<br>一日<br>一日<br>一日<br>一日<br>一日<br>一日<br>一日<br>一日                                                                                                    | 10.1<br>第1編5日<br>ウブ新日<br>にユース<br>ース ヘッドラ                                                                                                    | 101,001円<br>1円<br>-14,001円<br>-3円                                                                                                    | 注文中編曲会<br>注文式表試動会<br>取引合力<br>証券会組持率<br>しパレッジ                                                                                                    | 12,51<br>9,972,43<br>78888.5<br>0,1<br>7-9 9 F \$64                                                                                                    |                                                                                                    |
|                 | APPENDEN .                                                                                                    | A states                       | and all series                                                                      | The second                                                                                                    | p <sup>al</sup> n <sup>ah</sup> h <sup>bi</sup>                                                                                                    | and the                                                                    | Selfineers                                                                                                    |        | /Ast<br>11d 11<br>112.2<br>12.3<br>12.4<br>12.2                                                                                                    | Ask<br>80<br>10<br>09 (07:45)<br>60 (10:20)                                                                                                    | <ul> <li>学入録●金</li> <li>入出金十回</li> <li>未決清理当</li> <li>未決清スワ</li> <li>二</li> <li>二<td>10.1<br/>部<br/>評価信息<br/>トップ展員<br/>にスース<br/>ース ヘッドラ<br/>時間</td><td>10,00 円<br/>11,00 円<br/>-14,00 円<br/>-1 円</td><td>注文中編曲金<br/>注文式委証単金<br/>取引余力<br/>証券金編件率<br/>しパレッジ</td><td>12,54<br/>9,972,45<br/>79888,1<br/>8,1</td><td></td></li></ul>                                                                                                    | 10.1<br>部<br>評価信息<br>トップ展員<br>にスース<br>ース ヘッドラ<br>時間                                                                                                    | 10,00 円<br>11,00 円<br>-14,00 円<br>-1 円                                                                                                    | 注文中編曲金<br>注文式委証単金<br>取引余力<br>証券金編件率<br>しパレッジ                                                                                                    | 12,54<br>9,972,45<br>79888,1<br>8,1                                                                                                    |                                                                                                    |
|                 | and the local                                                                                                    | W. Proster                     |                                                                                     |                                                                                                    | ull not the part                                                                                                    | •0<br>•0                                                                   | 24 Allerte                                                                                                    |        | /Auk<br>11d 12.2<br>12.3<br>12.4<br>12.7<br>12.7                                                                                                    | 80<br>10<br>99 (07:45)<br>60 (10:20)                                                                                                    | <ul> <li>学入道事業</li> <li>入出金半端</li> <li>決選手書</li> <li>未没請決当</li> <li>未没請決当</li> <li>未没請決当</li> <li>日代/1</li> <li>日報/10/1</li> </ul>                                                                                                    |                                                                                                    | н н<br>н<br>н<br>н<br>- 1 п<br>- 1 п                                                                                                    | 注文中設備金<br>注文占委証明会<br>取引余力<br>証明会通片率<br>しバレッジ<br>H(余<br>アイ) FA-40円i                                                                                                    | 12,51<br>9,977,47<br>20000.0<br>0.1<br>7-77-91344<br>4.10,912144                                                                                                    | 17 H<br>17 H<br>18 K<br>19 K<br>19 K<br>19 K<br>19 K<br>19 K<br>19 K<br>19 K<br>19                 |
|                 | and the local                                                                                                    | y rains                        | and the second                                                                      |                                                                                                    | u <sup>n</sup> h <sub>ndh</sub> ia                                                                                                    |                                                                            | 1. Starter                                                                                                    |        | /Auk<br>11d 12.2<br>12.3<br>12.4<br>12.7                                                                                                    | Ask<br>80<br>10<br>09 (07:45)<br>80 (10:20)                                                                                                    |                                                                                                    | 10.1<br>第二日前日<br>マッジ前日<br>(ニュース<br>ース ヘッドウ<br>中的<br>1 13:43 (94)<br>5 13:85 単11月                                                                                                    | -14,000 Pl<br>-14,000 Pl<br>-17 Pl<br>-17 Pl<br>- | 注文中設備金<br>取引余力<br>建築金織時半<br>しパレッジ<br>株金<br>アイ) FA48円<br>日本取られる高価価                                                                                                    | 12,51<br>9,372,43<br>70000,1<br>0,1<br>7007001341                                                                                                    | に<br>1<br>1<br>1<br>1<br>1<br>1<br>1<br>1<br>1<br>1<br>1<br>1<br>1                                 |
|                 | and and a second                                                                                                    | 4.74 miles                     |                                                                                     | 100 100 100 100 100 100 100 100 100 100                                                                                                    | p <sup>ali</sup> nghâi                                                                                                    |                                                                            | 1/10 00                                                                                                    |        | /Ast<br>11d 1<br>12.7<br>12.3<br>12.4<br>12.7                                                                                                    | 80<br>10<br>99 (07:45)<br>80 (10:20)                                                                                                    |                                                                                                    | 10.1<br>10.2<br>10.2 |                                                                                                    | 注文中では<br>定文点を注意ま<br>取引法力<br>注意文点を注意ま<br>しパレッジ<br>株本<br>アインアム40円<br>日本取得した。<br>ののののでの<br>になった。<br>に<br>たいののの<br>に<br>たいののの<br>に<br>たいののの<br>に<br>たいののの<br>に<br>たいののの<br>に<br>たいののの<br>に<br>たいののの<br>に<br>たいののの<br>に<br>たいののの<br>に<br>たいののの<br>に<br>たいののの<br>に<br>たいののの<br>に<br>たいののの<br>に<br>たいののの<br>に<br>たいののの<br>に<br>たいののの<br>に<br>たいののの<br>に<br>たいののの<br>に<br>たいののの<br>に<br>たいののの<br>に<br>たいのののの<br>に<br>たいののの<br>に<br>たいののの<br>に<br>たいののの<br>に<br>たいののの<br>に<br>たいののの<br>に<br>たいのののの<br>に<br>たいのののの<br>に<br>たいのののの<br>に<br>たいのののの<br>に<br>たいののののの<br>に<br>たいののののの<br>に<br>たいののののののののの<br>に<br>たいののののののののののののの<br>に<br>たいのののののののののののののののののののののののののののののののののののの | 12,51<br>3,372,45<br>70000,1<br>0,1<br>7                                                                                                    | 11<br>11<br>12<br>13<br>15<br>15<br>15<br>15<br>15<br>15<br>15<br>15<br>15<br>15<br>15<br>15<br>15 |
|                 | and and a second                                                                                                    |                                |                                                                                     |                                                                                                    | 1.21 10 19 1                                                                                                    | 10<br>11-11C                                                               | 94 y 11 1499 14                                                                                                    |        | /Ask<br>11d<br>12.2<br>12.3<br>12.4<br>12.7                                                                                                    | Ank<br>80<br>10<br>09 (07:45)<br>60 (10:20)                                                                                                    |                                                                                                    | 10.1<br>10<br>10<br>10<br>10<br>10<br>10<br>10<br>10<br>10<br>1                                                                                                    | 42<br>42<br>42<br>42<br>42<br>42<br>42<br>42<br>42<br>42                                                                                                    |                                                                                                    | 12.51<br>3.972,41<br>70000.1<br>0.1<br>777771341<br>777771341<br>777771341<br>777771341<br>777771341<br>777771341<br>777771341<br>777771341<br>777771341<br>777771341                                                                                                    | 1000000000000000000000000000000000000                                                              |
|                 |                                                                                                    |                                |                                                                                     |                                                                                                    | at 10751                                                                                                    |                                                                            | 9/107 00                                                                                                    |        | /Ask<br>11d<br>12.2<br>12.3<br>12.4<br>12.7                                                                                                    | 80<br>10<br>09 (07:45)<br>60 (10:20)                                                                                                    | CALING     CALING                                                                                                    |                                                                                                    | 42<br>42<br>42<br>42<br>42<br>42<br>42<br>42<br>42<br>42                                                                                                    | 注文中省語堂<br>注文者を証拠会<br>取引流力<br>注意会通知時年<br>しパレッジ                                                                                                    | 12.5<br>3.972.4<br>70000.1<br>70001141<br>年末、51円的<br>1日第 7月 7<br>日本第 5月 7日<br>1日第 7月 7<br>1日第 7月 7<br>1日第 7月 7<br>1日第 7月 7<br>1日第 7月 7<br>1日第 7月 7<br>1日第 7月 7<br>1日第 7月 7<br>1日第 7月 7<br>1日第 7月 7<br>1日第 7月 7<br>1日第 7月 7<br>1日第 7月 7<br>1日第 7月 7<br>1日第 7<br>1日第 7<br>1日<br>1日第 7<br>1日<br>1日<br>1日<br>1日<br>1日<br>1日<br>1日<br>1日<br>1日<br>1日                                                                                                    | レ<br>・<br>・<br>・<br>・<br>・<br>・<br>・<br>・<br>・<br>・<br>・<br>・<br>・                                 |
|                 | 007/01<br>007/01<br>007/01<br>011 = 20<br>017 = 20                                                                                                    | -R - 2                         |                                                                                     | 21                                                                                                    | ан на на на на на на на на на на на на н                                                                                                    | ·····                                                                      | adar an                                                                                                    |        | Aut<br>114<br>114<br>112.2<br>12.3<br>12.4<br>12.7<br>12.7<br>12.7<br>12.7<br>12.7<br>12.7<br>12.7<br>12.7                                                                                                    | 80<br>10<br>09 (07:45)<br>60 (10:20)                                                                                                    | Autors     Autors                                                                                                    | 10.1<br>10.1<br>10.1 |                                                                                                    |                                                                                                    | 12,51<br>3,372,4<br>7,000,1<br>7,000,1<br>1,000<br>1,000<br>1,00 | 1<br>・<br>・<br>・<br>・<br>・<br>・<br>・<br>・<br>・<br>・<br>・<br>・<br>・                                 |
|                 |                                                                                                    | -11 - 1                        |                                                                                     | 27                                                                                                    | nie in syn<br>nie in syn<br>nie i syn<br>nie i syn                                                                                                    | ·····                                                                      | 1)<br>1)<br>1)<br>1)<br>1)<br>1)<br>1)                                                                                                    |        | Aut<br>Iid<br>12.2<br>12.3<br>12.4<br>12.2<br>12.2<br>12.4<br>12.2<br>12.4<br>12.2<br>12.4<br>12.2<br>12.4<br>12.2<br>12.4<br>12.4<br>12 | Ank<br>80<br>10<br>09 (07:45)<br>60 (10:20)                                                                                                    | Aligner     Aligner     A                                                                                                    |                                                                                                    |                                                                                                    |                                                                                                    | 12,35<br>3,372,4<br>3,300,4<br>1,300,4<br>1,000,4<br>1,000,                                                                                                    |                                                                                                    |
|                 |                                                                                                    | -11 - 12                       | -14,50                                                                              | 27                                                                                                    |                                                                                                    | ·····                                                                      | 1.2.7.1.1000                                                                                                    |        |                                                                                                    | Ask<br>40<br>10<br>99 (07:45)<br>40 (10:20)                                                                                                    | All Second Second                                                                                                    | 10.1           21.2           21.2           21.2           22.2           23.2           24.2           25.2           25.2           25.2           25.2           25.2           25.2           25.2           25.2           25.2           25.2           25.2           25.2           25.2           25.2           25.2           25.2           25.2           25.2           25.2           25.2           25.2           25.2           25.2           25.2           25.2           25.2           25.2           25.2           25.2           25.2           25.2           25.2           25.2           25.2           25.2           25.2           25.2           25.2           25.2           25.2           25.2           25.2           26.2                                                                                                    | 日本<br>14、10日<br>14、10日<br>14<br>14<br>15<br>14<br>15<br>15<br>15<br>15<br>15<br>15<br>15<br>15<br>15<br>15<br>15<br>15<br>15                                                                                                    |                                                                                                    | 12,51<br>3,272,6<br>3,1110,1<br>3,1110,1<br>3,1110,1<br>3,1110,1<br>3,1110,1<br>4,1110,1<br>4,1110,110,1<br>4,1110,1<br>4,1110,1<br>4,1110,1<br>4,1110,1<br>4                                                                                                    | 1<br>1<br>1<br>1<br>1<br>1<br>1<br>1<br>1<br>1<br>1<br>1<br>1<br>1                                 |
|                 |                                                                                                    |                                | AR<77                                                                               | 2 C                                                                                                    | на на на на на на на на на на на на на н                                                                                                    | 11<br>11<br>11<br>11<br>11<br>11<br>11<br>11<br>11<br>11<br>11<br>11<br>11 | the second second second second second second second second second second second second second second second se                                                                                                    |        | Auk<br>14<br>12.2<br>12.4<br>12.2<br>12.4<br>12.7<br>12.4<br>12.7<br>12.7<br>12.7<br>12. | 22<br>30<br>10<br>99 (07:45)<br>44 (10:20)<br>44 (10:20)<br>44 (10                                                                                                    | CALLER<br>ALLER<br>ALLER                                                                                                    | 10.1           10.1           10.1           10.1           10.1           10.1           10.1           10.1           10.1           10.1           10.1           10.1           10.1           10.1           10.1           10.1           10.1           10.1           10.1           10.1           10.1           10.1           10.1           10.1           10.1           10.1           10.1           10.1           10.1           10.1           10.1           10.1           10.1           10.1           10.1           10.1           10.1           10.1           10.1           10.1           10.1           10.1           10.1           10.1           10.1           10.1           10.1           10.1           10.1           10.1                                                                                                              | 14.000円<br>14.000円<br>14.0000円<br>14.0000<br>14.00000<br>14.00000<br>14.00000<br>14.00000<br>14.00000<br>14.00000<br>14.00000<br>14.0000000000<br>14.00000000000                                                                                                    |                                                                                                    | 12.53<br>3,372.43<br>33000.43<br>0.1<br>2007.911.11<br>日本の、10.11<br>日本の、10.11<br>日本の、                                                                                                    |                                                                                                    |
|                 | 007/01<br>007/01<br>007/01<br>007/01<br>007/01<br>007/01<br>007<br>007<br>007<br>007<br>007<br>007<br>007<br>007<br>007<br>0                                                                                                    |                                | ал со со со со со со со со со со со со со                                           | 2 C<br>19 1<br>19 1<br>19 1<br>19 1<br>19 1<br>19 1<br>19 1<br>19                                                                                                    | рн <sub>ада</sub> ра<br>1/41<br>• ©П<br>• РОЖ                                                                                                    | 27 -<br>27 -<br>280 -                                                      | 1/07 0<br>出力期間<br>許定し-<br>10,                                                                                                    |        | Ank<br>14<br>12.2<br>12.3<br>12.4<br>12.2<br>12.3<br>12.4<br>12.7<br>12.5<br>12.7<br>12.5<br>12.5<br>12. | 22<br>9 Ask<br>40<br>10<br>99 (07:45)<br>60 (10:20)<br>60 (10:20)<br>7 (0 K<br>10<br>7 (0 K<br>10<br>7 (0 K<br>10<br>10<br>10<br>10<br>10<br>10<br>10<br>10<br>10<br>10<br>10<br>10<br>10                                                                                                    | <ul> <li>A.M.S. F.2</li> <li>A.M.S. F.2</li></ul>                                                                                                    | 10.1           20           20           20           20           20           20           20           20           20           20           20           20           20           20           20           20           20           20           20           20           20           20           20           20           20           20           20           20           20           20           20           20           20           20           20           20           20           20           20           20           20           20           20           20           20           20           20           20           20           20           20                                                                                                    | 14.00 4<br>-3 11<br>-3 11<br>-3 12<br>-3 12<br>-3 12<br>-4 12<br>-4 12                                                                                                    |                                                                                                    | 12,53<br>3,372,63<br>3,372,63<br>3,372,63<br>3,372,63<br>4,372,63<br>4,372,63<br>5,372,63<br>5,372,5                                                                                                    | 1<br>1<br>1<br>1<br>1<br>1<br>1<br>1<br>1<br>1<br>1<br>1<br>1<br>1                                 |
|                 | 10/01/07<br>10/01<br>10/01                                                                                                    | -N - 2<br>7 4 1 2<br>6 7 7 9 - |                                                                                     | 2 T                                                                                                    |                                                                                                    | 27 -<br>3400<br>3400                                                       | المراجع المراجع المراجع المراجع المراجع المراجع المراجع المراجع المراجع المراجع المراجع المراجع المراجع المراجع<br>المراجع المراجع المراجع المراجع المراجع المراجع المراجع المراجع المراجع المراجع المراجع المراجع المراجع المراجع<br>المراجع المراجع المراجع المراجع المراجع المراجع المراجع المراجع المراجع المراجع المراجع المراجع المراجع المراجع                                                                                                    |        | Ank<br>11d<br>12-2<br>12-3<br>12-2<br>12-2<br>12-2<br>12-2<br>12-2<br>12-2<br>12-2<br>12-2<br>12-3<br>12-2<br>12-3<br>12-3<br>12 | 22<br>0 A1k<br>00<br>10<br>10<br>10<br>10<br>10<br>10<br>10<br>10<br>10                                                                                                    | Augreg<br>Augreg<br>A            | 10.1           10.2           10.2           10.2           10.2           10.2           10.2           10.2           10.2           10.2           10.2           10.2           10.2           10.2           10.2           10.2           10.2           10.2           10.2           10.2           10.2           10.2           10.2           10.2           10.2           10.2           10.2           10.2           10.2           10.2           10.2           10.2           10.2           10.2           10.2           10.2           10.2           10.2           10.2           10.2           10.2           10.2           10.2           10.2           10.2           10.2           10.2           10.2           10.2           10.2                                                                                                    | 14.11 日<br>14.11 日<br>1                                                                                                    |                                                                                                    | 12,55<br>3,972,45<br>3,972,45<br>3,970,85<br>4,970,973,11<br>位年期のスロ<br>に開始にした<br>のがこうが<br>のためれて<br>のためれて<br>のた<br>の<br>の<br>の<br>の<br>の<br>の<br>の<br>の<br>の<br>の<br>の<br>の<br>の<br>の<br>の<br>の<br>の<br>の                                                                                                    |                                                                                                    |
|                 | 17 17 17 17<br>17 17 17<br>17 17 17<br>17 17 17<br>17 17 17<br>17 17 17<br>17 17 17<br>17 17 17<br>17 17 17<br>17 17 17<br>17 17<br>17 17 17<br>17 17<br>17 17 17<br>17 17<br>17 |                                | (1)<br>(1)<br>(1)<br>(1)<br>(1)<br>(1)<br>(1)<br>(1)                                | 2 C<br>19<br>2 C<br>19<br>2 C<br>19<br>19<br>19<br>19<br>19                                                                                                    |                                                                                                    | 222<br>222<br>222<br>222<br>222<br>222<br>222<br>222<br>222<br>22          | (注)<br>(注)<br>(注)<br>(注)<br>(注)<br>(注)<br>(注)<br>(注)                                                                                                    |        | Ank<br>14<br>12.2<br>12.3<br>12.4<br>12.4<br>12.4<br>12.4<br>12.4<br>12.4<br>12.4<br>12.4<br>12.4<br>12.4<br>12.4<br>12.4<br>12.4<br>12.4<br>12.4<br>12.4<br>12.5<br>12.5<br>12. | Ask<br>40<br>10<br>99 (07:45)<br>60 (10:20)<br>40 (10:20)<br>4 | <ul> <li>2. A (2) = 2</li> <li>A (2) = 2</li> <li>A (2) = 2</li> <li>A (2) = 3</li> <li>A (2) = 3</li> <li>A (2)</li></ul>                                                                                                    | 10.1           20.2           20.2           20.2           20.2           20.2           20.2           20.2           20.2           20.2           20.2           20.2           20.2           20.2           20.2           20.2           20.2           20.2           20.2           20.2           20.2           20.2           20.2           20.2           20.2           20.2           20.2           20.2           20.2           20.2           20.2           20.2           20.2           20.2           20.2           20.2           20.2           20.2           20.2           20.2           20.2           20.2           20.2           20.2           20.2           20.2           20.2           20.2           20.2           20.2                                                                                                    | 14.000<br>14.000<br>14.0000<br>14.000<br>14.                                                                                                    | は文化では<br>また、<br>なくるかは<br>なくるかけ<br>ないたかり<br>このできました。<br>してしたり<br>アインドムの時間<br>時期のに対するか<br>のシイの大助にこ<br>をディーロート<br>トアインドムであり<br>シインドムの時間<br>時期のに対するか<br>のシインの大助にこ<br>モディーロート<br>トアインドムであり<br>してしりり<br>、ままりの<br>一般ではなった。<br>たたのです<br>してしりり<br>にのしりり<br>にののです<br>してしりり<br>にののです<br>してしりり<br>にののです<br>してしりり<br>にののです<br>してしりり<br>です<br>してしりり<br>です<br>してしりり<br>です<br>です<br>です<br>です<br>です<br>です<br>です<br>です<br>です<br>です                                                                                                    | 12,53<br>3,372,45<br>3,372,45<br>3,372,45<br>3,175<br>4,175<br>4,1754,175<br>4,175<br>4,1754,175<br>4,175<br>4,175<br>4,175<br>4,175<br>4,1754,175<br>4,175<br>4,175<br>4,1754,175<br>4,175<br>4,175<br>4                 | 111111111111111111111111111111111111                                                               |
|                 | 17 10 17<br>10 17 10<br>10 17 10<br>10 10<br>10 10<br>10 10<br>10 10<br>10 10<br>10 10<br>10 10<br>10 10<br>10 10<br>10 10<br>10 10<br>10 10<br>10 10<br>10<br>10<br>10<br>10<br>10<br>10<br>10<br>10<br>10<br>10<br>10<br>10<br>1                                                                                                    |                                | 14.10<br>14.10<br>14.10<br>14.10<br>14.10<br>14.10                                  | 2 T<br>34<br>2 T<br>34<br>19.6<br>19.6<br>19.6                                                                                                    |                                                                                                    | 2 T - 1                                                                    | 1.1110000<br>1.1110000<br>1.111000<br>1.1110000<br>1.1110000<br>1.1110000<br>1.1110000<br>1.1110000<br>1.11110000<br>1.111 |        | Ank<br>114<br>12.2<br>12.3<br>12.3<br>12.5<br>12.5<br>12 | 22<br>A 1:k<br>80<br>99 (07:45)<br>99 (07:45)<br>99                                                                                                    | Aug P 2     Aug P 2     A                                                                                                    | 10.1<br>10.1<br>10.1 | 14.11<br>14.11<br>14.11                                                                                                    |                                                                                                    | 12,51<br>3,272,61<br>3,272,61<br>3,272,61<br>3,272,61<br>6,172,61<br>6,172,61<br>1,172,61<br>1,174,61<br>1,172,61<br>1,172,61<br>1,17                                                                                                    | 11<br>12<br>13<br>13<br>13<br>13<br>13<br>13<br>13<br>13<br>13<br>13                               |
|                 | er/er<br>er/er<br>er/er/er<br>er/er<br>er/er<br>er/er<br>er/er<br>er/er<br>er/er<br>er/er<br>er/er                                                                                                    | -11 -                          |                                                                                     | 2 T<br>19.0<br>19.0                                                                                                    |                                                                                                    |                                                                            | 1/10 - 11<br>出力明確<br>第21                                                                                                    |        | And<br>1 d<br>1 2 - 2<br>1 2 - 2<br>1                                                                                                    | 22<br>4 A 1 k<br>40<br>99 (07:45)<br>40 (10:20)<br>40 (10:20)<br>4                                                                                                    | Allight 2     Allight 2                                                                                                    | 191<br>192<br>193<br>193<br>193<br>193<br>193<br>193<br>193<br>193                                                                                                    |                                                                                                    |                                                                                                    | 12,51<br>3,772,5<br>3,772,5<br>10,773,5<br>10,773,5<br>10,775,5<br>10,775,5                                                                                                    |                                                                                                    |
|                 | 127 11 12<br>129 12 12<br>129 12 12<br>129 12 12<br>129 12 12<br>129 12<br>129 129 12<br>129 12<br>129 12<br>129 12<br>129 12<br>129 12<br>129 12<br>129                                                                                                    |                                | 日本<br>14.11<br>14.11<br>14.11<br>14.11<br>14.11<br>14.11<br>14.11<br>14.11<br>14.11 | 2 T<br>2 444<br>2 7<br>2 4<br>2 7<br>2 4<br>2 7<br>2 4<br>2 7<br>2 4<br>2 7<br>2 4<br>2 7<br>2 4<br>2 7<br>2 4<br>2 7<br>2 7<br>2 7<br>2 7<br>2 7<br>2 7<br>2 7<br>2 7<br>2 7<br>2 7 | р н <sub>ар</sub> нал<br>1941 — 1931<br>1941 — 1945<br>1945 — 1945<br>1945 — 1945<br>1945 — 1945<br>1945 — 1945<br>1945 — 1945<br>1945 — 1945<br>1945 — 1945<br>1945 — 1945<br>1945 — 1945<br>1945 — 1945<br>1945 — 1945<br>1945 — 1945<br>1946 — 1945<br>1946 — 1945<br>1946 — 1945<br>1946 — 1945<br>1946 — 1945<br>1946 — 1945<br>1946 — 1945<br>1946 — 1945<br>1946 — 1945<br>1946 — 1945<br>1946 — 1945<br>1947 — 1945<br>1947 — 1945<br>1947 — 1945<br>1947 — 1945<br>1947 — 1945<br>1947 — 1945<br>1947 — 1945<br>1947 — 1945<br>1947 — 1945<br>1947 — 1945<br>1947 — 1945<br>1947 — 1945<br>1947 — 1945<br>1947 — 1945<br>1947 — 1945<br>1947 — 1947 — 1947<br>1947 — 1947 — 1947<br>1947 — 1947 — 1947<br>1947 — 1947 — 1947 — 1947<br>1947 — 1947 — 1947 — 1947 — 1947<br>1947 — 1947 — 1947 — 1947 — 1947 — 1947 — 1947 — 1947<br>1947 — 1947 — 1947 | 1000<br>1000<br>1000<br>1000<br>1000                                       | 2017 - 10<br>出力明確<br>時度し                                                                                                    |        | Ank<br>11 d<br>12 - 2<br>12 - 3<br>12 - 2<br>12 - 2<br>12                                                                                                    | Ask<br>40<br>10<br>99 (07:45)<br>40 (10:20)<br>44 (10:20)<br>44 (10:20)<br>4 | Allis 12<br>Allis 12<br>Allis 12<br>Allis 12<br>Allis 12<br>Allis 12<br>Allis 12<br>Allis 12<br>Allis 12<br>Bit / Allis<br>Bit / Allis<br>Bit / All | 10.1           7.2           7.2           7.3           7.3           7.3           7.3           7.3           7.3           7.3           7.3           7.3           7.3           7.3           7.3           7.3           7.3           7.3           7.3           7.3           7.3           7.3           7.3           7.3           7.3           7.3           7.3           7.3           7.3           7.3           7.3           7.3           7.3           7.3           7.3           7.3           7.3           7.3           7.3           7.3           7.3           7.3           7.3           7.3           7.3           7.3           7.3           7.3           7.3           7.3           7.3                                                                                                    |                                                                                                    |                                                                                                    | 12,53<br>3,772,53<br>2,772,53<br>2,773,53<br>2,773,53<br>2,775,53<br>2,775,55<br>2,775,55<br>2,775,5                                                                                                    |                                                                                                    |

楽天FXの全機能を表示したスタンダード画面。オールインワンのコンセプトのもと、外国為替証拠金取引に 必要な全機能を表示。外国為替市場のダイナミックな変化を24時間ライブでご覧いただくことができます。

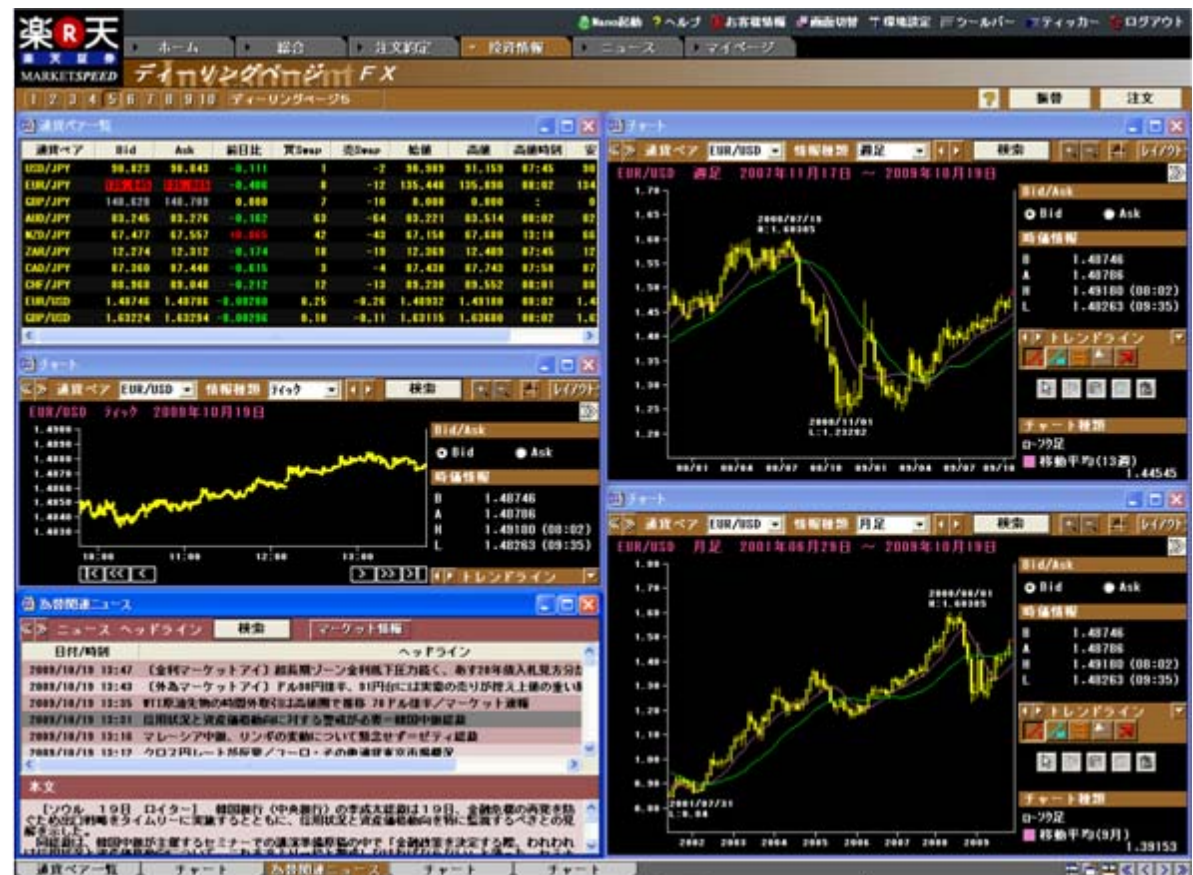

特に注目したい通貨ペアのティックあるいは分足チャートを表示し売買タイミングを判断。同時に日足、週足 チャートも表示し中長期的なトレンドや転換点を確認。特定の通貨ペアに集中して売買したい時におすすめで す。

#### ~ 期間別チャート分析 画面 ~

~ 8通貨チャート&注文 画面 ~

| Ψ R 天                                                                                                    |                          | - <u>1</u>             | 8*                             |                                         |                       | 地設定 ボウールバー モディ         | vn- 205701                                                                                                    |
|----------------------------------------------------------------------------------------------------|--------------------------|------------------------|--------------------------------|-----------------------------------------|-----------------------|------------------------|----------------------------------------------------------------------------------------------------|
|                                                                                                    | 12.6                     | 注义的定                   | 12月林州                          | ====2 ================================= | J.                    |                        |                                                                                                    |
| MARKETSPEED 711                                                                                                    | 1220nn                   | PITTEX                 |                                |                                         |                       |                        | 12.47                                                                                                    |
|                                                                                                    | 10 94-055                | 4-95                   | 100                            | PA                                      |                       |                        | ax                                                                                                    |
|                                                                                                    |                          |                        |                                | (A) Frank                               |                       |                        |                                                                                                    |
| 1150/JPY ELS 7000 tr                                                                                                    | 0211011 - 22             | FUR/JPY FLR 200        | 9 0 0 2 E 0 1 F - 33           | CAP/JPY ELS 201                         |                       | AUD / JPY EL 12 2001   | the number of the second second secon |
| 184 ma/es/as Hid/Ask                                                                                                    |                          | 145 705/06/45 Bid/A    | sk:                            | 170 ma/06/12 Bid/                       | Ask                   | The Instanting Bid/A   | uk and a second second s                                                                                                    |
| tee- O Bid                                                                                                    | Ask                      | 125- 41 0 810          | • Ask                          | 160- OBI                                | d Ask                 | 65 61.054 O Bid        | Ask                                                                                                    |
| The second                                                                                                    |                          | /VII 181981            | 1117                           | 10 M                                    | 18.16                 | A 10 10 10             |                                                                                                    |
| 84 17 T B<br>82 A                                                                                                    | 96 645<br>98 859         |                        | 172-100                        |                                         | 143.979 143.990       |                        | 62.675                                                                                                    |
| BB/82/03                                                                                                    | 97.297 (06:49)           | 115 08/02/42 H         | 123.051 (07:46)                | 125 89/92/11                            | 144.929 (07:48)       | 33-09/02/02            | 63.626 (07:46)<br>61.626 (06:29)                                                                                                    |
| 03/03                                                                                                    |                          | 89/83                  | in the second second           | 69/63                                   |                       | 05/03                  |                                                                                                    |
| A19-157 MOD/ APV                                                                                                    |                          | 101119-23-9" ELBO/JENY | . 0 8                          | ALL STORY CARLORN                       |                       | 10 139-157 AMERICAN    |                                                                                                    |
| MR TT NZD/SPY .                                                                                                    |                          | AR EUR/JPY .           |                                | ANT GBP/JPY .                           |                       | AND/JPY .              |                                                                                                    |
| Lid 売り Ann 首                                                                                                    | (6)                      |                        | RUN                            | (del - (19))                            | an star of the        | And the Adda           | T 1887                                                                                                    |
| 53.670 53.                                                                                                    | 680                      | 122.100 12             | 2.107                          | 143.979 1                               | 43 990                | 62.675 63              | 2.682                                                                                                    |
| ストリーミング 新潟                                                                                                    | 1万 建定                    | ストリーミング 新潟             | 6 万 武定                         | 注文を設定してください                             | 観察                    | 注火を設定してください            | 調末                                                                                                    |
| () / +=+                                                                                                    | . 🗆 🔀                    | (i) ( + - +            |                                | @                                       | 683                   | ))」( y = ).            |                                                                                                    |
| <> ## </td <td>11 WH 28 BX</td> <th>《》 法国《》 CHF/JPY</th> <td><ul> <li>Minimum BR</li> </ul></td> <td>《今 通信ペア EURAUSD</td> <td>1 4 W 49 20 BZ</td> <td>S AN ST GRP/USD</td> <td>11 16 16 20 B.R.</td> | 11 WH 28 BX              | 《》 法国《》 CHF/JPY        | <ul> <li>Minimum BR</li> </ul> | 《今 通信ペア EURAUSD                         | 1 4 W 49 20 BZ        | S AN ST GRP/USD        | 11 16 16 20 B.R.                                                                                                    |
| WZD/JPY 日足 2009年                                                                                                    | 02,H03.E                 | CNF/JPY 日足 200         | 9 1£ 02 F) 03 E) - 20          | EUR/UED ELE 200                         | 89年02月03日 — 🎾         | G8P/030 B 2 200        | 11F 02 /1 03 E1 🔤 🏖                                                                                                    |
| 14 133 977 0 Bild                                                                                                    | • Ask                    | 14 107, 175            | • 4.4                          | 44 1.43314                              | d Ask                 | 1.78-1.68815           | · Ask                                                                                                    |
| AN INTERNE                                                                                                    |                          | 31 BURN                |                                |                                         |                       | 1.68-                  |                                                                                                    |
| 54                                                                                                    | 53.678                   |                        | 44.728                         |                                         | 1.28695               | 1.50-1 AL B            | 1.49262                                                                                                    |
| 1 y   1                                                                                                    | 53.680<br>54.620 (07:46) |                        | B1.675 (07:46)                 |                                         | 1.26696 (06:11)       |                        | 1.49268 1.50317 (06:39)                                                                                                    |
| 44-44.599 L                                                                                                    | 52.620 (06:39)           | 76 76.459 L            | 79.675 (06:39)                 | 1.24 1.24581 L                          | 1.26596 (06:14)       | 1, 25-05703/10 L.      | 1.48312 (07:46)                                                                                                    |
| es/es GTE + + -                                                                                                    | national de la des       | 19/11 (716-1           | 1.1.10 × 1. 10                 | #3/#3 GETEIN                            | t to the state of the | 11/11 GTE 1            | 1                                                                                                    |
| C 2019-10/ (MURD / ARM                                                                                                    | . 🗆 🔀                    | 3,419-12-01 (0107-0197 |                                | ANA-DALENATIO                           |                       | 到484-154(000A018)      |                                                                                                    |
| All <7 NZD/SPY ·                                                                                                    |                          | CHF/JPY •              |                                | EUR/USD .                               |                       | GSP/USD ·              |                                                                                                    |
| E 0 070                                                                                                    | 000                      | 売り                     | 101 C                          | 204 (MA) 244                            | 00200                 | And And And            | 10000                                                                                                    |
| 53.670 53.                                                                                                    | 680                      | 80.724 8               | 0.734                          | 1.26695                                 | .26702                | 1.49262 1.             | 49268                                                                                                    |
| BREBRUTCESO                                                                                                    | 建定                       | AEストリーミング              | 1万 数定                          | BREBRUTSEN.                             | JR R                  | 温光を読定してください            | UR .                                                                                                    |
| 219-109 EUR/JPY 219-109                                                                                                    | GRP/JPY 2H9-1            | AUD/JPY FU-1           | 1 94-1                         | J. Jack                                 | ++-+ JX               | 19-109 NZD/JPY 219-109 |                                                                                                    |

チャートとストリーミング注文画面をセットで表示した、ヘビートレーダー用画面です。 表示するチャートは、ティックや分足チャートがおすすめ。ストリーミング注文画面を常に表示しておくこと により売買チャンスを逃がしません。

~ 全機能表示Pro 画面 ~

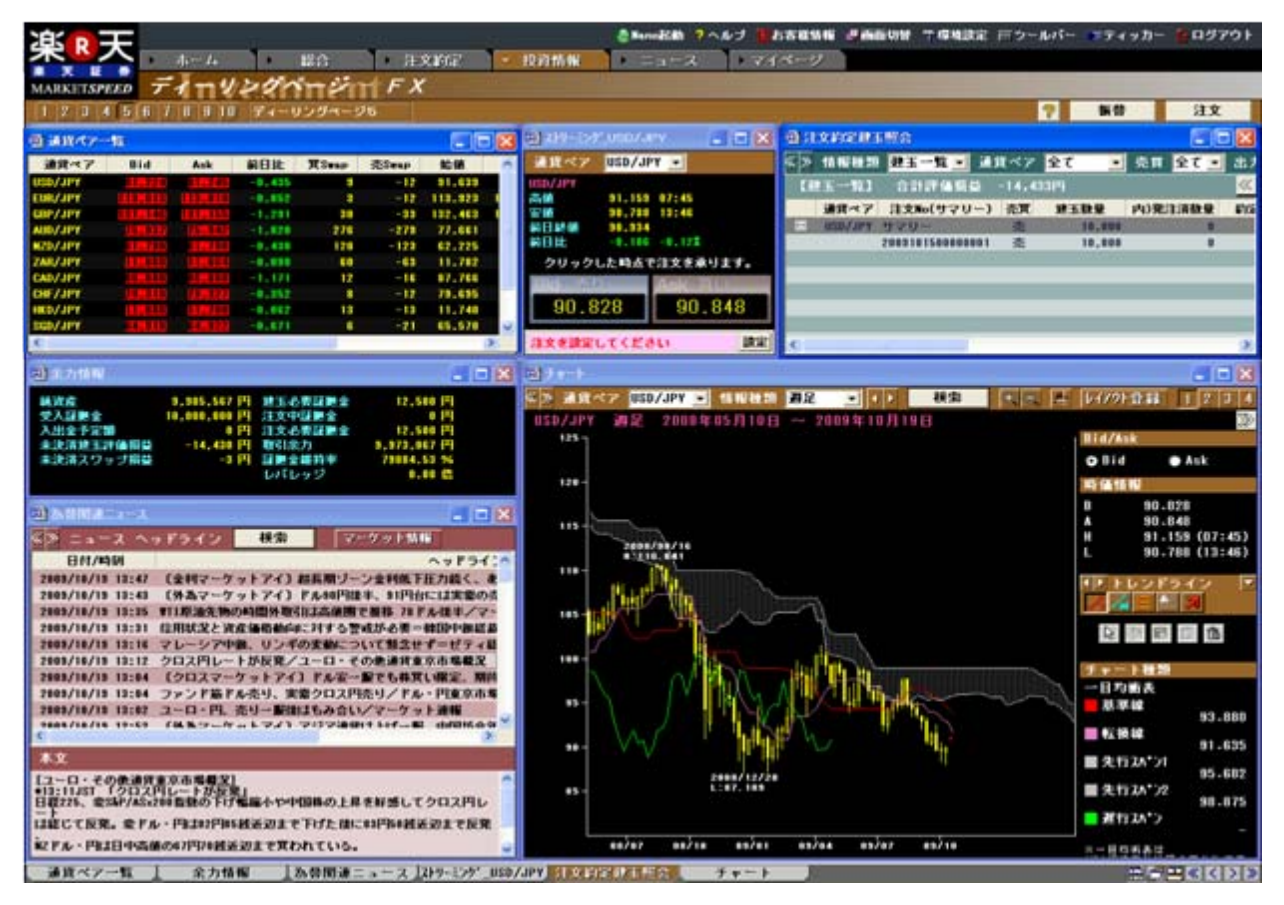

現役ファンドマネージャーおすすめのレイアウト。上部に注文や口座情報系を配置。建玉一覧からドラッグ&ドロップですぐ隣のストリーミング画面で決済。相場急変時でも慌てない!

#### 参考:新機能 平均足、ATR、フィボナッチ(フィボナッチリトレースメント)

#### ~ 平均足 ~

普通のローソク足は陰線と陽線が不規則に出現するため、相場の方向性を知る事は難しいと考えられています。この不規則な動きを均し、相場の方向性を知るために作られたのが「平均足」です。陽線と陰線に連続性があるので相場の流れを読むには適しています。

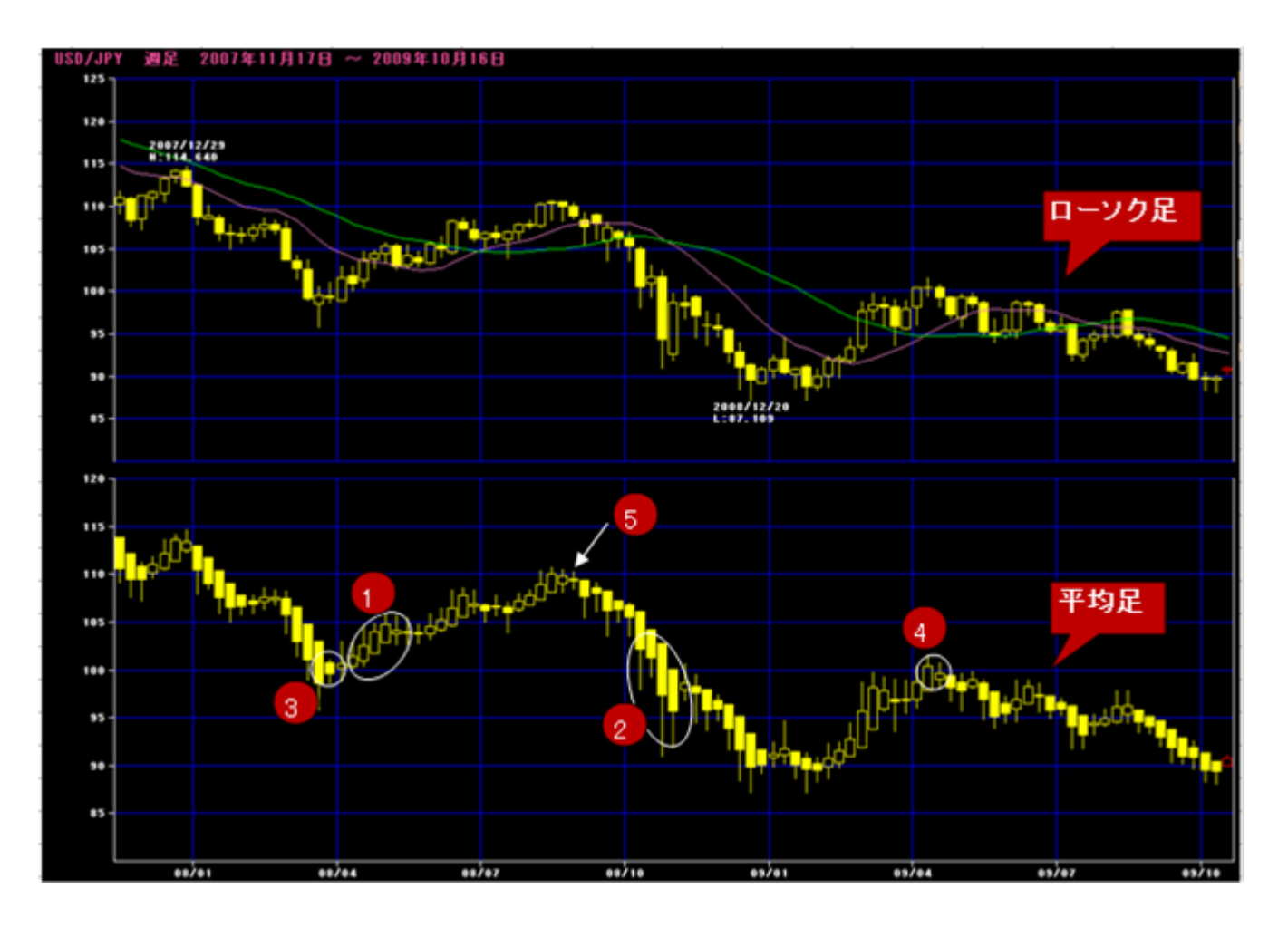

陽線は「買い」、陰線は「売り」が基本的な考え方です。「陽線に上ひげは強い買い」、「陰線に下 ひげは強い売り」すなわちポジションキープを表します。(例:①、②)「陽線に下ひげは売り転 換間近」、「陰線に上ひげは買い転換間近」すなわち新規や決済注文を発注するタイミングが近 づいている事を表します。陽線・陰線の長さはそのトレンドの強さを表し、前日より短くなったらト レンド変化の兆しです。(例:③、④) 陽線・陰線自体が短い(いわゆる十字線)の表れは、強い トレンドの変化の兆しです。(例:⑤) 「相場の変動率」を解析する指標(計算式)が「ATR(アベレージトゥルーレンジ)」です。「円キャリー取引」(金利差 を狙った円売り・高金利通貨買い)」は、この「相場の変動率」を非常に重視していると言われています。現在の相 場が円キャリー取引を行うのにふさわしいタイミングか否かの判断は、ATRの上昇・下落の方向性をみて決定して いるのです。

クロス円取引の相場は、「ATRの下落過程で円安(例①)・上昇過程で円高(例②)」となるケースが多く見られます。 円キャリー取引は金利収益を目的とする以上、相場変動率の低下や低位安定が重要となります。

従って、円キャリート取引はATRが上昇しているときには行わないと言われています。

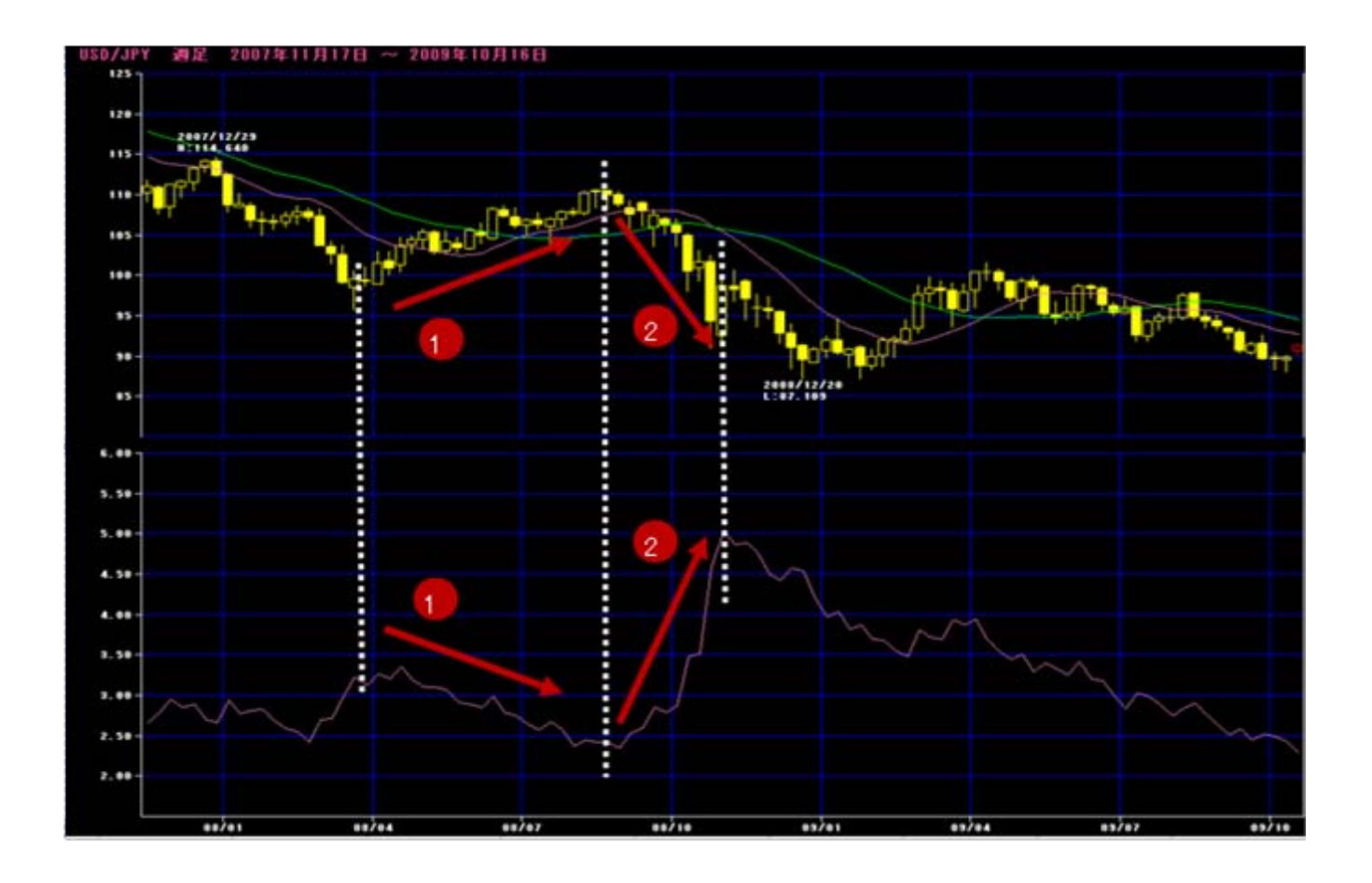

#### ~ フィボナッチ(フィボナッチリトレースメント) ~

13世紀頃のイタリアの数学者フィボナッチが、ひまわりの種の並び方、カタツムリの殻の渦の広がり方など、多くの 自然界の生長パターンが1.618の比率で成長することを発見しました。先の動きが読めない相場も自然界の一 部と捉え、解析したのがはじまりです。

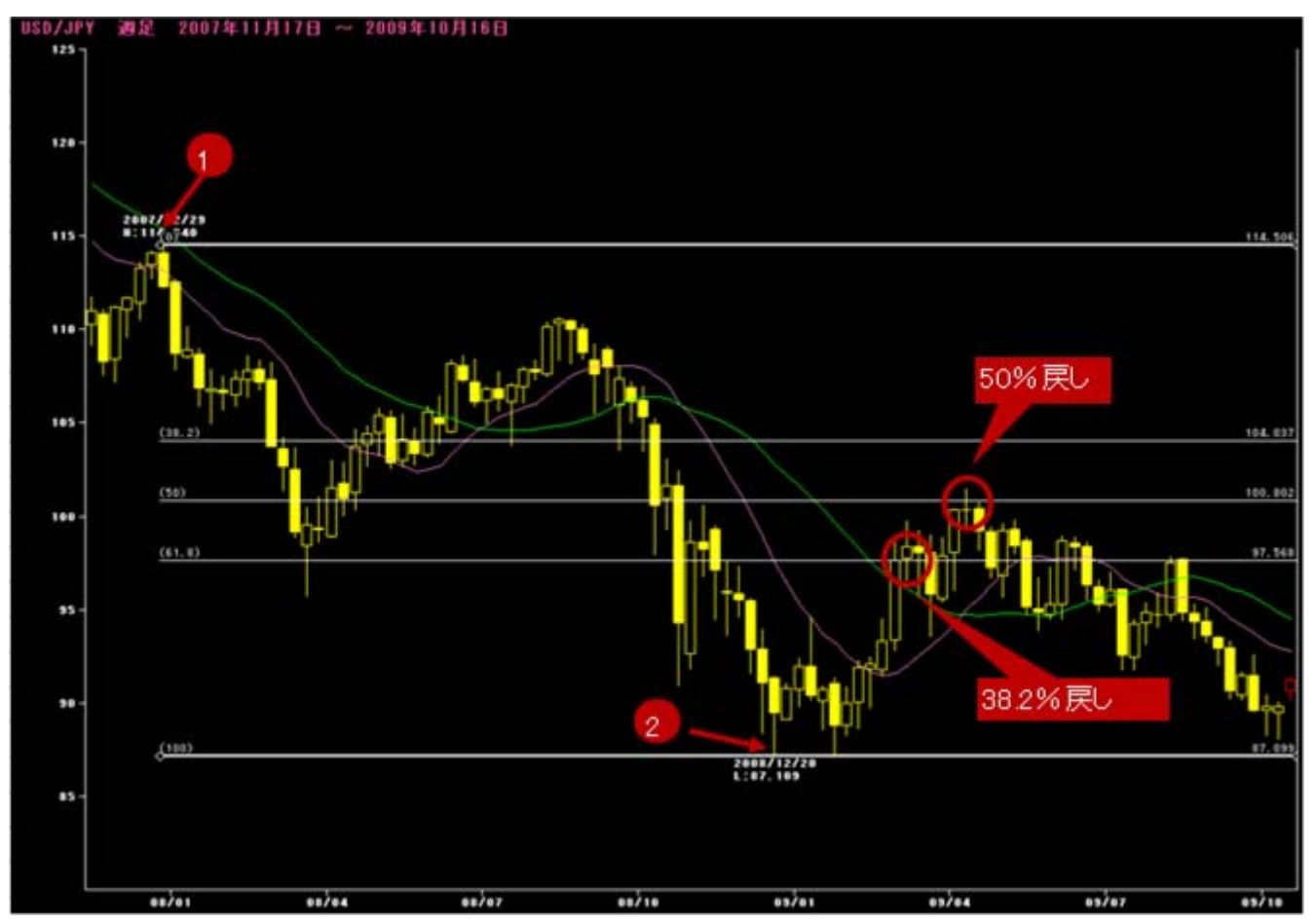

例えば、114円506銭付近(①)から87円099銭付近(②)まで下落したとします。この27.407円幅を100%と考 えたときに、「もしここから上昇するならば目処や節目はどこになるか?」を、フィボナッチ(フィボナッチリト レースメント)で解析することができます。計算方法は、28円を100%とすると、そのうち38.2%戻ったところ (10.469円)、50.0%戻ったところ(13.70円)、61.8%戻ったところ(16.93円)が節目とみられます。つまり38.2%で あれば97円568銭前後、50.0%であれば100円802銭となります。

フィボナチ数列とは・・・「1番目の数と2番目の数を足すと3番目の数になる。2番目の数と3番目の数を足す と4番目の数になる・・」・という繰り返しでできている数列をフィボナッチ数列といいます。0からはじめると、次 のような数列になります。

0 1 1 2 3 5 8 13 21 34 55 89 .... (1)

このまま続けると絶対数値は大きくなりますが、隣り合う数の比は黄金比とよばれるものに近づいていきます。

$$1 \quad : \quad \frac{1 + \sqrt{5}}{2} = 1:1.61803398874989484820458683436564...$$

フィボナッチリトレースメントは1.618の比率に基づいた38.2%、61.8%を節目とする考え方です。 例・・・数列①より 38.2%=34÷89(%)、61.8%=55÷89(%)

## 外国為替証拠金取引(楽天FX)のリスク

◆外国為替証拠金取引(楽天FX)のリスク

外国為替証拠金取引(以下、「楽天FX」といいます。)には、以下のリスクがあります。

・楽天FXには、レバレッジ(てこの作用)による大きなリスクが伴います。実際の投入資金に比べて大きな取引が可能なため、大きな利益が期 待できる半面、予想した相場と違った場合には損失も大きくなります。外国為替レートがお客様のポジションに対して一定の割合以上不利な 方向に変動した場合などは、お客様の損失の拡大を防止するため、お客様の保有するポジションの全部が強制的に決済される可能性もあり ます。楽天FXでは、相対的に小さな資金で大きな利益を得ることが可能ですが、逆に、預託した資金(証拠金)をすべて失う、あるいは預託 した資金を超えて損失を被る可能性も同時に存在することを認識する必要があります。

・外国為替取引では、ほぼ24時間常に外国為替レートが変動しています。楽天FXでは外国為替レートがお客様にとって不利な方向に変動した場合、為替差損により証拠金の一部若しくは全部、又は証拠金の額以上の損失が発生する場合があります。損失を限定させることを意図した特定の注文方法(ストップロスオーダー)は、通常の市場環境ではお客様の損失を限定する効果があるものと考えられますが、相場の状況によっては有効に機能しないことがあり得ます。例えば、外国為替レートが一方向にかつ急激に変動した場合、お客様が指定された外国為替レートよりも不利な条件で約定する可能性があり、意図していない損失が生じることがあります。また、お客様が当社の定める最低証拠金を維持できない場合や、お客様のポジションがロスカットルールの基準に該当した場合の強制反対売買により、その損失が強制的に確定するリスクがあります。相場の状況によっては、ロスカットルールにおいて設定された基準から大きく乖離したレートで約定される場合もあり、必ずしも損失を想定額の範囲に抑えられるとは限りません。ロスカットルールの実行により、証拠金の額以上の損失が確定した場合、お客様に追加の支払いが発生するリスクがあります。なお、売買注文は、その注文が約定するまではキャンセルすることができますが、一度約定した売買注文をキャンセルすることはできません。

・楽天FXによる外国為替取引では、組織化された取引所を経由せず、相対取引(OTC=Over the Counter 取引)によって行われます。 OTC取引での外国為替取引は、有価証券や商品先物などの取引所取引とは異なる独自の規制に基づいて管理されます。そのような性質 からOTC 取引では取引の執行を当事者同士の信頼に依存する部分が取引所取引と比べてより多くなります。お客様は外国為替証拠金 取引を開始される前に、取引の性質とそれに伴うリスクについて理解する必要があります。

・当社では、為替証拠金を当社固有の財産と分別し、お客様よりお預りした金銭であることを明確にして金融機関に信託管理しています。また、日々残高照合し信託すべき額以上の残高を維持します。ただし、外国為替証拠金取引において為替証拠金として差し入れる金銭は、必ずしも証券会社に分別管理が義務付けられておらず、投資者保護基金の補償の対象にもなりません。

・楽天FXでは、外国為替取引の状況により、お客様が保有するポジションを決済することや、新たにポジションを保有することが困難となること があります。外国為替取引には値幅制限がなく、特別な通貨管理が行われていない日本円を含む主要国通貨の場合、通常は高い流動性 を示しています。しかし、主要国での祝日や、ニューヨーククローズ間際・週始のオープンにおける取引、あるいは普段から流動性の低い通貨の 取引は、当社の通常の取引時間帯であっても外国為替取引の状況によっては、外国為替レートの提示が困難になる場合もあります。また、 天災地変、戦争、政変、為替管理政策の変更、同業罷免等の特殊な状況下で、特定の通貨の取引が困難又は不可能となる可能性も あります。

・楽天FXでは、通貨の交換を行うのと同時に金利相当額の交換も行なわれるため、日々スワップポイントの受払いが発生します。スワップポイントの受払いは、各国の景気や政策など様々な要因による金融情勢を反映した市場金利の変化に応じて日々変化します。そのため、その時々の金利水準によってスワップポイントの受取の金額が変動するリスクがあるばかりか、支払いになるリスクがあります。また、お客様がポジションを決済するまで、スワップポイントの受払いが発生します。これにより、外国為替レートが変動しなくとも、スワップポイントの支払いとなるポジションを継続した場合には、損失が生じることがあります。なお、スワップポイントは金利ではありませんので、外国為替売買損益の一部を構成することになります。

・インターネット取引システムを利用したお取引は、電話でのお取引とは異なる独自のリスクが存在します。楽天FXでのお取引は、注文の受付に人手を介さないため、お客様が売買注文の入力を誤った場合、意図した注文が約定しないか、あるいは意図しない注文が約定して損失が発生する可能性があります。また、口座番号、パスワード等の情報が、窃盗、盗聴などにより漏れた場合、その情報を第三者が悪用することにより、お客様に損失が発生する可能性があります。

また、システム障害により実勢レートと大幅に乖離した価格で約定した際に、当該約定が取消される場合があり、さらに、システム障害が生じても、相対取引であるがゆえに障害時の妥当な値段の確定ができないことがあります。これらが当社の責に帰する場合も帰さない場合も、お 客様の得るべきであった利益又は発生した損失については、当社は一切その責めを負わないものとします。

◆外国為替証拠金取引(楽天FX)の取引にかかる費用等

・外国為替証拠金取引(楽天FX)の取引手数料は、無料です。また、取引にあたっては各通貨の売付価格と買付価格の差(スプレッド)がかかります。スプレッドは通貨ペアごとに異なり、相場状況によっては拡大します。

商号等: 楽天証券株式会社 金融商品取引業者 関東財務局長(金商)第195号、商品先物取引業者 加入協会:日本証券業協会、社団法人金融先物取引業協会、日本商品先物取引協会

この冊子の内容は2011年7月29日現在のものです。